### **Oracle® Retail Service Backbone**

Developers Guide 15.0 **E67904-01** 

December 2015

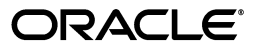

Oracle® Retail Service Backbone Developers Guide, 15.0

E67904-01

Copyright © 2015, Oracle and/or its affiliates. All rights reserved.

Primary Author: Carrie Federer

Contributing Author: Anshuman Accanoor

This software and related documentation are provided under a license agreement containing restrictions on use and disclosure and are protected by intellectual property laws. Except as expressly permitted in your license agreement or allowed by law, you may not use, copy, reproduce, translate, broadcast, modify, license, transmit, distribute, exhibit, perform, publish, or display any part, in any form, or by any means. Reverse engineering, disassembly, or decompilation of this software, unless required by law for interoperability, is prohibited.

The information contained herein is subject to change without notice and is not warranted to be error-free. If you find any errors, please report them to us in writing.

If this is software or related documentation that is delivered to the U.S. Government or anyone licensing it on behalf of the U.S. Government, then the following notice is applicable:

U.S. GOVERNMENT END USERS: Oracle programs, including any operating system, integrated software, any programs installed on the hardware, and/or documentation, delivered to U.S. Government end users are "commercial computer software" pursuant to the applicable Federal Acquisition Regulation and agency-specific supplemental regulations. As such, use, duplication, disclosure, modification, and adaptation of the programs, including any operating system, integrated software, any programs installed on the hardware, and/or documentation, shall be subject to license terms and license restrictions applicable to the programs. No other rights are granted to the U.S. Government.

This software or hardware is developed for general use in a variety of information management applications. It is not developed or intended for use in any inherently dangerous applications, including applications that may create a risk of personal injury. If you use this software or hardware in dangerous applications, then you shall be responsible to take all appropriate fail-safe, backup, redundancy, and other measures to ensure its safe use. Oracle Corporation and its affiliates disclaim any liability for any damages caused by use of this software or hardware in dangerous applications.

Oracle and Java are registered trademarks of Oracle and/or its affiliates. Other names may be trademarks of their respective owners.

Intel and Intel Xeon are trademarks or registered trademarks of Intel Corporation. All SPARC trademarks are used under license and are trademarks or registered trademarks of SPARC International, Inc. AMD, Opteron, the AMD logo, and the AMD Opteron logo are trademarks or registered trademarks of Advanced Micro Devices. UNIX is a registered trademark of The Open Group.

This software or hardware and documentation may provide access to or information about content, products, and services from third parties. Oracle Corporation and its affiliates are not responsible for and expressly disclaim all warranties of any kind with respect to third-party content, products, and services unless otherwise set forth in an applicable agreement between you and Oracle. Oracle Corporation and its affiliates will not be responsible for any loss, costs, or damages incurred due to your access to or use of third-party content, products, or services, except as set forth in an applicable agreement between you and Oracle.

#### Value-Added Reseller (VAR) Language

#### **Oracle Retail VAR Applications**

The following restrictions and provisions only apply to the programs referred to in this section and licensed to you. You acknowledge that the programs may contain third party software (VAR applications) licensed to Oracle. Depending upon your product and its version number, the VAR applications may include:

(i) the **MicroStrategy** Components developed and licensed by MicroStrategy Services Corporation (MicroStrategy) of McLean, Virginia to Oracle and imbedded in the MicroStrategy for Oracle Retail Data Warehouse and MicroStrategy for Oracle Retail Planning & Optimization applications.

(ii) the **Wavelink** component developed and licensed by Wavelink Corporation (Wavelink) of Kirkland, Washington, to Oracle and imbedded in Oracle Retail Mobile Store Inventory Management.

(iii) the software component known as Access Via<sup>™</sup> licensed by Access Via of Seattle, Washington, and imbedded in Oracle Retail Signs and Oracle Retail Labels and Tags.

(iv) the software component known as **Adobe Flex™** licensed by Adobe Systems Incorporated of San Jose, California, and imbedded in Oracle Retail Promotion Planning & Optimization application.

You acknowledge and confirm that Oracle grants you use of only the object code of the VAR Applications. Oracle will not deliver source code to the VAR Applications to you. Notwithstanding any other term or condition of the agreement and this ordering document, you shall not cause or permit alteration of any VAR Applications. For purposes of this section, "alteration" refers to all alterations, translations, upgrades, enhancements, customizations or modifications of all or any portion of the VAR Applications including all reconfigurations, reassembly or reverse assembly, re-engineering or reverse engineering and recompilations or reverse compilations of the VAR Applications or any derivatives of the VAR Applications. You acknowledge that it shall be a breach of the agreement to utilize the relationship, and/or confidential information of the VAR Applications for purposes of competitive discovery.

The VAR Applications contain trade secrets of Oracle and Oracle's licensors and Customer shall not attempt, cause, or permit the alteration, decompilation, reverse engineering, disassembly or other reduction of the VAR Applications to a human perceivable form. Oracle reserves the right to replace, with functional equivalent software, any of the VAR Applications in future releases of the applicable program.

# Contents

| Send Us Your Comments       v         Preface       i         Audience       i         Documentation Accessibility       i         Related Documents       i         Customer Support       i         Review Patch Documentation       i         Improved Process for Oracle Retail Documentation Corrections       oracle Retail Documentation on the Oracle Technology Network | vii |
|----------------------------------------------------------------------------------------------------|-----|
| eface                                                                                                    | ix  |
| Audience                                                                                                    | ix  |
| Documentation Accessibility                                                                                                    | ix  |
| Related Documents                                                                                                    | ix  |
| Customer Support                                                                                                    | х   |
| Review Patch Documentation                                                                                                    | х   |
| Improved Process for Oracle Retail Documentation Corrections                                                                                                    | х   |
| Oracle Retail Documentation on the Oracle Technology Network                                                                                                    | xi  |
| Conventions                                                                                                    | xi  |

## 1 Getting Started with the RSB Developer Guide

| Introduction                           | 1-1 |
|----------------------------------------|-----|
| Types of Integrations Addressed by RSB | 1-1 |
| Technical Architecture                 | 1-2 |

## 2 Building RSB Integration Flows

| Development Tools                                      | 2-1 |
|--------------------------------------------------------|-----|
| OSB Console vs JDeveloper                              | 2-1 |
| Installing JDeveloper                                  | 2-1 |
| Introduction to RSB Decorator jar Files                | 2-2 |
| Introduction to RSB Service Integration Flow jar Files | 2-2 |
| How to Setup RSB Workbench                             | 2-3 |
| JDeveloper Workspace                                   | 2-3 |
| Development Lifecycle                                  | 2-4 |
| How to Import RSB Decorator jar into JDeveloper        | 2-5 |
| Creating a New Service Bus Application                 | 2-5 |
| Components of RSB Decorator Project                    | 2-7 |
| Business Services                                      | 2-8 |
| Local and Remote Proxy Services                        | 2-8 |
| WSDL files                                             | 2-8 |
| Alert Destination                                      | 2-9 |
| Instrumentation Jar File                               | 2-9 |
| Fault XQuery File                                      | 2-9 |
|                                                        |     |

| RSB Decorator Message Flow           | 2-9  |
|--------------------------------------|------|
| Message Flow in Remote Proxy Service | 2-10 |
| Message flow in Local Proxy Service  | 2-11 |
| How to Export RSB Decorator Project  | 2-11 |

## 3 Integration with Third-Party Application Services

| Types of Customization                        | 3-1  |
|-----------------------------------------------|------|
| How to Import WSDL into RSB Decorator Project | 3-1  |
| How to Map Namespaces and Operation Names     | 3-7  |
| How to do Payload Transformation              | 3-27 |

## 4 Introduction to Alerts

| Pipeline/Business Alerts                  | 4-1  |
|-------------------------------------------|------|
| SLA Alerts                                | 4-1  |
| Default Alerts in RSB Decorator Projects  | 4-2  |
| How to add new SLA alert                  | 4-2  |
| How to Add New Pipeline/Business Alert    | 4-12 |
| How to add E-mail Notification for Alerts | 4-19 |

## 5 Introduction to Injector Service

| 5-1 |
|-----|
| 5-1 |
| 5-3 |
| 5-6 |
|     |

## A Appendix

### **B** Appendix

# **Send Us Your Comments**

Oracle® Retail Service Backbone Developers Guide, 15.0.

Oracle welcomes customers' comments and suggestions on the quality and usefulness of this document.

Your feedback is important, and helps us to best meet your needs as a user of our products. For example:

- Are the implementation steps correct and complete?
- Did you understand the context of the procedures?
- Did you find any errors in the information?
- Does the structure of the information help you with your tasks?
- Do you need different information or graphics? If so, where, and in what format?
- Are the examples correct? Do you need more examples?

If you find any errors or have any other suggestions for improvement, then please tell us your name, the name of the company who has licensed our products, the title and part number of the documentation and the chapter, section, and page number (if available).

**Note:** Before sending us your comments, you might like to check that you have the latest version of the document and if any concerns are already addressed. To do this, access the Online Documentation available on the Oracle Technology Network Web site. It contains the most current Documentation Library plus all documents revised or released recently.

Send your comments to us using the electronic mail address: retail-doc\_us@oracle.com

Please give your name, address, electronic mail address, and telephone number (optional).

If you need assistance with Oracle software, then please contact your support representative or Oracle Support Services.

If you require training or instruction in using Oracle software, then please contact your Oracle local office and inquire about our Oracle University offerings. A list of Oracle offices is available on our Web site at http://www.oracle.com.

# Preface

This Developers Guide describes the integration and flow requirements of the Retail Service Backbone Product.

## Audience

This guide is for:

- Developers
- Integrators and implementers

## **Documentation Accessibility**

For information about Oracle's commitment to accessibility, visit the Oracle Accessibility Program website at http://www.oracle.com/pls/topic/lookup?ctx=acc&id=docacc.

#### Access to Oracle Support

Oracle customers that have purchased support have access to electronic support through My Oracle Support. For information, visit http://www.oracle.com/pls/topic/lookup?ctx=acc&id=info or visit http://www.oracle.com/pls/topic/lookup?ctx=acc&id=trs if you are hearing impaired.

## **Related Documents**

For more information, see the following documents in the Oracle Retail Service Backbone documentation set:

- Oracle Retail Service Backbone Integration Console Guide
- Oracle Retail Service Backbone Security Guide
- Oracle Retail Service Backbone Implementation Guide
- Oracle Retail Service Backbone Release Notes
- Oracle Retail Service Backbone Installation Guide

## **Customer Support**

To contact Oracle Customer Support, access My Oracle Support at the following URL:

https://support.oracle.com

When contacting Customer Support, please provide the following:

- Product version and program/module name
- Functional and technical description of the problem (include business impact)
- Detailed step-by-step instructions to re-create
- Exact error message received
- Screen shots of each step you take

## **Review Patch Documentation**

When you install the application for the first time, you install either a base release (for example, 15.0) or a later patch release (for example, 15.0.1). If you are installing the base release and additional patch releases, read the documentation for all releases that have occurred since the base release before you begin installation. Documentation for patch releases can contain critical information related to the base release, as well as information about code changes since the base release.

## Improved Process for Oracle Retail Documentation Corrections

To more quickly address critical corrections to Oracle Retail documentation content, Oracle Retail documentation may be republished whenever a critical correction is needed. For critical corrections, the republication of an Oracle Retail document may at times not be attached to a numbered software release; instead, the Oracle Retail document will simply be replaced on the Oracle Technology Network Web site, or, in the case of Data Models, to the applicable My Oracle Support Documentation container where they reside.

This process will prevent delays in making critical corrections available to customers. For the customer, it means that before you begin installation, you must verify that you have the most recent version of the Oracle Retail documentation set. Oracle Retail documentation is available on the Oracle Technology Network at the following URL:

http://www.oracle.com/technetwork/documentation/oracle-retail-100266.ht
ml

An updated version of the applicable Oracle Retail document is indicated by Oracle part number, as well as print date (month and year). An updated version uses the same part number, with a higher-numbered suffix. For example, part number E123456-02 is an updated version of a document with part number E123456-01.

If a more recent version of a document is available, that version supersedes all previous versions.

## **Oracle Retail Documentation on the Oracle Technology Network**

Documentation is packaged with each Oracle Retail product release. Oracle Retail product documentation is also available on the following Web site:

http://www.oracle.com/technetwork/documentation/oracle-retail-100266.ht
ml

(Data Model documents are not available through Oracle Technology Network. These documents are packaged with released code, or you can obtain them through My Oracle Support).

Documentation should be available on this Web site within a month after a product release.

## Conventions

The following text conventions are used in this document:

| Convention | Meaning                                                                                                    |
|------------|----------------------------------------------------------------------------------------------------|
| boldface   | Boldface type indicates graphical user interface elements associated with an action, or terms defined in text or the glossary.         |
| italic     | Italic type indicates book titles, emphasis, or placeholder variables for which you supply particular values.                          |
| monospace  | Monospace type indicates commands within a paragraph, URLs, code in examples, text that appears on the screen, or text that you enter. |

# Getting Started with the RSB Developer Guide

This chapter provides an overview of types and styles of integration addressed by RSB and details of how to use this guide.

## Introduction

RSB (Retail Service Backbone) is a web service based integration pattern implementation for Oracle Retail. RSB enables loose coupling between Oracle Retail and external applications and applications within Oracle Retail Suite. RSB is built on the top of Oracle Service Bus (OSB).

- RSB provides automated OSB configurations for web service deployment and security configurations
- RSB packages all of the Oracle Retail web services
- RSB provides tooling for the full life cycle management of OSB hosted Web Services (Development, Compilation, Deployment and Upgrades) and automatically adds instrumentation for runtime operations monitoring (using Retail Integration Console application)

Developers often need to integrate third-party applications to Oracle Retail applications through RSB. This guide is intended to provide guidance on how to integrate third-party applications to RSB. This guide also provides insight to configure some of the RSB features to adapt to user requirements programmatically.

# Types of Integrations Addressed by RSB

Oracle Retail uses three types of integration patterns:

- Request Reply
- Fire and Forget
- Bulk Data

# **Technical Architecture**

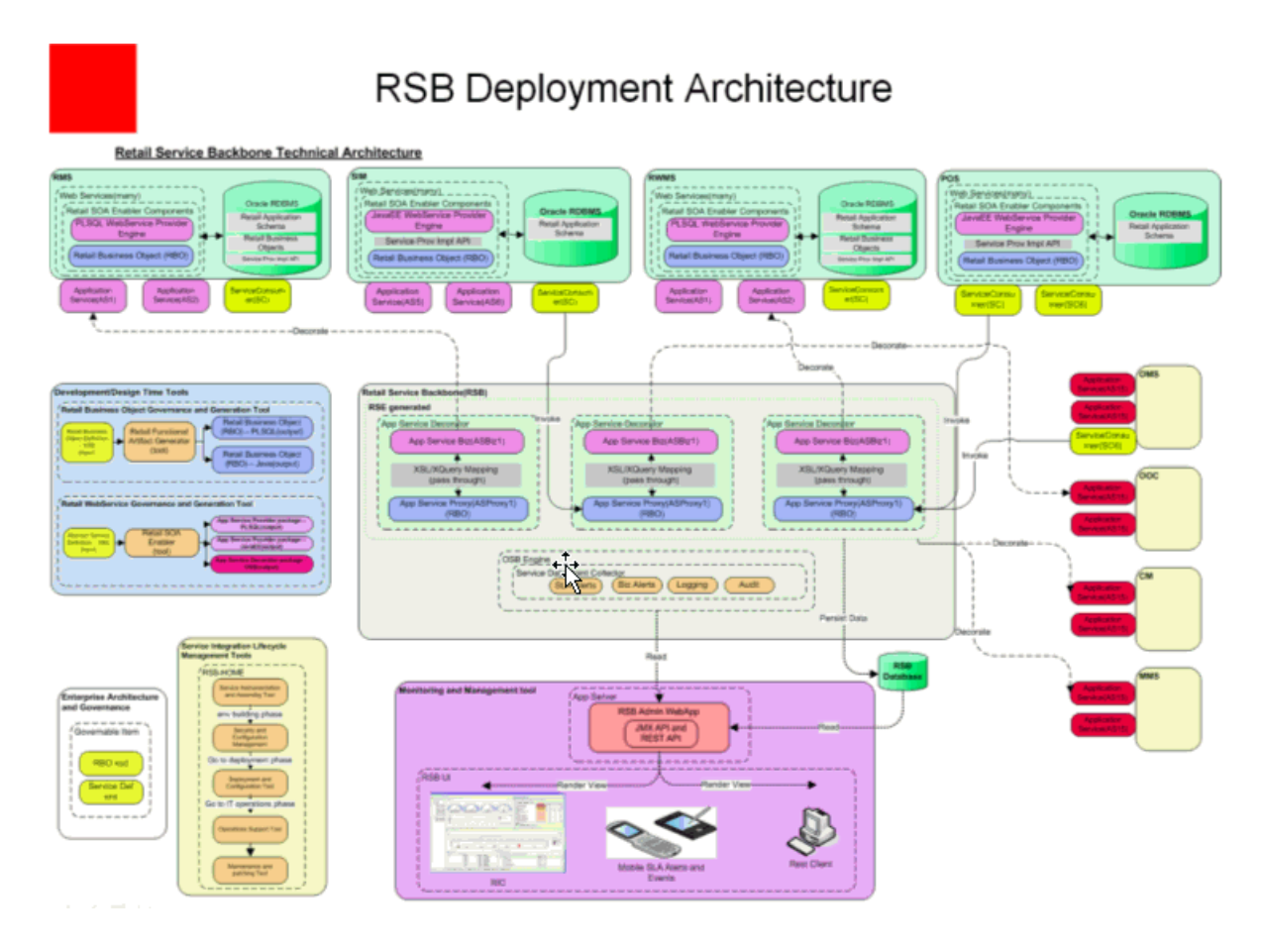

2

# **Building RSB Integration Flows**

This chapter introduces RSB integration flows and describes how to setup development and test environments.

### **Development Tools**

The underlying infrastructure for RSB is built using OSB (Oracle Service Bus). Any RSB programming activity invariably involves OSB programming. The tools provided by OSB are the same tools used for RSB programming.

The primary recommended development tool for RSB programming is JDeveloper.

### OSB Console vs JDeveloper

There are two ways to make programmatic changes to web services hosted in OSB server: OSB console and JDeveloper. However, OSB console is an operational tool and is not recommended as a programming tool, even though OSB console provides the feature to make programmatic changes. The recommended approach is to use JDeveloper for any programming changes to OSB/RSB components and use OSB console for operational changes to the OSB components. Also, it is important to note that when OSB projects/jars are re-deployed in OSB server, any operational changes made to the earlier version deployed in the server will be lost and these operational settings will need to be configured again in the new deployed projects.

### Installing JDeveloper

Use this JDeveloper for your OSB/RSB programming tasks.

JDeveloper does not need to be installed in the same machine where RSB builder tool is located. JDeveloper can be installed in a development environment, and the RSB jars can be copied to that machine. After making changes to the jars, they can be copied back to RSB builder and then deployed. The complete development lifecycle is explained later in this chapter.

## Introduction to RSB Decorator jar Files

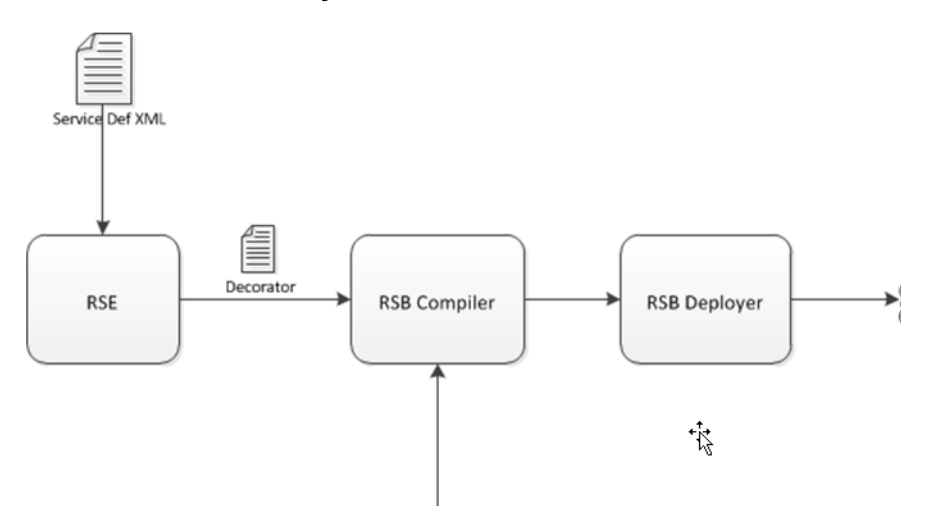

RSB provides Decorator PAKs for Oracle Retail applications. There is one PAK for each Oracle Retail application. Each PAK contains a set of jar files which are OSB deployable jars and are also known as decorators in the RSB context. Decorators are generated using Retail SOA Enabler (RSE) tool. The RSE tool uses the service definition XML file as input for generating the decorators. RSE generates one decorator for each service defined in the service definition XML. The decorator jar contains OSB artifacts related to that service. Each decorator jar contains a proxy service and a business service which are related to the service for which the decorator jar is generated. For more information about RSB builder tool and how it is used to compile and deploy the decorators, see the *Oracle Retail RSB Implementation Guide*.

The list of all application service decorator PAKs in this release is provided in Appendix A.

**Note:** For more information, see *Oracle Retail SOA Enabler (RSE) Guide.* 

## Introduction to RSB Service Integration Flow jar Files

RSB Functional Integration Flows are OSB integration services that are not decorators. Decorators have one proxy service and one business service related to the application service but service integration flows are not tied to a specific service. The purpose of service integration flows is to provide capabilities that range across multiple application services.

RsbServiceIntegrationFlowPak15.0.0ForRibOmsToRsbOmsRouting\_eng\_ ga.zip is the only PAK available for this release. This PAK contains a proxy service which routes the data coming from RIB-OMS to various RSB decorator services.

## How to Setup RSB Workbench

RSB workbench is a development area for integration developers who want to modify the existing RSB decorator projects for various purposes such as adding new functionality or integration with third-party applications.

Workbench area should be in the same machine where JDeveloper has been installed. In this document we will refer to that location as RSB\_WORK\_AREA.

RSB has two types of OSB projects which can be customized: app service decorators and service integration flows. Therefore, it is recommended to have a directory for each type of project in RSB\_WORK\_AREA. The following is a screenshot of the recommended directory structure:

| 🗢 🖶 🏠 🕄 🕺 🌠 🧔<br>Back Forward Up Stop Reload Home Computer | <b>Search</b> |              |        |
|------------------------------------------------------------|---------------|--------------|--------|
| Location: /home/gisingh/projects/RSB_WORK_AREA             |               |              |        |
| Name                                                       | ▼ Size        | Туре         | Date M |
|                                                            | 1 item        | folder       | Thu 05 |
| ▽ 芦 oms-app-service-decorator                              | 2 items       | folder       | Thu 05 |
| oms-CustomerOrder-AppServiceDecorator.jar                  | 52.9 KB       | Java archive | Thu 05 |
| oms-OrderReturn-AppServiceDecorator.jar                    | 21.5 KB       | Java archive | Thu 05 |
|                                                            | 1 item        | folder       | Thu 05 |
| RibOmsToRsbOmsRouting-ServicesIntegrationFlow.jar          | 10.3 KB       | Java archive | Thu 05 |

As shown above, the app-service-decorators folder has an application specific folder which contains the decorator jars for that application. Service integration flows are not application specific, therefore those types of jars can be directly within that folder.

## **JDeveloper Workspace**

When an OSB jar is imported in JDeveloper, it extracts the jar inside the JDeveloper workspace. The extracted folder will have all the OSB project related files that were packaged in the jar. You can create the workspace at any location in the machine. For this document purpose, we will create a workspace folder inside RSB\_WORK\_AREA. We will refer to that location as OSB\_WORK\_SPACE in this document.

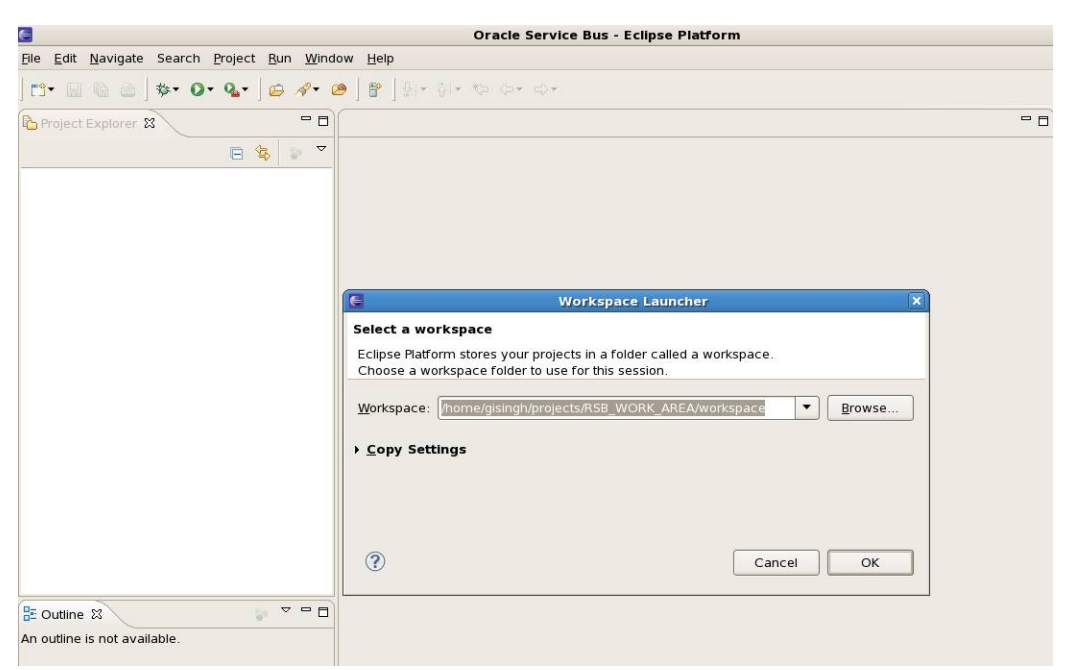

To summarize, RSB\_WORK\_AREA is the location where jars are copied to and from the RSB builder location and OSB\_WORK\_AREA is the location where jars are imported as OSB projects and are worked upon.

## **Development Lifecycle**

When working on modifying RSB decorator jars or service integration flow jars, it should follow a certain lifecycle. This lifecycle should work in conjunction with RSB lifecycle. For details about all the lifecycle phases, see Oracle Retail RSB documentation.

For development lifecycle, the decorator jars or service integration flow jars must be copied from rsb-home/service-assembly-home folder.

Following are the steps that should be followed in the order mentioned below:

- 1. Copy the decorator jar or service integration flow jar that you want to modify from rsb-home/service-assembly-home to an appropriate location in RSB\_WORK\_AREA. The folder structure for RSB\_WORK\_AREA has been shown above in the screenshot.
- **2.** Import the jar into JDeveloper where the JDeveloper workspace is OSB\_WORK\_SPACE. The steps for importing jar have been shown below.
- **3.** JDeveloper will extract the jar and create an OSB project. The extracted jar will be saved in OSB\_WORK\_SPACE. The steps in the next section will show a screenshot of how the extracted jar looks like.
- 4. Make changes to the OSB project as needed.
- **5.** Export the updated project as a jar to RSB\_WORK\_AREA. The name and location of the jar should be same as the jar that was imported.
- **6.** Copy the updated jar to rsb-home/service-assembly-home at the same location from where it was copied.
- **7.** Follow the RSB compilation and deployment process to deploy the modified jar in server.

**Note:** After copying modified jars into rsb-home/service-assembly-home, do not run the download-home/bin/check-version-and-unpack.sh script because that will overwrite the jars with the original jars from the PAKs.

## How to Import RSB Decorator jar into JDeveloper

This section provides a step-by-step guide for how to import RSB decorator jar into JDeveloper workspace.

#### **Creating a New Service Bus Application**

To create a new Service Bus Application, do the following:

- 1. Select File>New>Application>Service Bus Application.
- **2.** Provide Application Name and click **Finish** to create a new Service Bus Application.

This creates an OSB Configuration Project, in which you can import RSB decorator or service integration flow jar files.

| Q                                          |                                                                               |                                                                                              |  |  |  |
|--------------------------------------------|-------------------------------------------------------------------------------|----------------------------------------------------------------------------------------------|--|--|--|
| <u>C</u> ategories:                        | Items:                                                                        | Show All Description                                                                         |  |  |  |
| Applications                               | Application from EAR File                                                     |                                                                                              |  |  |  |
| Deployment Descriptors                     | Application Template                                                          | C Application Template                                                                       |  |  |  |
| - Deployment Profiles<br>- Diagrams        | E Custom Application                                                          | 🔁 Custom Application                                                                         |  |  |  |
| Java                                       | Database Application                                                          | 🔁 Database Application                                                                       |  |  |  |
| Projects                                   | Extension Application                                                         | Extension Application                                                                        |  |  |  |
| UML                                        | 🔁 Java EE Web Application                                                     |                                                                                              |  |  |  |
| Business Tier                              | CEP Application                                                               |                                                                                              |  |  |  |
| -ADF Business Components<br>Business Rules | 🔁 Service Bus Applicatio                                                      | on                                                                                           |  |  |  |
| -Contexts and Dependency<br>Data Controls  | Create a new Service Bu<br>when a Service Bus app<br>Service Bus configuratio | is application without a project. Useful<br>lication is needed for the import of a<br>n jar. |  |  |  |
| -Enterprise Scheduler Meta                 | 🖕 🔂 Service Bus Application v                                                 | with Service Bus Project                                                                     |  |  |  |
|                                            | SOA Annlication                                                               |                                                                                              |  |  |  |

3. To import a decorator jar, select File>Import. The following screen is displayed:

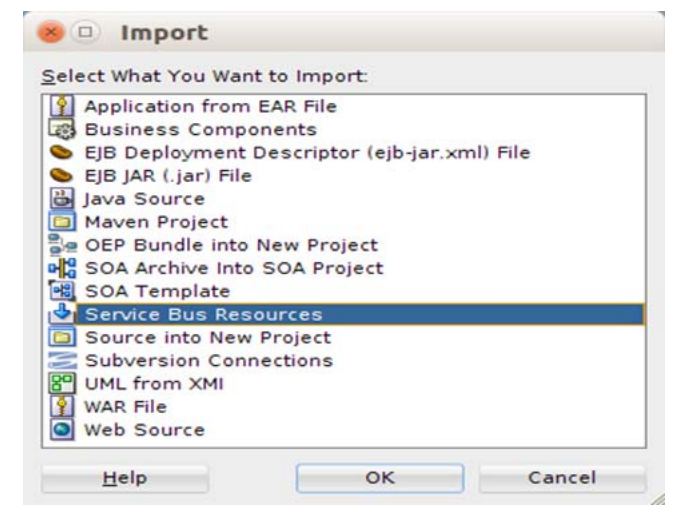

4. Select Service Bus Resources and click OK.

| уре                      |                                                                                                  |              |  |  |
|--------------------------|--------------------------------------------------------------------------------------------------|--------------|--|--|
| Source.<br>Configuration | Select the type of resource<br>© Configuration Jar<br>© Besources from URL<br>© Zipped Resources | e to import: |  |  |
|                          |                                                                                                  |              |  |  |

- **5.** Select Configuration jar and click **Next**.
- 6. Specify the path to the jar file that you want to import and click Next.

| 😸 😐 Import Ser                  | vice Bus Resources - St  | ep 2 of 3      |           |       |        |
|---------------------------------|--------------------------|----------------|-----------|-------|--------|
| Source                          |                          |                |           |       |        |
| Lost<br>Source<br>Configuration | Select the Configuration | Jar to import. |           |       | Q.     |
| Help                            |                          | < <u>B</u> ack | - igint > | gnish | Cancel |

7. Click **Finish** to import decorator jar.

| Los<br>Source<br>Configuration | Select the Configuration Jar to Import.<br>Jar Source: [heme:RSB_WORK_AREA/app-service-decorators/oms-CustomerOrder-dopServiceDecorator.jar] |  |
|--------------------------------|----------------------------------------------------------------------------------------------------|--|

The decorator jar will be imported into workspace, and the jar will be extracted inside the workspace. It will also show the project name in the Project Explorer window of JDeveloper. With this the workbench area is setup for the OSB project development. Any changes you make here will be saved in the workspace. After you finish making changes, you can export the project to a jar file.

**Note:** While making changes to OSB projects, it may be cumbersome to copy the jar to rsb-home/service-assembly-home every-time and go through compilation and deployment phases to test the changes. Instead, you can test the OSB project by deploying the jar in a development OSB server environment and test that all the changes are working fine. Once the changes are working as desired, the jar file can be copied to rsb-home/service-assembly-home for final deployment.

### **Components of RSB Decorator Project**

After importing a decorator jar into workspace, the directory structure looks like following:

```
<appName>-<ServiceName>-AppServiceDecorator
BusinessService
<ServiceName>AppServiceBiz.biz
ProxyService
<ServiceName>AppServiceLocalProxy.proxy
<ServiceName>AppServiceProxy.proxy
WSDL
BusinessService
<ServiceName>Service.wsdl
ProxyService
<ServiceName>Service.wsdl
<appName>-<ServiceName>-AppServiceDecoratorAlert.alert
rsb-decorator-instrumentation-<version>.jar
setFaultInResponseBody.xq
```

An example screenshot when oms-CustomerOrder-AppServiceDecorator.jar is imported is shown below.

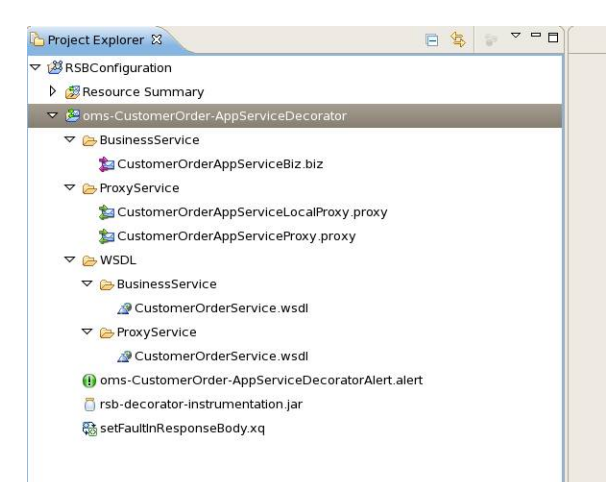

#### **Business Services**

RSB Decorator projects include one business service by default. This business service is based on the WSDL which is available in WSDL BusinessService folder. By default, the WSDLs of Proxy and Business Services are similar. When customizing a decorator to work with an external service, the WSDL of that service should be copied in this folder. Following, is the naming convention for business service file: <ServiceName>AppServiceBiz

For example, in oms-CustomerOrder-AppServiceDecorator project, the name of business service will be CustomerOrderAppServiceBiz

#### Local and Remote Proxy Services

RSB Decorator projects include two proxy services by default. They have naming convention as follows:

- <ServiceName>AppServiceLocalProxy
- <ServiceName>AppServiceProxy

<ServiceName>AppServiceProxy: This proxy service is based on HTTP transport protocol. Clients invoking the service from remote JVM should invoke this proxy service. This service takes request from the web service client and routes it to <ServiceName>AppServiceLocalProxy service. This proxy service does not have any business logic, its only purpose is to allow invocation from remote clients and it is recommended to be kept that way.

<ServiceName>AppServiceLocalProxy: This proxy service is based on local transport. All the message processing takes place in this proxy service.

Why two proxy services in decorator jar? Every decorator project has two proxy services packaged inside it. The reason for that is to provide the flexibility to call the service either from remote or from local JVM. It also provides the flexibility to configure the security as needed. When a proxy service needs to invoke another proxy service, it can directly invoke the local proxy service which will save the overhead of processing security headers of that message.

#### WSDL files

Every decorator project has two WSDL files packaged in it.

Proxy Service WSDL: This WSDL is available under **WSDL>ProxyService folder**. The proxy services packaged in a decorator jar are based on this WSDL. This WSDL should never be modified as consumers invoke the decorator services based on this WSDL, any change to this WSDL will break the service contract.

Business Service WSDL: This WSDL is available under **WSDL>BusinessService** folder.

#### **Alert Destination**

Every decorator jar has an alert destination packaged in it. The filename of the destination follows the format:

<appName>-<ServiceName>-AppServiceDecoratorAlert.alert This is the default alert destination which logs the alert as well as sends the alert to default reporting JMS provider. Any pipeline or SLA alerts configured in decorator will be sent to this destination.

#### Instrumentation Jar File

A java archive file named rsb-decorator-instrumentation.jar is packaged in the decorator project. This jar contains java classes which contain the code for instrumentation purposes.

#### Fault XQuery File

There is an xquery file named setFaultInResponseBody.xq packaged in every decorator project. This xquery contains the code to build appropriate SOAP fault before returning it to the client.

### **RSB Decorator Message Flow**

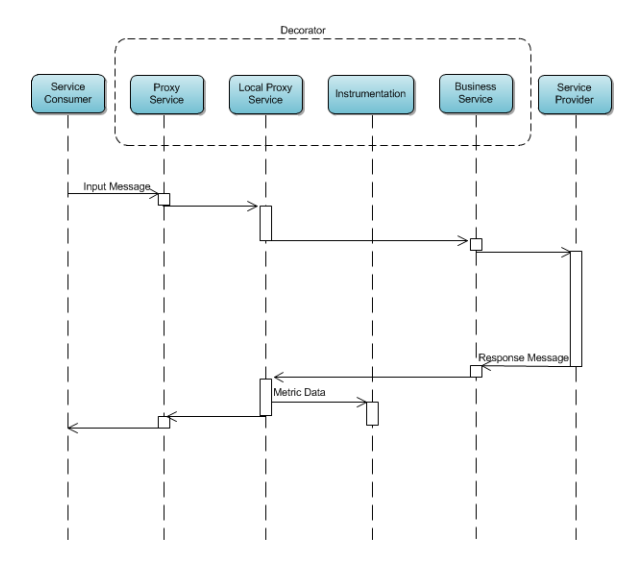

Proxy Service client > Remote Proxy Service > Local Proxy Service > Business Service > Edge-app Application Service.

#### Message Flow in Remote Proxy Service

The following is a screenshot of remote proxy service of a decorator jar:

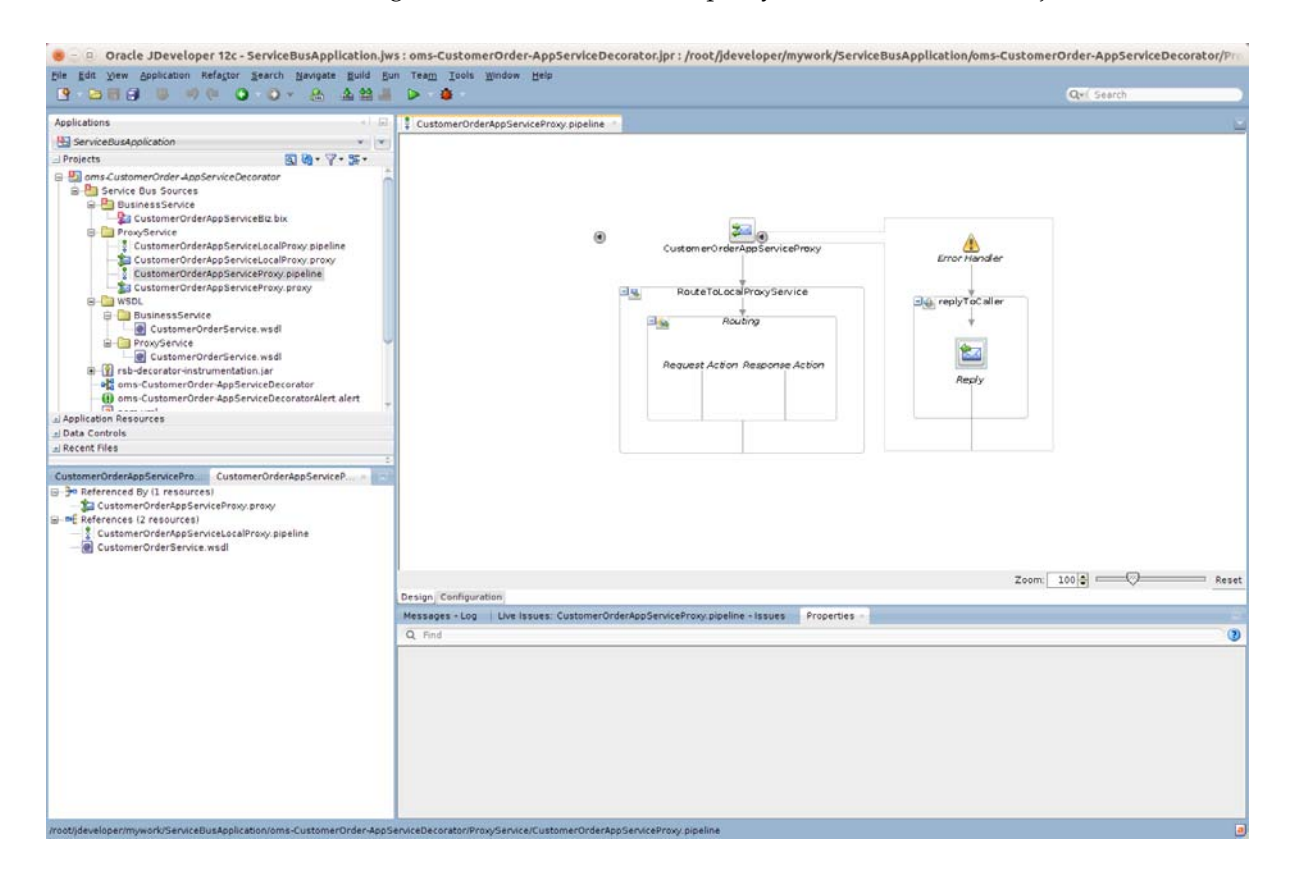

### Message flow in Local Proxy Service

The following screenshot shows the message flow in a local proxy service of a decorator jar:

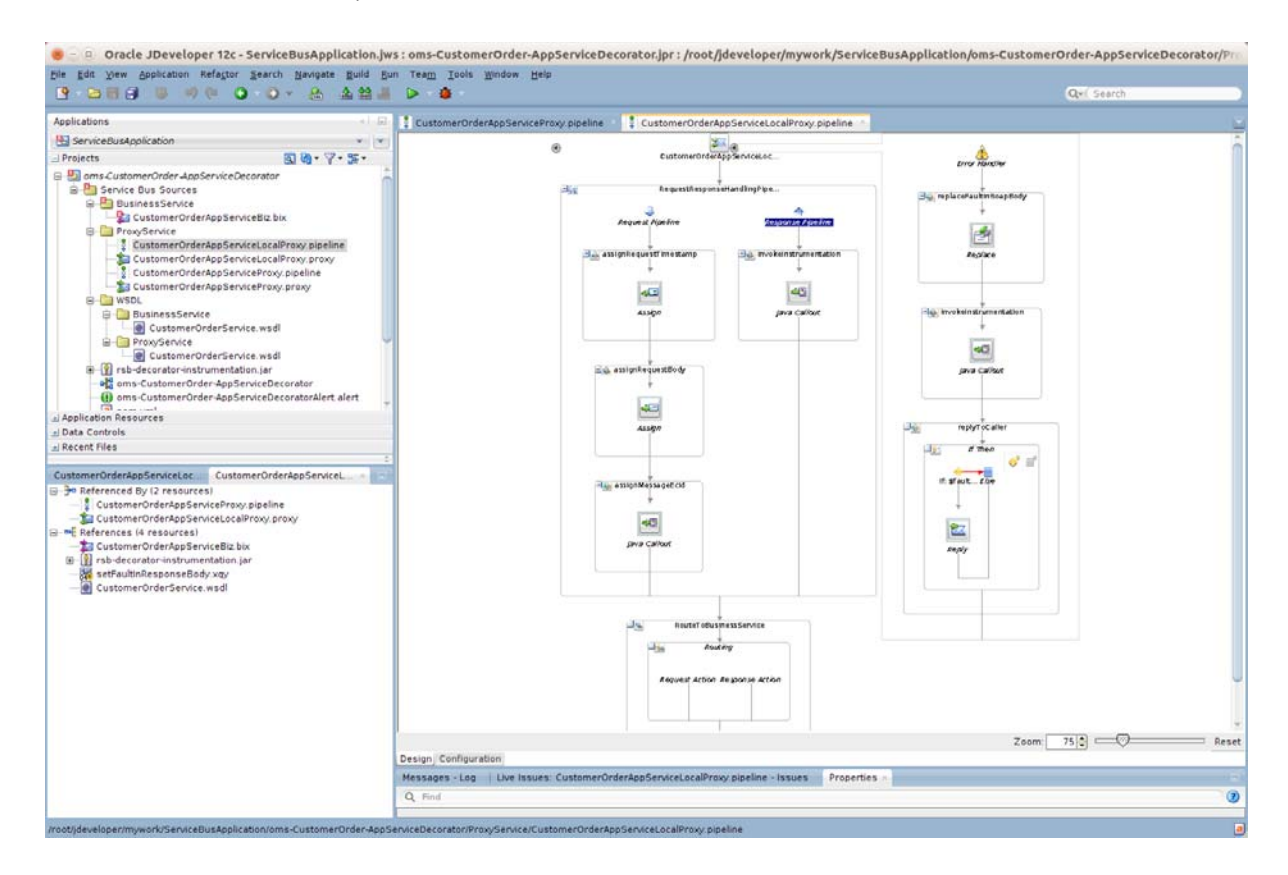

## How to Export RSB Decorator Project

Once you have completed changes in a decorator project, you can export it back to the jar and deploy and test.

To export the decorator project to the jar do the following:

1. Select File > Export > Service Bus Resources and click OK.

| Service Bus R              | Resources  |  |
|----------------------------|------------|--|
| Subversion C<br>UML as XMI | onnections |  |
|                            |            |  |

2. Select Configuration jar and click Next.

| 1. CONT. 1. | Select the destination to exact to |
|-------------|------------------------------------|
| Sauras      | (€ gandiguration jar<br>⊖ genver   |
|             |                                    |
|             |                                    |

3. Select resource, provide jar file location and click Finish.

|       | Release the resources to expect as an Service Bus Confinuation ter                                             |
|-------|----------------------------------------------------------------------------------------------------|
| Date: | Expert Level. () project () resource                                                                           |
|       |                                                                                                    |
|       |                                                                                                    |
|       |                                                                                                    |
|       | 1 Nichole Vagenskeinen                                                                                         |
|       | Include Vapandamme     Report Destination     Jac Pole                                                         |
|       | Esport Destination<br>Approx Destination<br>jar Pro ] Q<br>Security Settings                                   |
|       | Instante Expensioneren      Report Destination     Jer Pie     Security Settings     Product Instantions Pails |

**4.** Click **Yes**. It will update the jar file with latest changes. The export process is complete.

3

# Integration with Third-Party Application Services

Oracle Retail application landscape of the customer has a variety of applications servicing different business functions. There is a legitimate need to integrate these applications. Customers may have one or more of these applications from vendors other than Oracle. Both Oracle and non-Oracle applications should be able to integrate as long as the interface requirements are met.

In this document we are describing the process and instructions to integrate a third-party application to an Oracle Retail application using RSB. We will be providing instructions and example to show how to integrate using RSB. For this purpose, we are assuming Order Management System (OMS) as the third-party application. OMS is only a representational application that implements retail order management functionality. Actual applications that will be used instead can be any third-party applications like Yantra, and so on.

Any third-party applications that can consume or provide SOAP based web-services can be integrated with Oracle Retail application through RSB. While there can be complex integration scenarios, this document describes only those where the services can be integrated by adapting the interfaces of the consumer and provider. This adaptation is done by modifying message in OSB layer.

## **Types of Customization**

The web services you want to integrate to RSB is likely to be different from what the corresponding provided decorators expect. These differences can be broadly classified into two categories:

- Payload is different
- Service and operation names are different

## How to Import WSDL into RSB Decorator Project

In order to integrate with third-party application services, first step is to import the WSDL file of third-party application service into the decorator project. Following are the steps:

1. Right-click WSDL >BusinessService.

| le Edit View Applic                                                                                                    | ation Refactor Search Navigate Build                                                                                             | Bun Team Iaols Window Help                                                                                                    |                                                                         |
|----------------------------------------------------------------------------------------------------|----------------------------------------------------------------------------------------------------|----------------------------------------------------------------------------------------------------|-------------------------------------------------------------------------|
| 9 0 0 0 0                                                                                                    | ·····································                                                                                            |                                                                                                    | Qei Search                                                              |
| Applications                                                                                                    | 27.3                                                                                                    |                                                                                                    | Resources                                                               |
| 🔄 ServiceBusApplicatio                                                                                                    | a                                                                                                    |                                                                                                    | 💁 • .Q.e.( Name                                                         |
| Projects                                                                                                    | 国際・ア・第・                                                                                                    |                                                                                                    | - My Catalogs                                                           |
| ams-CustomerOrd     ams-CustomerOrd     ams-CustomerOrd     ams-CustomerOrd     ams-CustomerOrd     ams-CustomerOrd     ams-CustomerOrd     ams-CustomerOrd     ams-CustomerOrd     ams-CustomerOrd | ier-AppServiceDecoretor<br>18<br>rderAppServiceDiz.bix<br>rderAppServiceLocalProxy pipeline<br>rderAppServiceLocalProxy pipeline |                                                                                                    | Link ta finguently-used resources in a unveta-<br>tionates 3st.<br>Mata |
| CustomerO<br>CustomerO<br>CustomerO<br>CustomerO<br>CustomerO<br>CustomerO<br>CustomerO                                                                                                    | nderAppServicePray, prov<br>rderAppServicePray, prov<br>derAppServicePray, prov<br>term                                          |                                                                                                    |                                                                         |
| Custorr                                                                                                    | Exclude Braject Content                                                                                                    |                                                                                                    |                                                                         |
| E grsb-decorator-                                                                                                    | Service Bus                                                                                                    | •                                                                                                    |                                                                         |
| ams-Custome                                                                                                    | A Make Col+Shites                                                                                                    |                                                                                                    |                                                                         |
| Application Resources<br>Data Controls<br>Recent Files                                                                                                    | Reformat Alt-Skits<br>Organize Imports Col+Alt-0<br>Refector                                                                     | •                                                                                                    |                                                                         |
| Structure ServiceBur                                                                                                    | Compare With<br>Replace with                                                                                                    |                                                                                                    |                                                                         |
|                                                                                                    | Restore from yocal History                                                                                                    |                                                                                                    |                                                                         |
|                                                                                                    | SAP Adapter Higration Tool                                                                                                    |                                                                                                    |                                                                         |
|                                                                                                    | jmpart<br>Export                                                                                                    |                                                                                                    |                                                                         |
| Current esterio                                                                                                    | in ce mil a valid Sarona Bair Annarce                                                                                            | Missoge-iop Deficience Star Page-iowes<br>Sup 1: 2005 10 2012 of control Page-iowes<br>Deficiency Deficiency Deficiency Deficiency Deficiency Deficiency<br>Deficiency Deficiency Deficiency Deficiency Deficiency Deficiency<br>App 1: 2005 10 242 of control stable creations Catton Catton Deficiency<br>App 1: 2005 10 242 of control stable creations Catton<br>Deficiency Deficiency Deficiency Deficiency Deficiency<br>App 1: 2005 10 242 of control stable creations Catton<br>Deficiency Deficiency Deficiency Deficiency Deficiency<br>App 1: 2005 10 242 of control stable creations Catton<br>Deficiency Deficiency Deficiency Deficiency Deficiency Deficiency<br>App 1: 2005 10 242 of control stable creations Deficiency<br>Deficiency Deficiency Deficiency Deficiency Deficiency<br>Deficiency Deficiency Deficiency Deficiency Deficiency<br>Deficiency Deficiency Deficiency Deficiency Deficiency<br>Deficiency Deficiency Deficiency Deficiency Deficiency Deficiency<br>Deficiency Deficiency Deficiency Deficiency Deficiency Deficiency<br>Deficiency Deficiency Deficiency Deficiency Deficiency Deficiency<br>Deficiency Deficiency D |                                                                         |
|                                                                                                    |                                                                                                    |                                                                                                    | a DE Connections                                                        |

2. Select Service Bus Resources and click OK.

| Select What You Want to Import: |
|---------------------------------|
| Select what fou want to import. |
| SIB JAR (.jar) File             |
| 🛅 Java Source                   |
| 🔲 Maven Project                 |
| DEP Bundle into New Project     |
| SOA Archive Into SOA Project    |
| 📆 SOA Template                  |
| 🖄 Service Bus Resources         |
| Source into New Project         |
| Subversion Connections          |
| UML from XMI                    |
| Help OK Cancel                  |

**3.** Select Resources from URL and click **Next**.

| 8 💷 Import Ser<br>JRL Import          | vice Bus Resources - Step                                                                                       | 1 of 3     |       |        |        |
|---------------------------------------|----------------------------------------------------------------------------------------------------|------------|-------|--------|--------|
| URL Import<br>Source<br>Configuration | Select the type of resource<br><u>Configuration Jar</u><br><u>Resources from URL</u><br><u>Zipped Resources</u> | to import: |       |        |        |
| Help                                  |                                                                                                    | < Back     | Nexts | Finish | Cancel |

**4.** Select Resource Type as WSDL. Also provide the URL of the WSDL. Alternatively, if you have the WSDL downloaded to your local machine, you can browse to that location and select the WSDL file. Here open the WSDL and verify the WSDL can be successfully accessed.

| LUDI, Jacob and | Specify source a                      | nd select an import destination.                                             |  |  |  |
|-----------------|---------------------------------------|------------------------------------------------------------------------------|--|--|--|
| Source          | Resource Type:                        | WSDL                                                                         |  |  |  |
| Configuration   | Source URL:                           | http://localhost:7001/MyCustomerOrderService/MyCustomerOrderService?wsdl     |  |  |  |
|                 | Resource Name: MyCustomerOrderService |                                                                              |  |  |  |
|                 | Import Location:                      | iceBusApplication/oms-CustomerOrder-AppServiceDecorator/WSDL/BusinessService |  |  |  |
|                 |                                       |                                                                              |  |  |  |
|                 |                                       |                                                                              |  |  |  |
|                 |                                       |                                                                              |  |  |  |

5. Click Next.

| onfiguration  |                                                                                                    |                                                                                |
|---------------|----------------------------------------------------------------------------------------------------|--------------------------------------------------------------------------------|
| ر URL Import  | Select the resources to import.                                                                                    |                                                                                |
| Source        |                                                                                                    |                                                                                |
| Configuration | Resource                                                                                                    | Opera URL                                                                      |
|               | G - ♥ Oms-CustomerOrder-AppServiceDecorator<br>G - ♥ G wsDL<br>G - ♥ G wsDL<br>G - ♥ G MyCustomerOrderService.wsdl | Create http://localhost.7001/MyCustomerOrderService/MyCustomerOrderService?wsd |

6. Click Finish. The new WSDL file is added to the project.

| 😸 🕘 😐 Oracle JDeveloper 12c - ServiceBusApplication.jv                                                                                                    | vs : oms-CustomerOrder-AppServiceDecorator.jp  | r         |   |                                                             |
|----------------------------------------------------------------------------------------------------|------------------------------------------------|-----------|---|-------------------------------------------------------------|
| The Edit View Application Referror Search Navigete Dulid R                                                                                                    | in Team Tools Window Help                      |           |   |                                                             |
| B = B = 0 = 0 = 0 = 0 = 0 = 0 = 0 = 0 =                                                                                                    | i > • • •                                      |           |   | Que GANTTA                                                  |
| Applications × -1                                                                                                    |                                                |           |   | Faralities xI H                                             |
| 🔣 ServiceDustpolication 🔹 💌                                                                                                    |                                                |           |   |                                                             |
| uthogenia 📓 🦄 - 🌱 + 🐲 -                                                                                                    |                                                |           |   | - My Catalogs                                               |
| Ima-CastomerOrder-AppServiceDecorator     Ima-CastomerOrder-AppServiceDecorator                                                                                                    |                                                |           |   | Link to trequettly-used resources in a private bounder List |
| Aybustomet Order Service Ser     Processence     Concerned Order AppService Service Service     Concerned Order AppService Service Service     Automet Concerned Service Service Service Service |                                                |           |   | No.c.                                                       |
| Constant of the Population of Spy particle Constant of Spy Population Constant of Spy Population Constant of Spy Population Constant of Spy Population                                           |                                                |           |   |                                                             |
| MyfurthmenfinierService waal<br>in Stylemete<br>Myfurthees                                                                                                    |                                                |           |   |                                                             |
| = 🔁 xoury<br>E 🛄 re-decorrection trumentation (ar                                                                                                    |                                                |           |   |                                                             |
| en a CustomerOrder ApeSerenceDecerator                                                                                                    | ·                                              |           |   |                                                             |
| al Application Resources                                                                                                    |                                                |           |   |                                                             |
| al Data Controls                                                                                                    |                                                |           |   |                                                             |
| ⊒ Recent Dies                                                                                                    |                                                |           |   |                                                             |
| Muster Service Materia and a definition of a                                                                                                    |                                                |           |   |                                                             |
| Carrent solection is not a valid Service Box researce                                                                                                    | Missager lag lass lasses for Solstian source i |           |   |                                                             |
|                                                                                                    | 😋 : 🛣 : 🗕 : 🥘 : I 👌 : I 🎺 · I                  |           | ٩ |                                                             |
|                                                                                                    |                                                | No Issues |   | C DE Connections                                            |
| DusinessSendre                                                                                                    |                                                |           |   | 20.                                                         |

**7.** Select new WSDL, right click and select Service Bus> Generate Business Service to modify the business service.

| Create Service       General         Service Name:       MyCustomerOrderService         Location:       iceBusApplication/oms-CustomerOrder-AppServiceDecorator/BusinessService         Description                                                                                                    | Create Service |                                          |                                                                                                    |            |
|----------------------------------------------------------------------------------------------------|----------------|------------------------------------------|----------------------------------------------------------------------------------------------------|------------|
| Location:       iceBusApplication/oms-CustomerOrder-AppServiceDecorator/BusinessService         Description         Definition         • WSDL:       •Order-AppServiceDecorator/WSDL/BusinessService/MyCustomerOrderService         Pgrt:       (Port) MyCustomerOrderPort         Messages:                                                                                                    | Create Service | General<br>Service N <u>a</u> me:        | MyCustomerOrderService                                                                                    |            |
| Definition         Image: State of the state of the state of the |                | <u>L</u> ocation:<br><u>D</u> escription | iceBusApplication/oms-CustomerOrder-AppServiceDecorator/BusinessService                                   | Q          |
| Messages:                                                                                                    |                |                                          |                                                                                                    |            |
| Messages:                                                                                                    |                | Definition                               | Order.AnnSen/izeDerarstor/WSDL/BusinessSen/ize/Mx/CustomerOrderSen/ize                                    | <b>4</b> 5 |
|                                                                                                    |                | Definition                               | Order-AppServiceDecorator/WSDL/BusinessService/MyCustomerOrderService<br>Port: (Port) MyCustomerOrderPort | <b>e</b> ( |

8. Change the location to the Business Service folder and click Next.

| Create Service | Service Type          | : WSDL-based                                                        | service            |       |  |  |
|----------------|-----------------------|---------------------------------------------------------------------|--------------------|-------|--|--|
| Transport      | Transport             | http                                                                |                    |       |  |  |
|                | Endpoint <u>U</u> RI: | http://localhost:7001/MyCustomerOrderService/MyCustomerOrderService |                    |       |  |  |
|                |                       | Format: http://                                                     | /host:port/someSer | rvice |  |  |
|                |                       |                                                                     |                    |       |  |  |
|                |                       |                                                                     |                    |       |  |  |
|                |                       |                                                                     |                    |       |  |  |
|                |                       |                                                                     |                    |       |  |  |
|                |                       |                                                                     |                    |       |  |  |
|                |                       |                                                                     |                    |       |  |  |
|                |                       |                                                                     |                    |       |  |  |
|                |                       |                                                                     |                    |       |  |  |
|                |                       |                                                                     |                    |       |  |  |
|                |                       |                                                                     |                    |       |  |  |

**9.** Click **Finish** to generate business service from new WSDL.

| 😕 😑 💿 Oracle JDeveloper 12c - ServiceBusApplication.jw                                                                                                    | s : oms-CustomerOrder-AppServiceDecorator.jpr : /root/jdeveloper/mywork/ServiceBusApplication/oms-C                                                                                                    | Custom | erOrder-AppServiceDecorato                                                                                                    | r/Bus |
|----------------------------------------------------------------------------------------------------|----------------------------------------------------------------------------------------------------|--------|----------------------------------------------------------------------------------------------------|-------|
| Eile Edit View Application Refactor Search Navigate Build Bu                                                                                                    | n Team Tools Window Help                                                                                                    |        |                                                                                                    |       |
|                                                                                                    |                                                                                                    |        | Qr Search                                                                                                    |       |
| Applications x/ 🗊                                                                                                    | 🐉 MyCustomerOrderService.bix 🛸                                                                                                    |        | Resources                                                                                                    |       |
| 🔁 ServiceBusApplication 🔹 💌                                                                                                    |                                                                                                    | 2 0    | 💁 • Q. Name                                                                                                    |       |
| BeviceUsdapileation     Projects     BeviceUsdapileation     Projects     BusinessEnvice     BusinessEnvice     BusinessEnvice     BusinessEnvice     CostomerOrderAppSenviceUsdProxy previne     CustomerOrderAppSenviceUsdProxy previne     CustomerOrderAppSenviceUsdProxy previne     CustomerOrderAppSenviceUsdProxy previne     CustomerOrderAppSenviceUsdProxy previne     CustomerOrderAppSenviceUsdProxy     BusinessEnvice     DistanceStruce     DistanceStruce     DistanceStruceUsdProxy     DistanceStruceUsdProxy     DistanceStru | Construction of the service of the service of the | erOrdi | Ord Name     Ord Name     Ord Name |       |
|                                                                                                    | Messages - Log Live Issues: McCustomerOrderService bix - Issues -                                                                                                    | 1.01   |                                                                                                    |       |
|                                                                                                    | Q • ▲ • □ • () •   2 •   2 •   Q                                                                                                    |        | ⊒ IDE Connections                                                                                                    |       |
| /root/jdeveloper/mywork/ServiceBusApplication/oms-CustomerOrder-AppS                                                                                                    | erviceDecorator/BusinessService/MyCustomerOrderService.bix                                                                                                    |        | de                                                                                                    |       |

**10.** Select previous business service "CustomerOrderAppService.bix", right click and select **Delete**.

| 1    | Are you su              | ure vou war   | nt to delete (   | CustomerOrderAp      | pServiceBiz.bix? |                   |
|------|-------------------------|---------------|------------------|----------------------|------------------|-------------------|
| 1    |                         |               |                  |                      |                  |                   |
|      | /root/jdevel            | loper/myworl  | k/ServiceBusA    | pplication/oms-Cus   | tomerOrder-AppSe | erviceDecorator/I |
|      | USIDESSSE               | NICEN USTOM   | ari irgarannsi   |                      |                  |                   |
|      |                         | 1412070000011 | ier of der App 5 | ST VICCOIZ. DIX      |                  |                   |
|      | Finding Us              | ages In: 🕞    | ServiceBusAn     | plication (Current A | nnlication)      | • •               |
|      | <u>F</u> inding Us      | ages In: 🔄    | ServiceBusAp     | plication (Current A | pplication)      | • 7               |
| Show | Einding Us              | ages In: 🔁    | ServiceBusAp     | plication (Current A | pplication)      | • 7               |
| Show | <u>F</u> inding Us      | ages In: 🔁    | ServiceBusAp     | plication (Current A | pplication)      | • 7               |
| Show | Einding Us<br>Usages >> | ages In: 🔄    | ServiceBusAp     | plication (Current A | pplication)      | • 4               |

**11.** Click **Yes** to delete the previous business service.

### How to Map Namespaces and Operation Names

When the business service is changed to use a new WSDL, then the SOAP request of proxy service will not work as-is with the new business service because the business service WSDL may have different namespaces and names for operations and services. So now the proxy service message flow will need to be modified to transform the incoming message to the expected format of business service. In order to do these transformations XQuery files can be used. A sample for making these changes in proxy service message flow is shown below.

1. The first step is to add a new stage in request pipeline of local proxy service message flow. To add a new stage, drag Stage component from Components window below assignMessageEcid stage. Enter the name of the stage as "setOutboundNamespaceAndOperation".

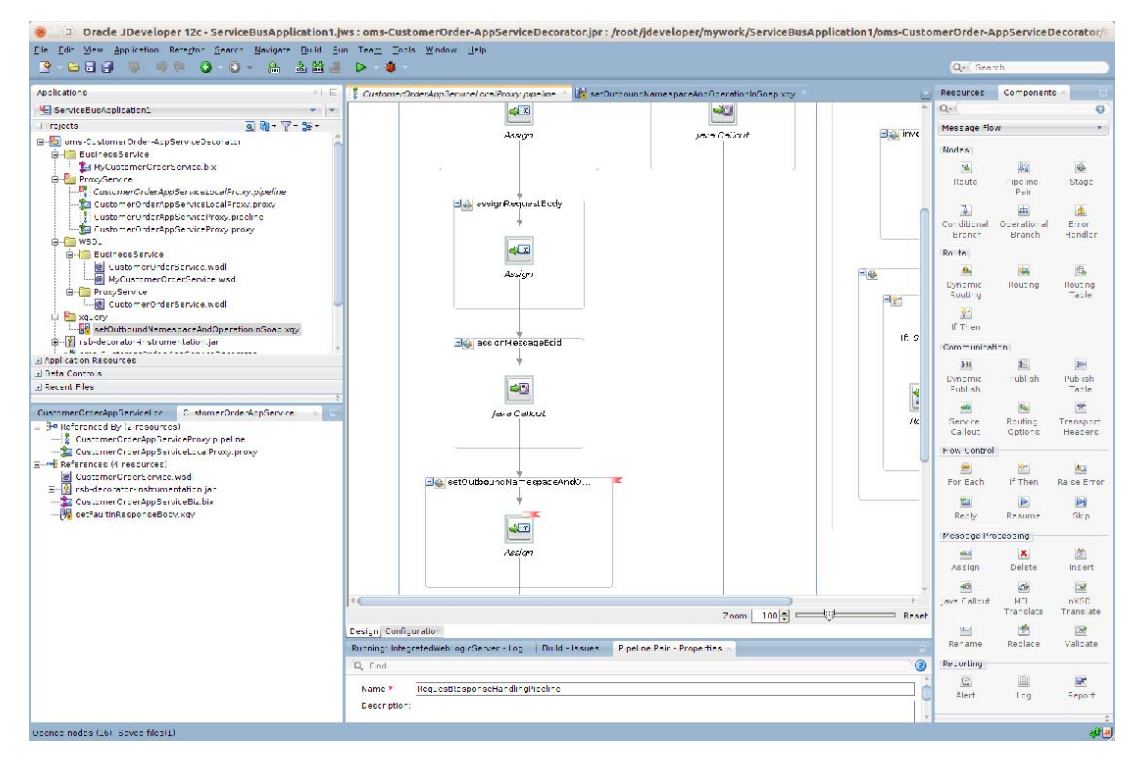

2. To create a new xquery file, you need to create a folder "xquery" where all the xquery files will be saved. To create the folder, right click the project name and select New > From Gallery > Folder. For Enter or select the parent folder, verify the AppServiceDecorator folder is selected (for example,

omsc-CustomerOrder-AppServiceDecorator). Enter xquery as the folder name.

| ۹                                                                                      |                                                                                                    |                                                                                                    |
|----------------------------------------------------------------------------------------|----------------------------------------------------------------------------------------------------|----------------------------------------------------------------------------------------------------|
| ategories:                                                                             | Items:                                                                                                    | Show All Description                                                                                           |
| General                                                                                | 🧂 🔁 Java Desktop Applicatio                                                                                | n                                                                                                    |
| Ant<br>Applications                                                                    | 🛅 Java Project                                                                                             |                                                                                                    |
| Connections                                                                            | File                                                                                                    |                                                                                                    |
| Deployment Descriptors<br>Deployment Profiles<br>Diagrams<br>Java<br>Maven<br>Projects | <b>Folder</b><br>Opens the Create Fold<br>empty directory. To en<br>project or a folder with<br>Navigator. | er dialog, in which you define a new<br>able this option, you must select a<br>in a project in the Application |
| UML                                                                                    | 📃 Java Class                                                                                               |                                                                                                    |
| XML                                                                                    | 📕 Java Interface                                                                                           |                                                                                                    |

**3.** Right click the xquery folder and select New > Xquery File ver 1.0. Enter the name "setOutboundNamespaceAndOperationInBody".

| 😕 💷 Create XQu                                   | ery Map Main module                                                   |                                                |
|--------------------------------------------------|-----------------------------------------------------------------------|------------------------------------------------|
| Enter details to create<br>elements by selecting | an XQuery Map main module. Spe<br>global elements defined in either a | cify source and target<br>an XSD or WSDL file. |
| <u>F</u> ile Name:                               |                                                                       |                                                |
| setOutboundNamespa                               | aceAndOperationInBody.xqy                                             |                                                |
| Directory Name:                                  |                                                                       |                                                |
| eveloper/mywork/Serv                             | /iceBusApplication/oms-CustomerO                                      | rder-AppServiceDecorator/xquery                |
| Generate Function                                |                                                                       |                                                |
| NS URI: http://ww<br>Prefix: local               | w.w3.org/2005/xquery-local-function                                   | ns 👻                                           |
| Sources                                          |                                                                       |                                                |
| Parameter                                        | Sequence Type Definition                                              |                                                |
| Target                                           |                                                                       |                                                |
| Options<br>Generate XQuer<br>Use schema typ      | y ⊻ersion line<br>e annotations                                       |                                                |
| Help                                             |                                                                       | OK Cancel                                      |

4. Select Generate Function check box, and provide Function Name "setOutboundNamespaceAndOperationInSoap". Proivide NS URI (for example, http://tempuri.org/oms-CustomerOrder-AppServiceDecorator/xquery/setOutb oundNamespaceAndOperationInSoap/) and Prefix as xf. Click add in the Sources section.

|              |      | Set a | Namespace |
|--------------|------|-------|-----------|
| NS URI:      |      |       | -         |
| Prefix:      |      |       |           |
| equence Type |      |       |           |
|              | <br> |       | /         |

5. Enter Name as "soapBody" and click edit in Sequence Type section.

| Schema Object Reference:     |   |                |
|------------------------------|---|----------------|
|                              |   |                |
|                              |   | 6              |
| Possible Sequence Type Form: |   |                |
|                              |   | *              |
| Schema Location:             |   | Prefix:        |
|                              |   |                |
|                              |   |                |
| Not Applicable               |   |                |
|                              | S | et a Namespace |
| NS URI:                      |   |                |
| Prefix:                      |   |                |
|                              |   |                |
| ccurrence: Exactly One       |   |                |
| an de Vouran Francesian      |   |                |
| esuit Aquery Expression.     |   |                |
| Jarnings S. Notas:           |   |                |
| rannings & Notes.            |   |                |

6. Select Untyped tab, select Element and click OK.

| B . Function          | parameter typ | e                                  |             |
|-----------------------|---------------|------------------------------------|-------------|
| XML Schema            | Intyped       |                                    |             |
| Element     Attribute | item Node     | e () Text<br>Empty Sequence<br>ode |             |
| O Processing In       | struction     |                                    |             |
|                       |               |                                    |             |
| Element Name          |               | Set                                | a Namespace |
| NS URI:               |               |                                    |             |
| Prefix:               |               |                                    |             |
| Occurrence: Exac      | tly One       |                                    |             |
| lesult XQuery Expr    | ession:       |                                    |             |
| element()             |               |                                    |             |
| Varnings & Notes:     |               |                                    |             |
|                       |               |                                    |             |
| <u>H</u> elp          |               | ОК                                 | Cancel      |
7. In the Function parameter type window, click OK.

| Create Aquery Map Main module Enter details to create an XQuery Map main module. Specify source and target elements by selecting global elements defined in either an XSD or WSDL file. File Name: Untitled1.xqy Directory Name: veloper/mywork/ServiceBusApplication1/oms-CustomerOrder-AppServiceDecorator/xquery Senerate Function Function Name: setOutboundNamespaceAndOperationInSoap NS URI: er-AppServiceDecorator/xquery/setOutboundNamespaceAndOperationInSoap/ Prefix: xd Sources Parameter Sequence Type Definition Sequence Type Definition Target ()         | Crasta V                                   | work Man Main module                                                                                                |
|----------------------------------------------------------------------------------------------------|--------------------------------------------|----------------------------------------------------------------------------------------------------|
| Enter details to create an XQuery Map main module. Specify source and target<br>elements by selecting global elements defined in either an XSD or WSDL file.<br>Eile Name:<br>untitled1.xqy<br>Directory Name:<br>veloper/mywork/ServiceBusApplication1/oms-CustomerOrder-AppServiceDecorator/xquery/<br>v Generate Function<br>Function Name:<br>setOutboundNamespaceAndOperationInSoap<br>NS URI: er-AppServiceDecorator/xquery/setOutboundNamespaceAndOperationInSoap/<br>Prefix: of<br>Sources<br>Parameter Sequence Type Definition<br>\$soapBody element()<br>Carget |                                            | uery map main module                                                                                                |
| Eile Name:   untitled1.xqy   Directory Name:   veloper/mywork/ServiceBusApplication1/oms-CustomerOrder-AppServiceDecorator/xquery   Generate Function   Function Name:   setOutboundNamespaceAndOperationInSoap   NS URI:   er-AppServiceDecorator/xquery/setOutboundNamespaceAndOperationInSoap/   Prefix:   xd     Sources   Parameter   Sequence Type Definition   \$soapBody   element()     X                                                                                                    | Enter details to cre<br>elements by select | te an XQuery Map main module. Specify source and target<br>g global elements defined in either an XSD or WSDL file. |
| untitled1.xqy<br>Directory Name:<br>veloper/mywork/ServiceBusApplication1/oms-CustomerOrder-AppServiceDecorator/xquery/<br>Senerate Function<br>Function Name:<br>setOutboundNamespaceAndOperationInSoap<br>NS URI: er-AppServiceDecorator/xquery/setOutboundNamespaceAndOperationInSoap/<br>Prefix: df<br>Sources<br>Parameter Sequence Type Definition<br>\$soapBody element()<br>Target                                                                                                    | <u>Eile Name:</u>                          |                                                                                                    |
| Directory Name:<br>veloper/mywork/ServiceBusApplication1/oms-CustomerOrder-AppServiceDecorator/xquery/<br>✓ Generate Function<br>Function Name:<br>SetOutboundNamespaceAndOperationInSoap<br>NS URI: er-AppServiceDecorator/xquery/setOutboundNamespaceAndOperationInSoap/<br>Prefix: df<br>Sources<br>Parameter Sequence Type Definition<br>\$soapBody element()<br>✓ Carget                                                                                                    | untitled1.xqy                              |                                                                                                    |
| veloper/mywork/ServiceBusApplication1/oms-CustomerOrder-AppServiceDecorator/xquery  Generate Function  Function Name:  setOutboundNamespaceAndOperationInSoap  NS URI: er-AppServiceDecorator/xquery/setOutboundNamespaceAndOperationInSoap/ Prefix:  Sources  Parameter Sequence Type Definition SoapBody element()  Target                                                                                                    | Directory Name:                            |                                                                                                    |
| ✓ Generate Function         Function Name:         SetOutboundNamespaceAndOperationInSoap         NS URI:       er-AppServiceDecorator/xquery/setOutboundNamespaceAndOperationInSoap/         Prefix:       kf         Sources       Parameter         SoapBody       element()         ✓       ✓                                                                                                    | veloper/mywork/Se                          | viceBusApplication1/oms-CustomerOrder-AppServiceDecorator/xquery                                                    |
| Function Name:         setOutboundNamespaceAndOperationInSoap         NS URI:       er-AppServiceDecorator/xquery/setOutboundNamespaceAndOperationInSoap/         Prefix:                                                                                                    | ✔ Generate Functio                         | 1                                                                                                    |
| SetUutboundwamespaceAndOperationinSoap       NS URI:     er-AppServiceDecorator/xquery/setOutboundNamespaceAndOperationInSoap/       Prefix:     xf       Sources     Parameter       SoapBody     element()       Image:     Image:                                                                                                    | Function Name:                             |                                                                                                    |
| NS URI: er-AppServiceDecorator/xquery/setOutboundNamespaceAndOperationInSoap/<br>Prefix: df Sources Parameter Sequence Type Definition \$soapBody element()                                                                                                    | setOutboundival                            | espaceAndOperationinSoap                                                                                            |
| Prefix: xf<br>Sources<br>Parameter Sequence Type Definition<br>\$soapBody element()<br>X<br>Target                                                                                                    | NS URI: er-App                             | erviceDecorator/xquery/setOutboundNamespaceAndOperationInSoap/                                                      |
| Sources -<br>Parameter Sequence Type Definition<br>\$soapBody element()                                                                                                    | Prefix: xf                                 |                                                                                                    |
| Parameter     Sequence Type Definition       \$soapBody     element()                                                                                                    | Sources                                    |                                                                                                    |
| \$soapBody      element()       X     X       Target     X                                                                                                    | Parameter                                  | Sequence Type Definition                                                                                            |
| Target                                                                                                    | \$soapBody                                 | element()                                                                                                    |
| Target                                                                                                    |                                            |                                                                                                    |
| Target                                                                                                    |                                            | ×                                                                                                    |
| Target                                                                                                    |                                            |                                                                                                    |
| Target                                                                                                    |                                            |                                                                                                    |
|                                                                                                    | Target                                     |                                                                                                    |
|                                                                                                    |                                            | 1                                                                                                    |
|                                                                                                    |                                            |                                                                                                    |
| Options                                                                                                    | Options                                    |                                                                                                    |
| Generate XQuery version line                                                                                                    | Generate XQ                                | ery version line                                                                                                    |
| ✓ Use schema type annotations                                                                                                    | 🕑 Use schema                               | /pe annotations                                                                                                    |
| Help OK Cancel                                                                                                    | Help                                       | OK Cancel                                                                                                    |

8. In the Create Xquery Map Main module window, edit the target by clicking edit.

| XML Schema Untyped                    |                  |
|---------------------------------------|------------------|
| Schema Object Reference:              |                  |
|                                       | 6                |
| Possible Sequence Type Form:          |                  |
| [                                     | ¥                |
| Schema Location:                      | Prefix:          |
|                                       |                  |
| L.                                    |                  |
| Not Applicable                        |                  |
| and the providence -                  | Set a Namespace  |
| NS URI:                               | T                |
| Drafiv                                |                  |
|                                       |                  |
| courrence: Exactly One                |                  |
|                                       |                  |
| esult XQuery Expression:              |                  |
|                                       |                  |
| arnings & Notes:                      |                  |
| Press Browse button to select a Schen | na object first. |
|                                       |                  |
|                                       |                  |
|                                       |                  |
|                                       | (                |

**9.** In the Untyped tab, select the Element option and click **OK**.

| ML Schema                                      | Intyped                               |                                      |       |           |
|------------------------------------------------|---------------------------------------|--------------------------------------|-------|-----------|
| <ul> <li>Element</li> <li>Attribute</li> </ul> | ◯ Item ◯ N<br>◯ Comment<br>◯ Document | ode () Text<br>() Empty Sequ<br>Node | Jence |           |
| Processing In                                  | struction                             |                                      |       |           |
|                                                |                                       |                                      |       |           |
| ement Name                                     |                                       |                                      | Set a | Namespace |
| NS URI:                                        |                                       |                                      |       | -         |
| Prefix                                         |                                       |                                      |       |           |
| currence: Exac                                 | tly One                               |                                      |       |           |
| sult XQuery Expr                               | ession:                               |                                      |       |           |
| ement()                                        |                                       |                                      |       |           |
| rnings & Notes:                                |                                       |                                      |       |           |
|                                                |                                       |                                      |       |           |
|                                                |                                       |                                      |       |           |
|                                                |                                       |                                      |       |           |

**10.** Click **OK** on the **Create XQuery Map module** window.

| Enter detai                              |                                            |                                                                                                    |                 |
|------------------------------------------|--------------------------------------------|----------------------------------------------------------------------------------------------------|-----------------|
| elements b                               | ls to create<br>ly selecting (             | an XQuery Map main module. Specify source and target<br>global elements defined in either an XSD or WSDL file. | X               |
| <u>-</u> ile Name:                       |                                            |                                                                                                    |                 |
| untitled1.x                              | qУ                                         |                                                                                                    |                 |
| irectory N                               | ame:                                       |                                                                                                    |                 |
| /eloper/my                               | work/Servic                                | eBusApplication1/oms-CustomerOrder-AppServiceDecorator/                                                        | xquery 😤        |
| 🖌 Generat                                | e Function                                 |                                                                                                    |                 |
| Function N                               | Name:                                      |                                                                                                    |                 |
| setOutb                                  | oundNames                                  | paceAndOperationInSoap                                                                                         |                 |
| NS URI:                                  | er-AppSer                                  | viceDecorator/xquery/setOutboundNamespaceAndOperationI                                                         | nSoap/ 💌        |
| Prefix:                                  | xf                                         |                                                                                                    |                 |
| Sources                                  |                                            |                                                                                                    |                 |
| Daramo                                   | tar                                        | Sequence Type Definition                                                                                       |                 |
| Farame                                   | iter                                       |                                                                                                    | <b>~</b>        |
| \$soapB                                  | ody                                        | element()                                                                                                    |                 |
| \$soapB                                  | ody                                        | element()                                                                                                    |                 |
| \$soapB                                  | ody                                        | element()                                                                                                    |                 |
| \$soapB                                  | ody                                        | element()                                                                                                    |                 |
| \$soapB                                  | ody                                        | element()                                                                                                    | * «<br>/ »<br>X |
| soapB                                    | ody                                        | element()                                                                                                    |                 |
| Target<br>elemer                         | nt()                                       | element()                                                                                                    |                 |
| Target<br>Options                        | nt()                                       | element()                                                                                                    |                 |
| Target<br>elemen<br>Options              | nt()                                       | vyersion line                                                                                                  |                 |
| Target<br>elemer<br>Options<br>Use s     | nt ()<br>rrate XQuery<br>schema type       | vyersion line<br>e annotations                                                                                 |                 |
| -Target —<br>elemer<br>✓ Gene<br>✓ Use s | ody<br>nt()<br>erate XQuery<br>schema type | element()<br>vyersion line<br>e annotations                                                                    |                 |

**11.** Click **OK**. In the source view of the file, enter the code as shown in the screenshot below. In this code, the variable \$namespace contains the namespace of the incoming request xml and \$operation contains the operation name in the incoming request. Further, we check for each incoming operation name and assign the corresponding outbound operation name in \$destOperation variable.

For example, when the incoming operation name is queryCustomerOrder, the outbound operation name needs to be queryMyCustomerOrder. The namespace is at service level, so we find the service namespace from the new business service WSDL and assign it to \$destNamespace variable. The sample xquery shown in the screenshot is listed in Appendix A. You can copy the code and make changes appropriate to your requirements.

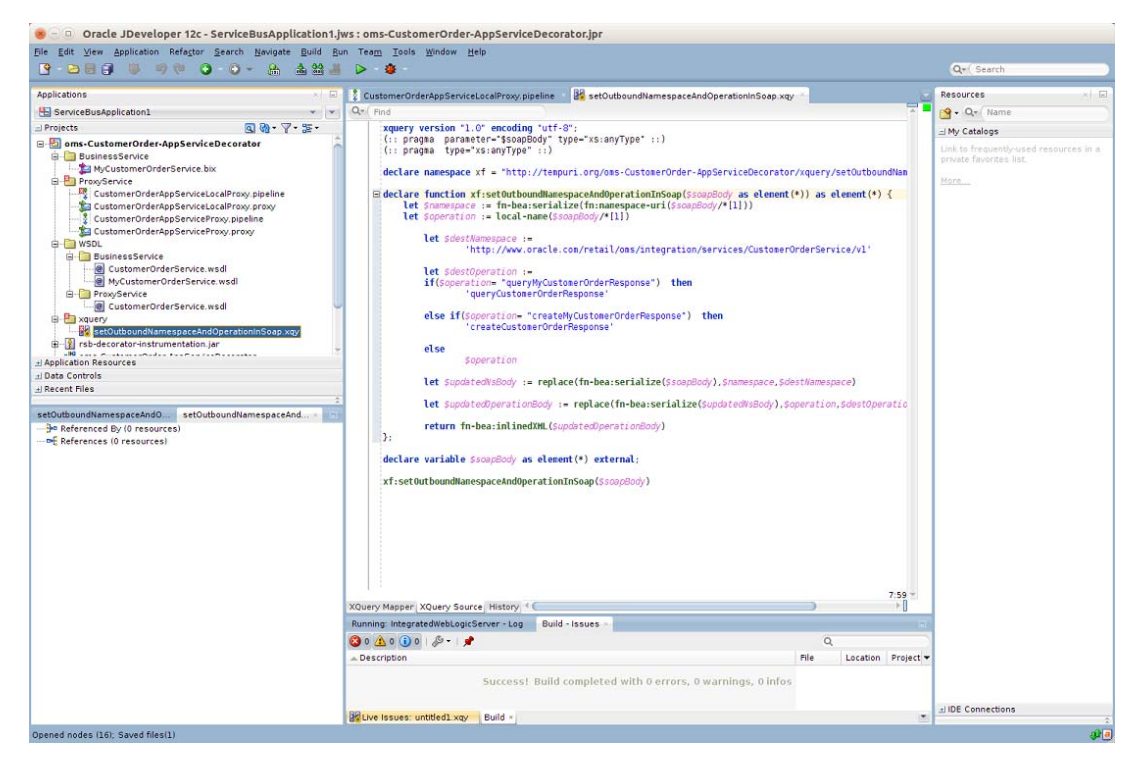

**12.** Return to the stage in message flow and add an Assign action. Steps to add Assign action are:

Drag assign component from Message Processing section of Components window into "setOutboundNamespaceAndOperation" stage

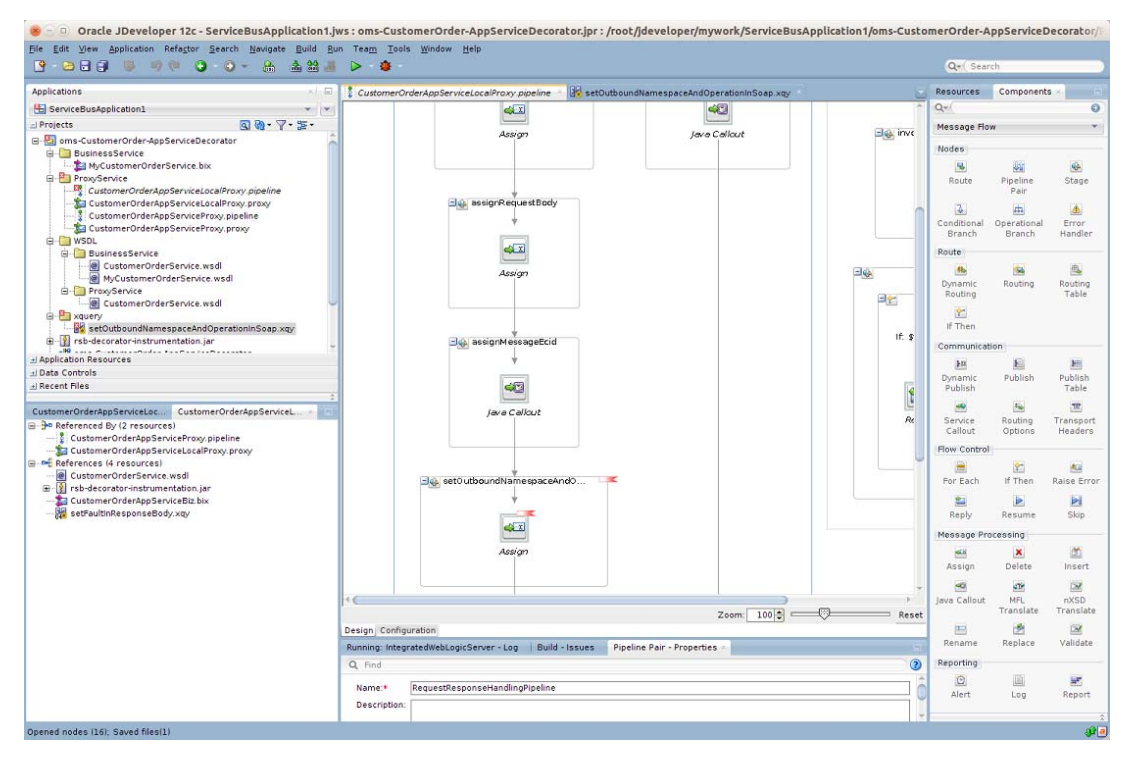

**13.** In the Expression field of Assign action, click the **<Expression>** link and go to XQuery Expression Builder window:

| 😕 💷 XQuery Expression Builder                                                                                                    |                                               |
|----------------------------------------------------------------------------------------------------|-----------------------------------------------|
| Build an expression by typing directly into the Expression field and/or insert<br>expression field.                                                                                                    | fragments from the fragment editors below the |
| xpression:                                                                                                    | ▶ \$1 \$2                                     |
|                                                                                                    |                                               |
| Insert Inte Syntaxian                                                                                                    |                                               |
| insercinto expression                                                                                                    |                                               |
|                                                                                                    | + / ×                                         |
| <ul> <li>model</li> <li>model</li> <li< td=""><td></td></li<></ul> |                                               |
| Variables Functions Namespaces                                                                                                    |                                               |
|                                                                                                    |                                               |
| 2escription:                                                                                                    |                                               |
|                                                                                                    |                                               |
| No Description Available                                                                                                    |                                               |
| Help                                                                                                    | OK Cancel                                     |

#### **14.** Enter \$body in the Expression field and click **OK**.

| xpression field.                                               | agments from the fragment editors below the |
|----------------------------------------------------------------|---------------------------------------------|
| xpression:                                                     | ▶ Ø №                                       |
| body                                                           |                                             |
|                                                                |                                             |
| nsert into expression                                          |                                             |
|                                                                | 4/%                                         |
| 금 여유 header<br>금 여유 inbound<br>금 여유 operation<br>금 여유 outbound |                                             |
| Variables Functions Namespaces                                 |                                             |
| ontent Preview:                                                |                                             |
| an existing -                                                  |                                             |
| escription.                                                    |                                             |
| No Description Available                                       |                                             |
|                                                                |                                             |

|                                                                                                    | > 8                                                                                         |                                                                                                    | Qv( Sear     | ch .                |            |
|----------------------------------------------------------------------------------------------------|---------------------------------------------------------------------------------------------|----------------------------------------------------------------------------------------------------|--------------|---------------------|------------|
| Applications all                                                                                                    | 🕴 CustomerOrderAppServiceLocalProxy.pipeline 🐘 👬 setOutboundNamespaceAndOperationInSoap.xgy |                                                                                                    | Resources    | Componen            | ts -       |
| ServiceBusApplication1 *                                                                                                    |                                                                                             |                                                                                                    | Q+           |                     | (          |
| Projects 🛐 🦓 • 🍞 • 뚫 •                                                                                                    | assignRequestBody                                                                           | Jav                                                                                                    | Message Flo  | w                   |            |
| Son ServiceDecorator                                                                                                    |                                                                                             |                                                                                                    | Nodes        |                     |            |
| BusinessService     MyCustomerOrderService.bix                                                                                                    |                                                                                             |                                                                                                    |              | 14                  |            |
| ProxyService                                                                                                    | 43                                                                                          |                                                                                                    | Route        | Pipeline            | Stage      |
| CustomerOrderAppServiceLocalProxy pipeline                                                                                                    | Assign                                                                                      | nep rep                                                                                                    | 1.00         | Pair                |            |
| CustomerOrderAppServiceProxy.pipeline                                                                                                    |                                                                                             |                                                                                                    | Canddianal   | m.<br>Convertingent | ٩          |
| SustamerOrderAppServiceProxy.proxy                                                                                                    |                                                                                             | -10                                                                                                    | Branch       | Branch              | Handler    |
| B- BusinessService                                                                                                    |                                                                                             | ÷                                                                                                    | Route        |                     |            |
| CustomerOrderService.wsdl                                                                                                    | assignMessageEcid                                                                           | If: \$foult                                                                                                    |              |                     | 10         |
| MyCustomerorderservice.wsdi                                                                                                    | +                                                                                           |                                                                                                    | Dynamic      | Routing             | Routing    |
| CustomerOrderService.wsdl                                                                                                    | - m                                                                                         | Province of the local division of the local division of the local | Nouting      |                     |            |
| B A sattle thought amagina and Operation Soon you                                                                                                    | <u>~</u>                                                                                    | 20                                                                                                    | if Then      |                     |            |
| I rsb-decorator-instrumentation jar                                                                                                    | Java Callout                                                                                | Becly                                                                                                    | Communicat   | tion                |            |
| Application Resources                                                                                                    |                                                                                             | 1.000                                                                                                    | 311          | 6                   | 20         |
| Data Controls                                                                                                    |                                                                                             |                                                                                                    | Dynamic      | Publish             | Publish    |
| i Kecent Hies                                                                                                    |                                                                                             |                                                                                                    | Publish      |                     | Table      |
| CustomerOrderAppServiceLoc CustomerOrderAppServiceL                                                                                                    | age set0 utboundNamespaceAnd0                                                               |                                                                                                    | <u></u>      |                     |            |
| Beferenced By (2 resources)                                                                                                    |                                                                                             |                                                                                                    | Callout      | Options             | Headers    |
|                                                                                                    |                                                                                             |                                                                                                    | Flow Control | <u>1</u>            |            |
| References (4 resources)                                                                                                    |                                                                                             |                                                                                                    |              | 22                  | 1          |
| Customer or der service. Wsur     Sar     Sar | Assign                                                                                      |                                                                                                    | For Each     | if Then             | Raise Erro |
| CustomerOrderAppServiceBiz bix                                                                                                    |                                                                                             |                                                                                                    | 1            |                     | M          |
| - M setFaultinResponseBody.xg/                                                                                                    |                                                                                             |                                                                                                    | Reply        | Resume              | Skip       |
|                                                                                                    |                                                                                             |                                                                                                    | Message Pro  | acessing            |            |
|                                                                                                    |                                                                                             | +                                                                                                    | 100          | X                   | 20         |
|                                                                                                    |                                                                                             | - (D                                                                                                    | Assign       | Uelete              | inseit     |
|                                                                                                    | Design Configuration                                                                        | Keset                                                                                                    | lava Callout | ME                  | 000        |
|                                                                                                    | Running: IntegratedWebLogicServer - Log   Build - Issues   Assign - Properties -            | <b>a</b>                                                                                                    | the candul   | Translate           | Translate  |
|                                                                                                    | Ø Q Find                                                                                    |                                                                                                    |              | 2                   | 2          |
|                                                                                                    | Assign Values that The                                                                      |                                                                                                    | Rename       | Replace             | Validate   |
|                                                                                                    | General General                                                                             |                                                                                                    | Reporting    |                     |            |
|                                                                                                    | variable:* pody                                                                             |                                                                                                    | 9            | 100                 | HT.        |

**15.** In the Variable field of Assign action, enter the value as body.

**16.** Perform similar transformation of namespaces and operation names in the response pipeline but in the reverse order. This is because the response returned from business service must be converted to the response message format which conforms to the proxy service WSDL. To do this, add a new stage in response pipeline. Drag assign component to the response pipeline.

| 9 2 2 3 9 9 9 9 9 9 9 4 2 2                       | 24 > 0                                                                                                  |                                                                                                    |                                                                                                    | Qv( Sear           | ch .        |            |
|---------------------------------------------------|----------------------------------------------------------------------------------------------------|----------------------------------------------------------------------------------------------------|----------------------------------------------------------------------------------------------------|--------------------|-------------|------------|
| pplications                                       | CustomerOrderAppService                                                                                 | LocalProxy pipeline 🕤 😹 setOutboundNamespaceAndOperat                                                                                                    | ioninSoap xqy                                                                                                    | Resources          | Componen    | ts -       |
| ServiceBusApplication1                            |                                                                                                    | 23                                                                                                    |                                                                                                    | Q+(                |             | -          |
| Projects 🕄 🖓 - 🖓 - 🌫                              | Customer                                                                                                | OrderApp ServiceLoc                                                                                                    | A                                                                                                    | Message Flo        | w           | -          |
| ams-CustomerOrder-AppServiceDecorator             | 6                                                                                                    |                                                                                                    | Error Handler                                                                                                    | Andres             |             |            |
| B BusinessService                                 |                                                                                                    | +                                                                                                    |                                                                                                    | neoces             | 1994        | (261)      |
| ProxyService                                      | RequestRe                                                                                               | sponseHandlingPipe                                                                                                    | a replace Faultin ScapBody                                                                                                    | Ende               | Pineline    | Stapp      |
| CustomerOrderAppServiceLocalProxy pipeline        | a .                                                                                                    |                                                                                                    |                                                                                                    | Provide            | Pair        | stage      |
| CustomerOrderAppServiceLocalProxy.proxy           | Request Pipeline                                                                                        | Response Pipeline                                                                                                    |                                                                                                    | 3                  | atta        |            |
| CustomerOrderAppServiceProxy.pipeline             |                                                                                                    | And the second second se |                                                                                                    | Conditional        | Operational | Error      |
| B-Ca WSDL                                         | +                                                                                                    | +                                                                                                    | وتفكينا                                                                                                    | Branch             | Branch      | Handler    |
| B- BusinessService                                | gnRequestTimestamp                                                                                      | setInboundNamespaceAndOpe                                                                                                    | Replace                                                                                                    | Route              |             |            |
| CustomerOrderService.wsdl                         | ÷                                                                                                    | *                                                                                                    |                                                                                                    |                    |             | 2          |
| Prox/Service                                      | (C) (C)                                                                                                 | - CVI                                                                                                    |                                                                                                    | Dynamic            | Routing     | Routing    |
| CustomerOrderService.wsdl                         |                                                                                                    |                                                                                                    |                                                                                                    | Routing            |             |            |
| B P xquery                                        | Assign                                                                                                  | Assign                                                                                                    | invokelnstrumentation                                                                                                    | 1 Doub             |             |            |
| setOuthoundNamespaceAndOperationInBody.xgy        |                                                                                                    |                                                                                                    | +                                                                                                    | a men              |             |            |
|                                                   | 7                                                                                                    |                                                                                                    |                                                                                                    | Communicat         | not         |            |
| ophication Resources                              |                                                                                                    |                                                                                                    | 40                                                                                                    | 20                 | 题           | 20         |
| Recent Files                                      | wssignRequestBody                                                                                       | a invokelnstrumentation                                                                                                    | Iava Callout                                                                                                    | Dynamic<br>Publish | Publish     | Publish    |
|                                                   | -                                                                                                    |                                                                                                    | ( and the second second s |                    | 100         |            |
| stomerOrderAppServiceLoc CustomerOrderAppServiceL | 10.50 M                                                                                                 |                                                                                                    |                                                                                                    | Senice             | Routing     | Transport  |
| P Referenced By (2 resources)                     |                                                                                                    | 43                                                                                                    |                                                                                                    | Callout            | Options     | Headers    |
| - fa CustomerOrderAppServiceLocalProxy.proxy      | [hearing]                                                                                               |                                                                                                    | Child                                                                                                    | Flow Control       |             |            |
| References (4 resources)                          | 745(gr)                                                                                                 | Java Calibut                                                                                                    | reply to caller                                                                                                    |                    | 10          | 44         |
| CustomerOrderService.wsdl                         |                                                                                                    |                                                                                                    | If Then                                                                                                    | For Each           | if Then     | Raise Erro |
| La CustomerOrderAppServiceBiz bix                 |                                                                                                    |                                                                                                    | et 1997 et 1997 et 1997 et 1997 et 1997 et 1997 et 1997 et 1997 et 1997 et 1997 et 1997 et 1997 et 1997 et 1997                                                                                                    | 21                 | b.          | ÞI         |
| - 😹 setFaultinResponseBody.xgy                    | +                                                                                                    |                                                                                                    | it that floor                                                                                                    | Reply              | Resume      | Skip       |
|                                                   | assignMessageEcid                                                                                       |                                                                                                    | in post. Die                                                                                                    | Message Pro        | cessing     |            |
|                                                   | ÷                                                                                                    |                                                                                                    | +                                                                                                    |                    | *           | 10         |
|                                                   | -                                                                                                    |                                                                                                    |                                                                                                    | Assign             | Delete      | insert     |
|                                                   |                                                                                                    | Zoc                                                                                                    | m 100 Reset                                                                                                    |                    | -           | 154        |
|                                                   | Design Configuration                                                                                    |                                                                                                    |                                                                                                    | lava Callout       | MFL         | nX50       |
|                                                   | Running: IntegratedWebLogicS                                                                            | erver - Log   Build - Issues   Assign - Properties -                                                                                                    | -                                                                                                    | 1000000000         | Translate   | Translate  |
|                                                   | O End                                                                                                   |                                                                                                    |                                                                                                    | 100                | 2           | 2          |
|                                                   | <b>V N</b>                                                                                              |                                                                                                    |                                                                                                    | Rename             | Replace     | Validate   |
|                                                   | Name:4 Value.* <exp< td=""><td>ression&gt; 💽 *</td><td></td><td>Reporting</td><td></td><td></td></exp<> | ression> 💽 *                                                                                                    |                                                                                                    | Reporting          |             |            |
|                                                   | Descrit Variable:*                                                                                      |                                                                                                    |                                                                                                    | 0                  | 10          | 10         |
|                                                   |                                                                                                    |                                                                                                    |                                                                                                    | Alert              | Lea         | Report     |

- **17.** Enter the stage name as **setInboundNamespaceAndOperation**.
- **18.** Now we need to create an xquery file to do the mapping. Right click the xquery folder and select **New > XQuery File version1.0**.

| 😕 💷 Create XQu                                   | ery Map Main module                                                                                         |
|--------------------------------------------------|----------------------------------------------------------------------------------------------------|
| Enter details to create<br>elements by selecting | an XQuery Map main module. Specify source and target global elements defined in either an XSD or WSDL file. |
| <u>Eile Name:</u>                                |                                                                                                    |
| setInboundNamespac                               | eAndOperationInBody.xqy                                                                                     |
| Directory Name:                                  |                                                                                                    |
| veloper/mywork/Servi                             | ceBusApplication1/oms-CustomerOrder-AppServiceDecorator/xquery                                              |
| Generate Function                                |                                                                                                    |
| Function Name:                                   |                                                                                                    |
| setinboundivames                                 | paceAndOperationInBody                                                                                      |
| NS URI: rder-App                                 | ServiceDecorator/xquery/setInboundNamespaceAndOperationInBody/ 💌                                            |
| Prefix: xf                                       |                                                                                                    |
| Sources                                          |                                                                                                    |
| Parameter                                        | Sequence Type Definition                                                                                    |
|                                                  |                                                                                                    |
|                                                  |                                                                                                    |
|                                                  | ×                                                                                                    |
|                                                  |                                                                                                    |
| 50                                               |                                                                                                    |
| Target                                           |                                                                                                    |
|                                                  | 1                                                                                                    |
| Options                                          |                                                                                                    |
| Generate XQuer                                   | y <u>v</u> ersion line                                                                                      |
| 🕑 Use schema typ                                 | e annotations                                                                                               |
| <u>H</u> elp                                     | OK Cancel                                                                                                   |

**19.** Enter file name as **setInboundNamespaceAndOperationInBody**. Select Generate Function checkbox. Enter NS URI (for example,

http://tempuri.org/oms-CustomerOrder-AppServiceDecorator/xquery/setInbou ndNamespaceAndOperationInBody/) and prefix (for example, xf). Click add in Sources section.

|              |  | 🗌 Set a Nar | nespace |
|--------------|--|-------------|---------|
| NS URI:      |  |             | Ŧ       |
| Prefix:      |  |             |         |
| equence Type |  |             |         |
|              |  |             | 1       |

**20.** Enter "soapBody" in the Name field. Click edit in Sequence Type section:

| XML Schema Untyped                    |                  |
|---------------------------------------|------------------|
| Schema Object Reference:              |                  |
|                                       |                  |
| Possible Sequence Type Form:          |                  |
|                                       | *                |
| Schema Location:                      | Prefix           |
|                                       |                  |
|                                       |                  |
| Not Applicable                        |                  |
|                                       | Set a Namespace  |
| NS URI:                               |                  |
|                                       |                  |
| Prenx                                 |                  |
| Exactly One                           |                  |
| Exactly one                           |                  |
| esult XQuery Expression:              |                  |
|                                       |                  |
| /arnings & Notes:                     |                  |
| Press Browse button to select a Schen | na object first. |
| Press Browse button to select a Schen | na object first. |
|                                       |                  |
|                                       |                  |
|                                       |                  |

**21.** Navigate to the Untyped tab, select Element and click **OK**.

| 🖲 🗆 Crea                                                   | ate XQuery                                              | Map Main module                                                                                       |                 |
|------------------------------------------------------------|---------------------------------------------------------|----------------------------------------------------------------------------------------------------|-----------------|
| Enter <mark>deta</mark> ils<br>elements by                 | to create an<br>selecting glob                          | XQuery Map main module. Specify source and targ<br>al elements defined in either an XSD or WSDL file. | et              |
| Eile Name:                                                 |                                                         |                                                                                                    |                 |
| setInboundN                                                | lamespaceAnd                                            | IOperationInBody.xqy                                                                                  |                 |
| Directory Na                                               | me:                                                     |                                                                                                    |                 |
| veloper/myw                                                | ork/ServiceBu                                           | sApplication1/oms-CustomerOrder-AppServiceDec                                                         | orator/xquery 😤 |
| Generate<br>Function Na<br>setInbour<br>NS URI:<br>Prefix: | Function<br>ame:<br>ndNamespace/<br>rder-AppServi<br>xf | AndOperationInBody<br>ceDecorator/xquery/setInboundNamespaceAndOpe                                    | rationInBody/ 💌 |
| Sources                                                    |                                                         |                                                                                                    |                 |
| Paramete                                                   | er                                                      | Sequence Type Definition                                                                              |                 |
| Target                                                     |                                                         |                                                                                                    |                 |
| Options<br>Generative<br>Use so                            | ate XQuery <u>v</u> er<br>hema type an                  | rsion line<br>notations                                                                               |                 |
| Help                                                       |                                                         | ОК                                                                                                    | Cancel          |

**22.** Click edit in the Target section.

| XML Schema Untyped              |                      |               |
|---------------------------------|----------------------|---------------|
| Schema Object Reference:        |                      |               |
|                                 |                      | 6             |
| Possible Sequence Type Form:    |                      |               |
|                                 |                      | *             |
| Schema Location:                |                      | Prefix        |
|                                 |                      |               |
|                                 |                      |               |
|                                 |                      |               |
| Not Applicable                  |                      | t a Namespace |
|                                 |                      | e a namespace |
| NS URI:                         |                      | -             |
| Prefix:                         |                      |               |
|                                 |                      |               |
| courrence: Exactly One          |                      |               |
|                                 |                      |               |
| esult XQuery Expression:        |                      |               |
|                                 |                      |               |
| arnings & Notes:                |                      |               |
| Press Browse button to select a | Schema object first. |               |
|                                 |                      |               |
|                                 |                      |               |
|                                 |                      |               |
|                                 |                      |               |
|                                 |                      |               |

**23.** Navigate to the Untyped tab, select Element, and click **OK**.

| (ML Schema L                                   | Intyped                                                                                   |
|------------------------------------------------|-------------------------------------------------------------------------------------------|
| <ul> <li>Element</li> <li>Attribute</li> </ul> | <ul> <li>Item Node Text</li> <li>Comment Empty Sequence</li> <li>Document Node</li> </ul> |
| O Processing In                                | struction                                                                                 |
| lement Name                                    | Set a Namespace                                                                           |
| NS URI:                                        |                                                                                           |
| currence: Exac                                 | tly One                                                                                   |
| sult XQuery Expr<br>.ement()                   | ression:                                                                                  |
| rnings & Notes:                                |                                                                                           |
|                                                |                                                                                           |
|                                                |                                                                                           |

**24.** Navigate to the Source tab of the xquery file. Enter the code as shown below. In this code, the variable \$namespace contains the namespace of the response xml and \$operation contains the operation name in the response. Further, we check for each operation name and assign the corresponding proxy service operation name in \$destOperation variable. For example, when response operation name is queryMyCustomerOrderResponse then the new operation name needs to be queryCustomerOrderResponse. The namespace is at service level, so we find the service namespace from the proxy service WSDL and assign it to \$destNamespace variable. The sample xquery shown in the screenshot is listed in Appendix A. You can copy the code and make changes appropriate to your needs.

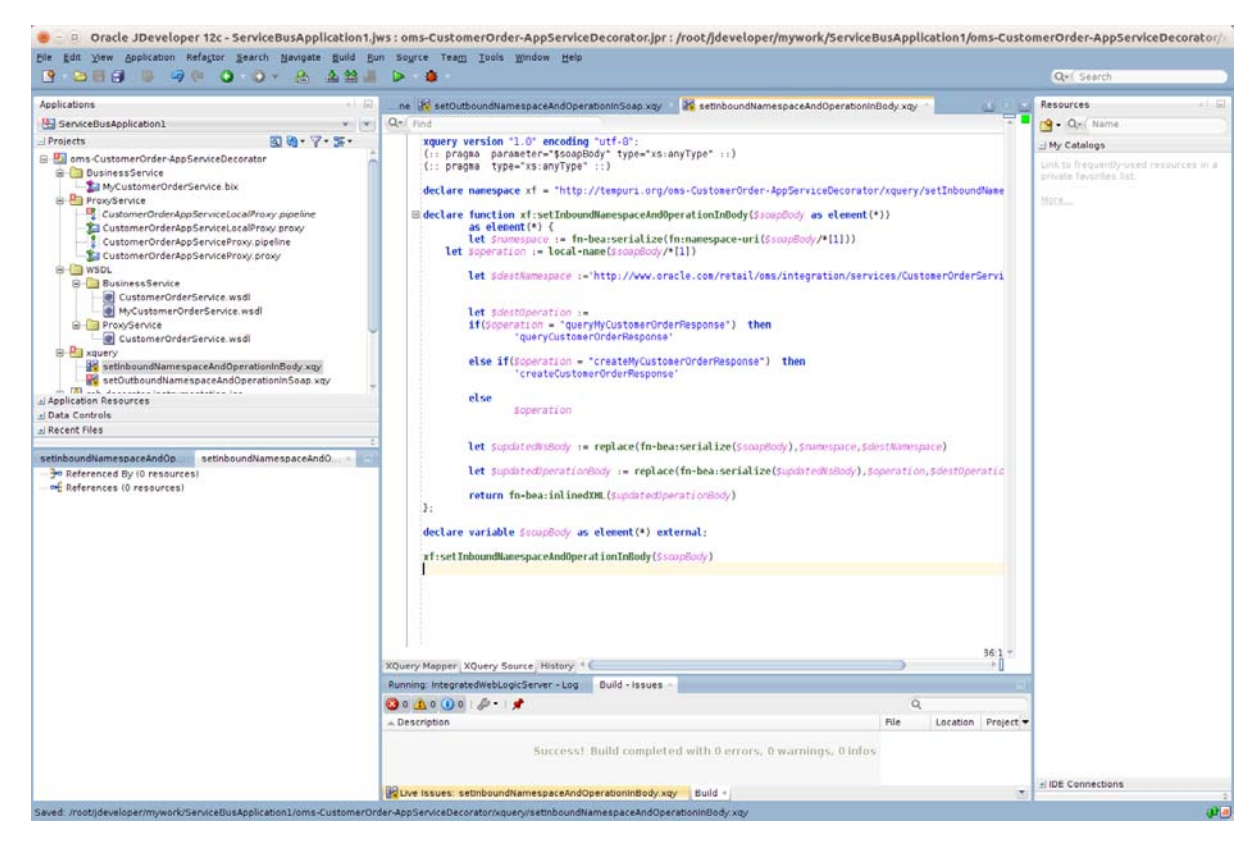

**25.** In the message flow, in the setInboundNamespaceAndOperation stage add an Assign action by dragging Assign component from Message Processing section of Components window.

| 9 2 3 3 9 9 9 9 9 9 2 2 3 4 4 4                                       |                                                                                                    |                                                    |                                         | Qv( Sear     | rch .            |            |
|-----------------------------------------------------------------------|----------------------------------------------------------------------------------------------------|----------------------------------------------------|-----------------------------------------|--------------|------------------|------------|
| oplications                                                           | CustomerOrderAppService                                                                                  | ocalProxy pipeline 🕤 🙀 setOutboundNamespaceAndOpe  | rationinSoap xqy                        | Resources    | Componen         | ts -       |
| ServiceBusApplication1 *                                              |                                                                                                    | 2-1                                                | â                                       | Q.*          |                  |            |
| Projects 🗿 🍓 • 🖓 • 🐲                                                  | * Customer0                                                                                              | rderAppServiceLoc                                  | <u>A</u>                                | Message Flo  | W                |            |
| ams-CustomerOrder-AppServiceDecorator                                 | 6                                                                                                    |                                                    | Error Handler                           | Nodes        |                  |            |
| BusinessService                                                       |                                                                                                    | *                                                  | -                                       |              | 264              | 201        |
| B ProxyService                                                        | requerces                                                                                                | ponsenanolingripe                                  | and replaceFaultinScapBody              | Route        | Pipeline         | Stage      |
| CustomerOrderAppServiceLocalProxy pipeline                            | -                                                                                                    | *                                                  |                                         |              | Pair             |            |
| CustomerOrderAppServiceLocaProxy.proxy                                | Request Pipeline                                                                                         | Response Pipeline                                  | 1.00                                    | æ            | 血                | ٨          |
| CustomerOrderAppServiceProxy.proxy                                    |                                                                                                    |                                                    | 1                                       | Conditional  | Operational      | Error      |
| B 🛅 WSDL                                                              | pnRequestTimestamp                                                                                       | + setinboundNamespaceAndOpe                        | Reclare                                 | Granch       | Districts        | ristigre   |
| B- BusinessService                                                    |                                                                                                    |                                                    | neprove                                 | Route        |                  | 1401       |
| MyCustomerOrderService.wsdl                                           |                                                                                                    |                                                    |                                         |              | 19               | 3          |
| E ProxyService                                                        |                                                                                                    | 41                                                 |                                         | Routing      | Routing          | Table      |
| CustomerOrderService.wsdl                                             |                                                                                                    |                                                    | (1) (1) (1) (1) (1) (1) (1) (1) (1) (1) | 100          |                  |            |
| setinboundNamespaceAndOperationInBody xoy                             | Ausign                                                                                                   | Assign                                             |                                         | If Then      |                  |            |
| setOutboundNamespaceAndOperationInSoap xgy                            | -                                                                                                    |                                                    | *                                       | Communicat   | 0.00             |            |
| pplication Resources                                                  |                                                                                                    | · · · · · · · · · · · · · · · · · · ·              | 60                                      | Am           | E                | 20         |
| ata Controls                                                          |                                                                                                    |                                                    |                                         | Dynamic      | Publish          | Publish    |
| ecent Files                                                           | IssignRequestBody                                                                                        | ale invokelnstrumentation                          | Java Callout                            | Publish      |                  | Table      |
| stomerOrderAppServiceLoc CustomerOrderAppServiceL                     |                                                                                                    | *                                                  |                                         | -            | -                | 12         |
| Referenced By (2 resources)                                           |                                                                                                    | Letter 1                                           |                                         | Service      | Routing          | Transpo    |
| CustomerOrderAppServiceProxy.pipeline                                 |                                                                                                    |                                                    |                                         | Canvar       | opuons           | ricaver    |
| CustomerOrderAppServiceLocalProxy.proxy     Pafaraporas (4 resources) | Assign                                                                                                   | Java Callout                                       | TeplyToCaller                           | Plow Control |                  |            |
| CustomerOrderService.wsdl                                             |                                                                                                    |                                                    |                                         | True Truch   | and These        | Autor Free |
| 8- 👔 rsb-decorator-instrumentation.jar                                |                                                                                                    |                                                    | ir then                                 | Por Each     | a men            | Raise Cri  |
| CustomerOrderAppServiceBiz bix                                        |                                                                                                    |                                                    | · · · · · · · · · · · · · · · · · · ·   | -            | 2                | M          |
| Of sec-adminkesponsebody.x0                                           | wsignMessageEcid                                                                                         |                                                    | If foult. Else                          | нерку        | Resume           | Sub        |
|                                                                       |                                                                                                    |                                                    |                                         | Message Pro  | ocessing         |            |
|                                                                       |                                                                                                    |                                                    | *                                       |              | ×                | 120        |
|                                                                       | - C                                                                                                    |                                                    | ) )                                     | Assign       | Delete           | Insert     |
|                                                                       |                                                                                                    | :                                                  | Zoom: 100 Reset                         | -            | 500              | 196        |
|                                                                       | Design Configuration                                                                                     |                                                    |                                         | Java Callout | MFL<br>Translate | Translat   |
|                                                                       | Running: IntegratedWebLogicS                                                                             | erver - Log   Build - Issues Assign - Properties - |                                         | 100          | -                | 192        |
|                                                                       | 🥝 Q, Find                                                                                                |                                                    | 0                                       | Rename       | Replace          | Validat    |
|                                                                       | Name:4 Value:4 <expr< td=""><td>ession&gt; 📴 👻</td><td></td><td>Deporting</td><td></td><td></td></expr<> | ession> 📴 👻                                        |                                         | Deporting    |                  |            |
|                                                                       | Descrip Variable +                                                                                       |                                                    |                                         | C            | 100              | -          |
|                                                                       |                                                                                                    |                                                    |                                         | (inc)        |                  | 80         |

**26.** In the Properties window of Assign action, click the **Expression** link to open the Expression builder.

| 寒 💷 XQuery Expression Builder                                                                                      |                                            |
|----------------------------------------------------------------------------------------------------|--------------------------------------------|
| Build an expression by typing directly into the Expression field and/or insert fra<br>Expression field.            | gments from the fragment editors below the |
| Expression:                                                                                                    | ▶ @ @ □                                    |
|                                                                                                    |                                            |
|                                                                                                    |                                            |
|                                                                                                    |                                            |
| A Insert Into Expression                                                                                           |                                            |
| <b>▼</b>                                                                                                    | L 2 99                                     |
| <ul> <li>CMC body</li> <li>CMC header</li> <li>CMC inbound</li> <li>CMC operation</li> <li>CMC outbound</li> </ul> |                                            |
| Variables Functions Namespaces                                                                                     |                                            |
| Description:                                                                                                    |                                            |
| No Description Available                                                                                           |                                            |
| Help                                                                                                    | OK Cancel                                  |

**27.** Enter \$body in Expression field and click **OK**.

| xpression                                                                                                    | D 🔊 🔊 🛛 |
|----------------------------------------------------------------------------------------------------|---------|
| sbody                                                                                                    |         |
| A Insert Into Expressio                                                                                                    | n       |
|                                                                                                    |         |
|                                                                                                    | + / 3   |
| ar was header<br>ar was inbound                                                                                                    |         |
| a − cm² operation<br>a − cm² outbound                                                                                                    |         |
| ⊕ 60% operation<br>⊕ 60% outbound<br>Variables Functions Namespaces                                                                                                    |         |
| to tote operation<br>tote tote outbound<br>Variables Functions Namespaces<br>tontent Preview:                                                                                                    |         |
| Content Preview:     Content Preview:                                                                                                    |         |
| Content Preview:                                                                                                    |         |
| Content Preview:                                                                                                    |         |
| Ore operation     Ore outbound     Variables Functions Namespaces     content Preview:     escription:                                                                                                    |         |
| Content Preview:      Content Preview:      Content Preview: | 3       |

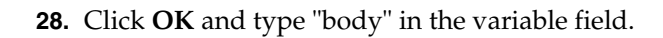

| 9 289 8 9 9 9 0 0 · & A                                                                                                | 3 📕 🕨 👙                      |                                                     |                                        | Qv( Sear              | rch                   |                      |
|----------------------------------------------------------------------------------------------------|------------------------------|-----------------------------------------------------|----------------------------------------|-----------------------|-----------------------|----------------------|
| Applications                                                                                                    | CustomerOrderAppService      | LocalProxy pipeline 🔢 😹 setOutboundNamespaceAndOp   | eration/nSoap.xgy                      | Resources             | Componen              | its -                |
| E ServiceBusApplication1                                                                                               | Customer                     | OrderAppServiceLoc                                  | <u>A</u>                               | Q+<br>Message Flo     | w                     |                      |
| DisinessService     ServiceDecorator     DisinessService                                                               | í                            |                                                     | Error Handler                          | Nodes                 | 1944                  | -                    |
| ProxyService                                                                                                    | Requestre                    | sponsehlandlinghpe                                  | age replaceFaultinScapBody             | Route                 | Pipeline<br>Pair      | Stage                |
| CustomerOrderAppServiceLocalProxy proxy<br>CustomerOrderAppServiceProxy pipeline<br>CustomerOrderAppServiceProxy proxy | Request Pipeline             | Response Pipeline                                   | 1                                      | Conditional<br>Branch | Dperational<br>Branch | Error<br>Handler     |
| BusinessService     CustomerOrderService.wsdl     McCustomerOrderService.wsdl                                          | gnRequestTimestamp           | ⊒e setinboundNamespaceAndOpe                        | Replace                                | Route                 |                       | 8                    |
| ProxyService     CustomerOrderService.wsdl     CustomerOrderService.wsdl     Revery                                    | Assian                       | Amor                                                | -14 invokelnstrumentation              | Dynamic<br>Routing    | Routing               | Routing<br>Table     |
| setinboundNamespaceAndOperationInBody.xqy                                                                              |                              |                                                     | ÷                                      | If Then<br>Communicat | tion                  |                      |
| Application Resources                                                                                                  |                              |                                                     | 40                                     | 25                    | <u>8</u>              | 20                   |
| Recent Files                                                                                                    | wsignRequestBody             | - InvokeInstrumentation                             | Java Callout                           | Dynamic<br>Publish    | Publish               | Publish<br>Table     |
| CustomerOrderAppServiceLoc CustomerOrderAppServiceL                                                                    |                              | 40                                                  | 07.00000000000000000000000000000000000 | Service<br>Callout    | Routing<br>Options    | Transport<br>Headers |
| - Sa CustomerOrderAppServiceLocalProxy.proxy                                                                           | Assian                       | Iava Callout                                        | replyToCaller                          | Flow Control          | 6                     |                      |
| References (4 resources)<br>CustomerOrderService.wsdl<br>From the construmentation jar                                 |                              |                                                     | By If Then                             | For Each              | if Then               | Raise Erro           |
| SetFaultinResponseBody.xgy                                                                                             | assianMessageEcid            |                                                     | if ploudt                              | Reply                 | Resume                | Skip                 |
|                                                                                                    |                              |                                                     |                                        | Message Pro           | ocessing              |                      |
|                                                                                                    |                              |                                                     | · · · · · · · · · · · · · · · · · · ·  | Assign                | Delete                | Insert               |
|                                                                                                    | Design Configuration         |                                                     | Zoom: 100 🖨 🦳 Reset                    | Java Callout          | MFL<br>Translate      | nXS0<br>Translate    |
|                                                                                                    | Running: IntegratedWebLogicS | Server - Log   Build - Issues Assign - Properties - |                                        | 100                   | -64                   | 192                  |
|                                                                                                    | Q Rind<br>Assign             |                                                     | 0                                      | Rename                | Replace               | Validate             |
|                                                                                                    | General Variable:*           | [ <u>]4</u> *                                       |                                        | Reporting             |                       | Manart               |

The above completes the steps for namespace and operation mapping.

### How to do Payload Transformation

The proxy service request message payload types may be different from the payload types that are required by the new business service WSDL. Therefore we need to transform the incoming request payload to the format expected by the business service. For payload transformation, follow the steps as shown below:

 In our example, the proxy service payload is of type CustOrderDesc and the business service payload is of type MyCustOrderDesc. So first we need to create xquery files which transform the payload from CustOrderDesc to MyCustOrderDesc type. Right-click the xquery folder and select New > XQuery XQuery File Ver 1.0.

| S 🗆 Cre                    | eate XQuery                               | Map Main module                                                                    |                          |                   |
|----------------------------|-------------------------------------------|------------------------------------------------------------------------------------|--------------------------|-------------------|
| Enter detail<br>elements b | ls to create an )<br>y selecting glob     | Query Map main module. Specify source<br>al elements defined in either an XSD or W | and target<br>/SDL file. |                   |
| <u>File Name:</u>          |                                           |                                                                                    |                          |                   |
| CustOrder                  | DescToMyCustO                             | rderDescMapping.xqy                                                                |                          |                   |
| Directory N                | ame:                                      |                                                                                    |                          |                   |
| veloper/my                 | work/ServiceBu                            | sApplication1/oms-CustomerOrder-AppSe                                              | rviceDecorator/          | xquery 😤          |
| Generat                    | e Function<br>lame:                       |                                                                                    |                          |                   |
| CustOrd                    | lerDescToMyCu                             | stOrderDescMapping                                                                 |                          |                   |
| NS URI:                    | rder-AppServi                             | ceDecorator/xquery/setInboundNamespac                                              | eAndOperationI           | nBody/ 💌          |
| Prefix:                    | xf1                                       |                                                                                    |                          |                   |
| Sources                    |                                           |                                                                                    |                          |                   |
| Parame                     | ter                                       | Sequence Type Definition                                                           |                          | <b>+</b> ⊗<br>∕ ♥ |
| Target                     |                                           |                                                                                    |                          |                   |
| Options<br>Gene<br>Use s   | rate XQuery <u>v</u> er<br>schema type an | sion line<br>notations                                                             |                          |                   |
| <u>H</u> elp               |                                           |                                                                                    | ок                       | Cancel            |

- **2.** Enter file name as CustOrderDescToMyCustOrderDescMapping. Select Generate Function. Enter the NS URI and Prefix.
- **3.** In the Sources section, click add.

|              |  | Set a | Namespac |
|--------------|--|-------|----------|
| NS URI:      |  |       |          |
| Prefix:      |  |       |          |
| equence Type |  |       |          |
|              |  |       | 0        |

4. Enter "payload" in the Name field. Click edit in the Sequence Type section.

| XML Schema Untyped                 |                   |
|------------------------------------|-------------------|
| Schema Object Reference:           |                   |
|                                    | 8                 |
| Possible Sequence Type Form:       |                   |
|                                    |                   |
| Schema Location:                   | Prefix:           |
|                                    |                   |
|                                    |                   |
| Not Applicable                     |                   |
|                                    | Set a Namespac    |
| NS URI:                            |                   |
|                                    | 4                 |
| Pretix                             |                   |
|                                    |                   |
| Exactly One                        |                   |
| esult XQuery Expression:           |                   |
|                                    |                   |
| arnings & Notes:                   |                   |
| ress Browse button to select a Sch | ema object first  |
|                                    | enna object mist. |
|                                    |                   |
|                                    |                   |

**5.** Click browse to view schema object.

| Type Explorer         YML Schema Simple Types         Application Schema Files         Application WSDL Files         Image: Structure         Image: Structure         Image: S                                                                                                    | 1 |
|----------------------------------------------------------------------------------------------------|---|
| /Pei       XML Schema Simple Types         Application Schema Files         Application WSDL Files         Image: State of the state of the state o |   |
| Application Schema Files Application WSDL Files WSDL ProxyService CustomerOrderAppServiceDecorator CustomerOrderService.wsdl                                                                                                    |   |
| Application WSDL Files<br>Show Detailed Node Information                                                                                                    |   |
| <pre>/pe:</pre>                                                                                                    |   |
| <pre>/pe:</pre>                                                                                                    |   |
| ProxyService<br>ProxyService<br>CustomerOrderService.wsdl<br>/pe:<br>                                                                                                    |   |
| /pe:<br>Show Detailed Node Information                                                                                                    |   |
| rpe:                                                                                                    |   |
| rpe:<br>Show Detailed Node Information                                                                                                    |   |
| /pe:                                                                                                    |   |
| /pe:<br>Show Detailed Node Information                                                                                                    |   |
| /pe:<br>Show Detailed Node Information                                                                                                    |   |
| /pe:<br>] Show Detailed Node Information                                                                                                    |   |
| /pe:                                                                                                    |   |
| /pe:<br>Show Detailed Node Information                                                                                                    |   |
| /pe:                                                                                                    |   |
| /pe:] Show Detailed Node Information                                                                                                    |   |
| /pe:                                                                                                    |   |
| /pe:                                                                                                    |   |
| /pe:                                                                                                    |   |
| <u>Show Detailed Node Information</u>                                                                                                    |   |
|                                                                                                    |   |
|                                                                                                    |   |

**6.** Select CustOrderDesc element from ProxyService WSDL which is CustomerOrderService.wsdl and click **OK**.

|              |                                                                                    | 28 億      |
|--------------|------------------------------------------------------------------------------------|-----------|
|              | 🖶 📇 schema - http://www.oracie.com/retail/integration/base/bo/CustOrgerkthColvo/V1 |           |
|              | 😠 🛃 schema - http://www.oracle.com/retail/integration/base/bo/PromoLineDesc/v1     |           |
|              | 😟 🛃 schema - http://www.oracle.com/retail/integration/base/bo/GeoAddrDesc/v1       |           |
|              | 🖮 🛃 schema - http://www.oracle.com/retail/integration/base/bo/DiscntLineDesc/v1    |           |
|              | 🖮 🛃 schema - http://www.oracle.com/retail/integration/base/bo/CustOrdItmRtColVo/v1 |           |
|              | 😟 🛃 schema - http://www.oracle.com/retail/integration/base/bo/Nothing/v1           |           |
|              | 😐 🛃 schema - http://www.oracle.com/retail/integration/base/bo/TaxLinePkColVo/v1    |           |
|              | 😠 🛃 schema - http://www.oracle.com/retail/integration/base/bo/LocaleDesc/v1        |           |
|              | 🚊 🛃 schema - http://www.oracle.com/retail/integration/base/bo/CustOrderDesc/v1     |           |
|              | CustOrderDesc                                                                      |           |
|              | 😠 🛃 schema - http://www.oracle.com/retail/integration/base/bo/TaxLineColDesc/v1    |           |
|              | 😐 🛃 schema - http://www.oracle.com/retail/integration/base/bo/DiscntLineRtColVo/v1 |           |
|              | 🖮 🛃 schema - http://www.oracle.com/retail/integration/base/bo/InvocationSuccess/v1 |           |
|              | 😠 🛃 schema - http://www.oracle.com/retail/integration/base/bo/CustOrdDelColDesc/v1 |           |
|              | 🖮 🛃 schema - http://www.oracle.com/retail/integration/base/bo/CustOrdItmColDesc/v1 |           |
|              | 😠 🛃 schema - http://www.oracle.com/retail/integration/base/bo/DiscntLinePkColVo/v1 |           |
|              | 😟 🛃 schema - http://www.oracle.com/retail/integration/base/bo/CustOrderColDesc/v1  |           |
|              | 🖮 🛃 schema - http://www.oracle.com/retail/integration/base/bo/CustOrdItmPkColVo/v1 |           |
|              | 👜 🛃 schema - http://www.oracle.com/retail/integration/base/bo/CustOrdFulColDesc/v1 |           |
|              | 😟 🛃 schema - http://www.oracle.com/retail/integration/base/bo/ContactDesc/v1       |           |
|              | Imported WSDL                                                                      |           |
| e: Shttp://w | www.oracle.com/retail/integration/base/bo/CustOrderDesc/v13CustOrderDesc           |           |
|              |                                                                                    |           |
| Show Detail  | ed Node Information                                                                |           |
| i la la      |                                                                                    | OK Consul |
| Telb         |                                                                                    | UN Cancel |

- 7. On the Type Chooser window, click **OK**.
- 8. On the Function parameter type window, click **OK**.

| Schema Object Reference:                    |                |
|---------------------------------------------|----------------|
| CustOrderDesc                               | 6              |
| Possible Sequence Type Form:                |                |
| Schema Element                              |                |
| Schema Location:                            | Prefix:        |
| WSDL/ProxyService/CustomerOrderService.wsdl | nsl            |
| Iot Applicable                              | Set a Namespac |
| Not Applicable                              | Set a Namespac |
| Vot Applicable                              | iet a Namespac |
| Not Applicable                              | Set a Namespac |

**9.** Click edit in the Target section, in the Function Parameter Window.

| NS URI:     |                |             | Ŧ |
|-------------|----------------|-------------|---|
| Prefix:     |                |             |   |
| equence Tvr | e              |             |   |
| schema-e    | lement(nsl:Cus | tOrderDesc) | 1 |

**10.** Select MyCustOrderDesc element and click **OK**.

|                                                                                   | 2 | e  |
|-----------------------------------------------------------------------------------|---|----|
| Type Explorer                                                                     |   | -  |
| 🛅 XML Schema Simple Types                                                         |   |    |
| - 🔁 Application Schema Files                                                      |   |    |
| Application WSDL Files                                                            |   |    |
| 😑 🔄 oms-CustomerOrder-AppServiceDecorator                                         |   |    |
|                                                                                   |   |    |
|                                                                                   |   |    |
| CustomerOrderService.wsdl                                                         |   |    |
| ■ MyCustomerOrderService.wsdl                                                     |   |    |
| ⊕ [] Imported Schemas                                                             |   |    |
|                                                                                   |   |    |
| schema - http://www.oracle.com/retail/integration/base/bo/CustOrdFulDesc/v1       |   |    |
| schema - http://www.oracle.com/retail/integration/services/exception/v1           |   |    |
| schema - http://www.oracle.com/retail/integration/base/bo/MyCustOrderDesc/VI      |   |    |
| schema - http://www.oracle.com/retail/integration/base/bo/laxLinektvo/v1          |   |    |
| Brite Schema - http://www.oracle.com/retail/integration/base/bo/DiscntLinePkv0/v1 |   |    |
| schema - http://www.oracle.com/retail/integration/base/bo/CustOrderPicvo/vi       |   |    |
| schema - http://www.oracle.com/retail/integration/base/bo/CustOrditmPK00/1        |   |    |
| schema - http://www.oracle.com/retail/integration/base/bo/Custorditmbesc/vi       |   |    |
| Schema - http://www.oracie.com/retai/integration/base/bo/PaymentDesc/vi           |   | į. |
|                                                                                   |   | -  |
|                                                                                   |   |    |
|                                                                                   |   |    |
| Show Detailed Node Information                                                    |   |    |
| Show Detailed Node Information                                                    |   |    |

**11.** On the Function result type window, click **OK**.

| 9-    |
|-------|
| 13    |
|       |
| •     |
| efix: |
| 2     |
|       |
|       |
|       |
|       |
|       |

**12.** On the Create XQuery Map Main module window, click **OK**.

| inter details to crea                                                 |                                                                                                    |
|-----------------------------------------------------------------------|----------------------------------------------------------------------------------------------------|
| lements by selecti                                                    | ate an XQuery Map main module. Specify source and target<br>ng global elements defined in either an XSD or WSDL file. |
| ile Name:                                                             |                                                                                                    |
| CustOrderDescToM                                                      | yCustOrderDescMapping.xqy                                                                                             |
| irectory Name:                                                        |                                                                                                    |
| eloper/mywork/Se                                                      | rviceBusApplication1/oms-CustomerOrder-AppServiceDecorator/xquery                                                     |
| Generate Functio                                                      | n                                                                                                    |
| Function Name:                                                        |                                                                                                    |
| CustOrderDescT                                                        | oMyCustOrderDescMapping                                                                                               |
| NS URI: rder-Ap                                                       | ppServiceDecorator/xquery/setInboundNamespaceAndOperationInBody/ 💌                                                    |
| Prefix: xf1                                                           |                                                                                                    |
| Sources                                                               |                                                                                                    |
| Parameter                                                             | Sequence Type Definition 🛛 🐥 🚕                                                                                        |
| \$payload                                                             | schema-element(ns1:CustOrderDesc)                                                                                     |
|                                                                       |                                                                                                    |
|                                                                       | ×                                                                                                    |
|                                                                       |                                                                                                    |
|                                                                       |                                                                                                    |
|                                                                       |                                                                                                    |
| Target                                                                |                                                                                                    |
| Targetschema-eleme                                                    | ent(ns2:MyCustOrderDesc)                                                                                              |
| Target<br>Schema-eleme                                                | ent(ns2:MyCustOrderDesc)                                                                                              |
| Target<br>Schema-eleme<br>Options                                     | ent(ns2:MyCustOrderDesc)                                                                                              |
| Target<br>Schema-eleme<br>Options<br>I Generate XQu                   | ent(ns2:MyCustOrderDesc)                                                                                              |
| Target<br>Schema-eleme<br>Options<br>✓ Generate XQu<br>✓ Use schema t | ent (ns2:MyCustOrderDesc)                                                                                             |

- **13.** Click **OK**.
- **14.** For the fields which are not auto-mapped, we need to map them manually. Drag and connect those fields one by one. You may have to write xquery functions for complex mapping. For more information, see the XQuery documentation.
- **15.** Once the mapping in xquery file is complete, navigate to the Routing node and in the Request pipeline, drag the "If Then" component, from Components window, to the request pipeline.

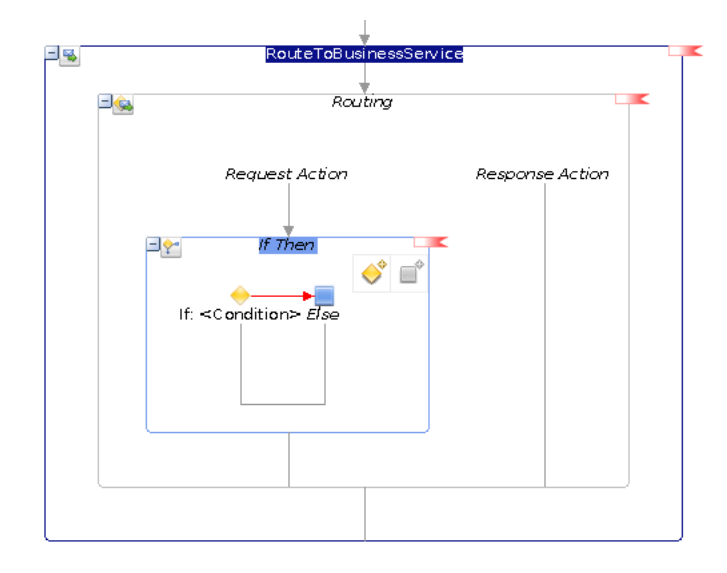

**16.** Navigate to the Properties window for the first "If" condition, in the If-Properties window.

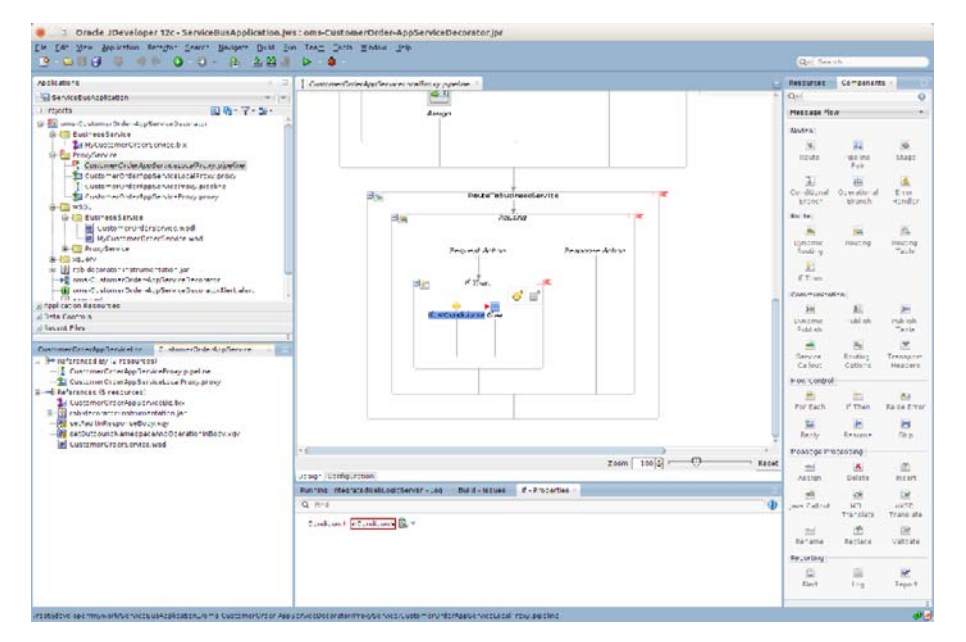

17. Click the <Condition> link and navigate to the Condition Expression Builder window. Here we need to build the condition for payload mapping. We will check for operation name to build the condition. Enter local-name(\$body/\*[1]) in the Operand field, which gives the operation name in request xml. Select = in the Operator field. In the value field, we need to enter operation name which we want to look for, enter 'createMyCustomerOrder'.

| Operand                 | Operator   | Value                 | Conjunction: |
|-------------------------|------------|-----------------------|--------------|
| ody/*[1]                | <u>I</u> x | createMyCustomerOrder | H O And      |
|                         |            |                       | Oor          |
|                         | = •        |                       | - Charles    |
|                         |            |                       | T AUG        |
|                         |            |                       | Updat        |
| dition Francisco        |            |                       |              |
| dition Expression       |            |                       | _            |
| dv/#[1] = createMvCusto | merOrder   |                       | A Ho         |
| dy/*[1] = createMyCusto | merOrder   |                       | ( Up         |
| dy/*[1] = createMyCusto | merOrder   |                       | 🖉 Up         |
| dy/*[1] = createMyCusto | merOrder   |                       | Semov        |
| dy/*[1] = createMyCusto | merOrder   |                       | Down         |
| dy/*[1] = createMyCusto | merOrder   |                       | ≫ Down       |
| dy/*[1] = createMyCusto | merOrder   |                       | Down         |
| dy/*[1] = createMyCusto | merOrder   |                       | Down         |

**18.** Click **OK** to add condition to the Condition Expression.

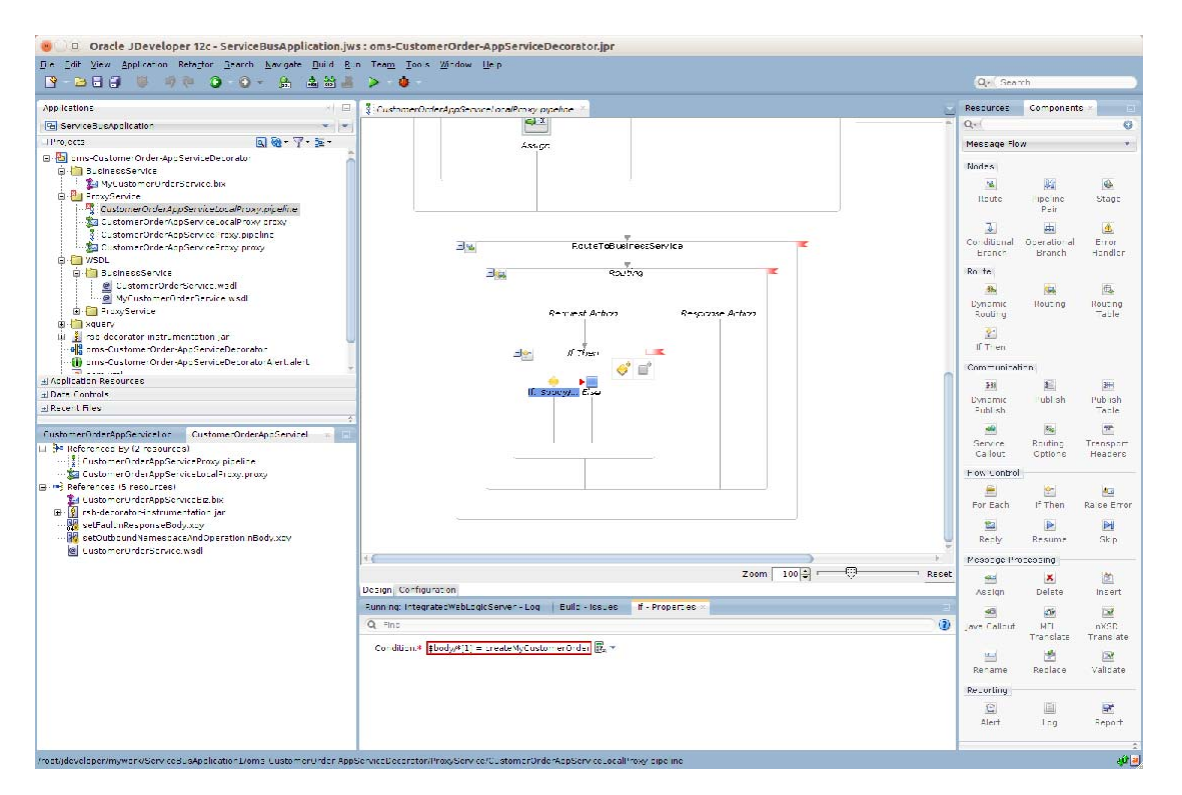

**19.** Add a Replace action for the first condition by dragging Replace component from components window.

| 19-26 9 0 0 0 0 - 0 - 8 A 2 4                                                                                                    | > 0                                                                                                    | Qr Sea                                                                                                    | rh                                                                                                    |                                                                                                    |
|----------------------------------------------------------------------------------------------------|----------------------------------------------------------------------------------------------------|----------------------------------------------------------------------------------------------------|----------------------------------------------------------------------------------------------------|----------------------------------------------------------------------------------------------------|
| App kations                                                                                                    | 🚦 Customer Onler#ppSecorel oralProxy applice 👘                                                                                                    | Resources                                                                                                    | Component                                                                                                    | • × •                                                                                                    |
| 🖼 ServiceBusApplication 👻 👻                                                                                                    |                                                                                                    | Q.                                                                                                    |                                                                                                    | 0                                                                                                    |
| 11"ro,octs 💽 🍓 - 🍸 - 🛬 -                                                                                                    | 433.07                                                                                                    | Message Flo                                                                                                    | n                                                                                                    |                                                                                                    |
| Internet Contraction of the set of the set o | Acc.gr       Bit Facts Fild usineesService       Bit France       Bit France | Hessae fo<br>Mode A<br>Itsute<br>Cultured<br>Cultured | W<br>Perione<br>Perione | Construction     Construction     C |

**20.** Click the XPath link under Location field of Replace Action. Here we need to provide xpath of the variable which we need to transform.

| zxpression:                    | - Gring |
|--------------------------------|---------|
|                                |         |
| A Insert Into Expression       |         |
| ×                              |         |
|                                | + / 3   |
| ∄ 🚧 attachments                |         |
| ∄(x)¢ body                     |         |
|                                |         |
|                                |         |
|                                |         |
|                                |         |
| Variables Functions Namespaces |         |
|                                |         |
| Content <u>P</u> review:       |         |
|                                |         |
| escription:                    |         |
|                                |         |
|                                |         |
|                                |         |

**21.** Select CustOrderDesc and click **Insert into Expression** to add expression to Expression filed.

| 😸 💷 XQuery Expression Builder                                                                                                    |                                               |
|----------------------------------------------------------------------------------------------------|-----------------------------------------------|
| Build an expression by typing directly into the Expression field and/or insert Expression field.                                                                                                    | fragments from the fragment editors below the |
| Expression:                                                                                                    | D 🔊 🔊 🗋                                       |
| \$body/v1:createCustomerOrder/v11:CustOrderDesc                                                                                                    |                                               |
| A Insert Into Expression                                                                                                    |                                               |
|                                                                                                    | L 2 94                                        |
| → Wit body → Wit cancelNewCustomerOrderId → Wit createCustomerOrder → With the second second sec |                                               |
| Variables Functions Namespaces                                                                                                    |                                               |
| \$body/v1:createCustomerOrder/v11:CustOrderDesc                                                                                                    |                                               |
| Description:                                                                                                    |                                               |
| \$body/vl:createCustomerOrder/vll:CustOrderDesc                                                                                                    |                                               |
| Help                                                                                                    | OK Cancel                                     |

**22.** Click **OK** to return to the main window. Then click browse under the Xquery Resources field. Here we need to provide xquery which will return the transformed payload.

| s 🛛 XQ              | uery Transformation Expressi        | on Builder                             |
|---------------------|-------------------------------------|----------------------------------------|
| Select an X         | Query resource for transformation a | nd specify possible variable bindings. |
| XQue <u>r</u> y Res | ource:                              |                                        |
|                     |                                     |                                        |
| XQuery <u>V</u> ari | ables:                              |                                        |
| Name                | Binding                             |                                        |
|                     |                                     |                                        |
| <u>H</u> elp        |                                     | OK                                     |

- **23.** Click browse and select the xquery file.
- **24.** In the Binding field, we need to provide path of the input payload which needs to be transformed. Click Xquery Expression Builder link and select CustOrderDesc.

| 8 🗉 XQ                                 | uery Transformation Expression Bu            | lder                           |             |
|----------------------------------------|----------------------------------------------|--------------------------------|-------------|
| Select an XC                           | Query resource for transformation and spec   | ify possible variable bindings | k.          |
| XQue <u>r</u> y Reso                   | ource:                                       |                                |             |
| oms-Custor                             | merOrder-AppServiceDecorator/xquery/Cust     | OrderDescToMyCustOrderDes      | scMapping 🔍 |
| XQuery <u>V</u> ari                    | ables:                                       |                                |             |
| Name                                   | Binding                                      |                                |             |
| payload                                |                                              |                                |             |
| <u>M</u> essages:<br><b>⊗</b> XQuery V | 'ariables:Variable bindings are not complete |                                |             |
|                                        |                                              |                                |             |

**25.** On the XQuery Expression Builder window, click **OK**.

| Build an expression by typing directly into the Expression field and/or inse | ert fragments from the fragment editors below the |
|------------------------------------------------------------------------------|---------------------------------------------------|
| Expression field.                                                            |                                                   |
| Disconting:                                                                  |                                                   |
| shody (v], create(ustemerOrder (v]), CustOrderDess                           |                                                   |
| sour vi. createcus tomer of der vii. cus tor der besc                        |                                                   |
|                                                                              |                                                   |
|                                                                              |                                                   |
|                                                                              |                                                   |
| \land Insert Into Expressi                                                   | ion                                               |
|                                                                              | 9 4 6                                             |
|                                                                              |                                                   |
| ⊨ 🗱 body                                                                     |                                                   |
| 🖅 🎆 cancelNewCustomerOrderid                                                 |                                                   |
| 🕞 🎆 createCustomerOrder                                                      |                                                   |
| body - request                                                               |                                                   |
|                                                                              |                                                   |
| + of the sponse                                                              |                                                   |
| gueryCustomerOrder                                                           |                                                   |
|                                                                              |                                                   |
| variables Functions Namespaces                                               |                                                   |
| Content Preview:                                                             |                                                   |
| \$body/v1:createCustomerOrder/v11:CustOrderDesc                              |                                                   |
| Description:                                                                 |                                                   |
|                                                                              |                                                   |
| \$body/vi.createcustomerOrder/vii.custorderDesc                              |                                                   |
|                                                                              |                                                   |
|                                                                              |                                                   |
|                                                                              |                                                   |
| Hala                                                                         | OK Cancel                                         |
| Telb                                                                         | OK Cancel                                         |

**26.** On the XQuery Transformation Expression Builder window, click **OK**.

| Select all AQ        | uery resource for transformation and specify possible variable bindings. |   |
|----------------------|--------------------------------------------------------------------------|---|
| KQue <u>r</u> y Reso | urce:                                                                    |   |
| oms-Custon           | erOrder-AppServiceDecorator/xquery/CustOrderDescToMyCustOrderDescMapping | 9 |
| Query <u>V</u> aria  | ibles:                                                                   |   |
| Name                 | Binding                                                                  |   |
|                      |                                                                          |   |
|                      |                                                                          |   |

You can add more Replace actions if conditions to transform payload for each operation type are added. You will need to write xquery files for each input payload to output payload transformation.

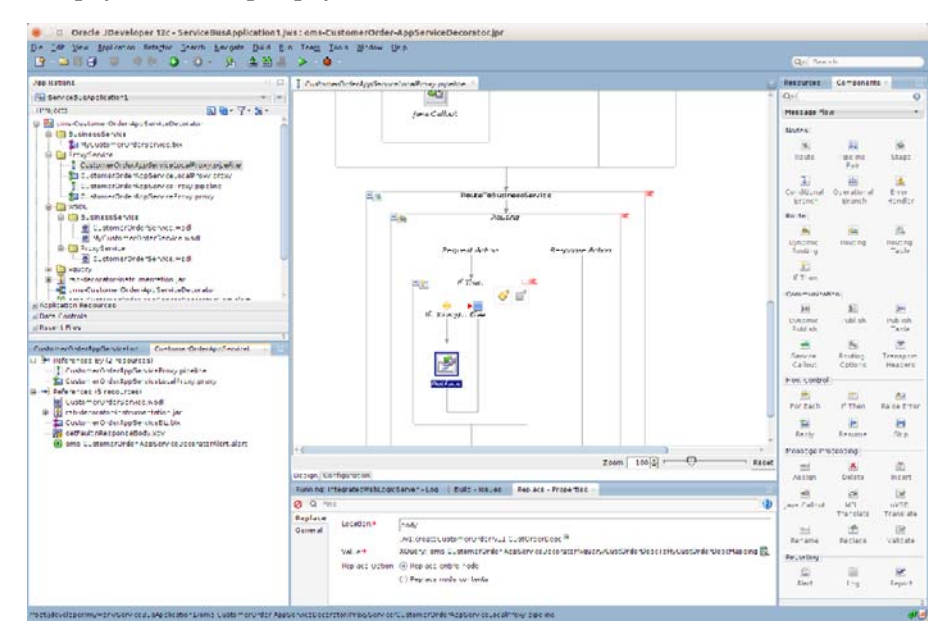

**27.** Similar transformations need to be performed, in reverse order, in the Response pipeline as well. This will transform MyCustOrderDesc to CustOrderDesc. To do this, write an xquery file which transforms MyCustOrderDesc to CustOrderDesc.

**Note:** The steps for creating xquery file will be exactly similar to the steps for creating CustOrderDescToMyCustOrderDescMapping file. The only difference will be that the source and target types will be reversed in this case. Here, the source type will be MyCustOrderDesc.

|                                                         | *5 /5- //-                         |                                 |              | · 2 22 - |
|---------------------------------------------------------|------------------------------------|---------------------------------|--------------|----------|
|                                                         | XQuery Con                         | dition Editor                   |              |          |
| ery Condition Editor                                    |                                    |                                 |              |          |
| s page allows you to configure an XQuery condition usin | g XQuery text or using a condition | builder.                        |              |          |
| ression Condition Builder                               |                                    |                                 |              | Var      |
|                                                         |                                    |                                 |              | Þ        |
| comparison expression () onary expression               |                                    |                                 |              | ~        |
| Operand                                                 | Operator                           | Value                           | Conjunction: | 1        |
| local-name(\$body/*[1])                                 |                                    | 'createMyCustomerOrderResponse' | And          |          |
|                                                         |                                    |                                 | ⊖ Or         |          |
|                                                         | >= :                               |                                 | <br>■Add     |          |
|                                                         |                                    |                                 | ≪ Update     |          |
|                                                         |                                    |                                 |              |          |
|                                                         |                                    |                                 |              |          |
| ndition Expression:                                     |                                    |                                 |              |          |
| cal_name(\$body/#[1]) >= 'createMyCustomerOrderPess     | oonse'                             |                                 | A Maria Un   |          |
|                                                         | Jonse                              |                                 | 0 move op    |          |
|                                                         |                                    |                                 | ⇔ Move Down  |          |
|                                                         |                                    |                                 | X Remove     | GT       |
|                                                         |                                    |                                 |              | G        |
|                                                         |                                    |                                 |              |          |
|                                                         |                                    |                                 |              |          |
|                                                         | (?) Cancel                         | Test OK                         |              |          |
|                                                         |                                    |                                 | 🗐 🗾 Rest     | ume      |
| Properties 🛛                                            |                                    |                                 |              |          |
|                                                         |                                    |                                 |              |          |

28. Click OK to go back to properties window.

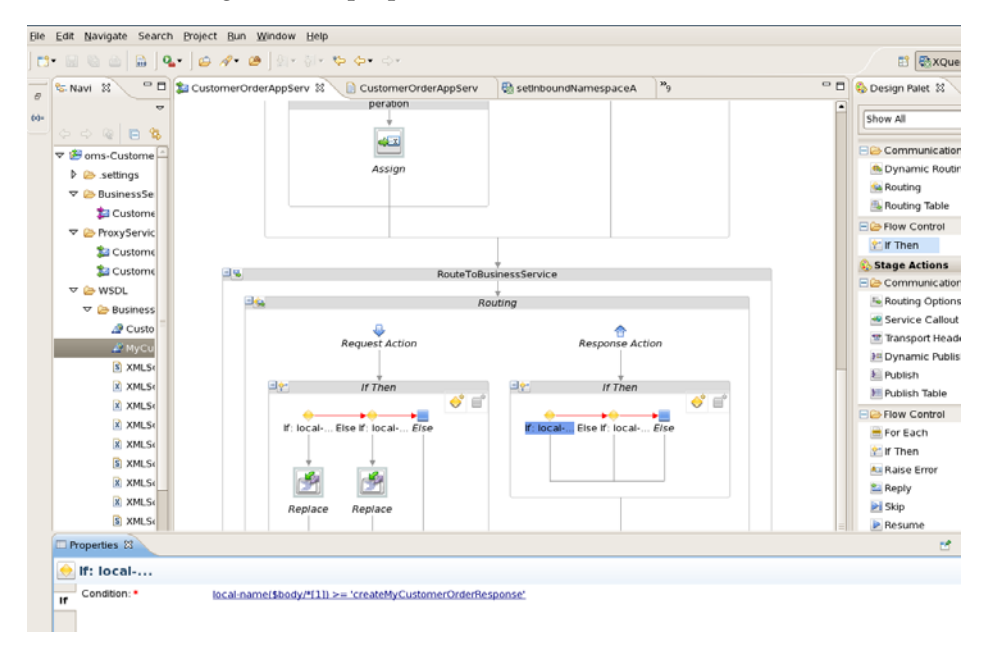

**29.** Add a Replace action in first if condition flow:

|                   |                                                                      | De la contra a                        | 0                       | 11.               |           | 8.0              |
|-------------------|----------------------------------------------------------------------|---------------------------------------|-------------------------|-------------------|-----------|------------------|
| E Navi 23         | CustomerOrderAppS                                                    | er II U CustomerOrderAppServ          | to setthboundNamespaceA | 79                |           | S Design Palet 3 |
| 4                 |                                                                      |                                       | -                       |                   | -         | Show All         |
| 244 8 4           |                                                                      |                                       |                         |                   |           |                  |
| 🕫 🎒 oms-Custome 🚍 |                                                                      |                                       |                         |                   |           | E Communica      |
| Þ 🗁 settings      |                                                                      | Assign                                |                         |                   |           | A Dynamic Ro     |
| 🗢 BusinessSe      |                                                                      |                                       |                         |                   |           | Routing          |
| 🏂 Custome         |                                                                      |                                       |                         |                   |           | Routing Tabl     |
| 🗢 🗁 ProxyServic   |                                                                      |                                       |                         |                   |           | E Flow Control   |
| Dustome           |                                                                      |                                       |                         |                   |           | Then             |
| Sa Custome        | 34                                                                   | RouteTol                              | +<br>BusinessService    |                   |           | Stage Action:    |
| V G WSDL          |                                                                      |                                       |                         |                   |           | Ele Communica    |
| 🗢 😂 Business      |                                                                      | ,                                     | Routing                 |                   | * II      | Routing Opti     |
| @ Custo           |                                                                      | 4                                     | •                       |                   |           | Service Call     |
| MyCu              |                                                                      | Request Action                        | Response Ac             | tion              |           | Transport He     |
| S XMLS            |                                                                      |                                       |                         |                   |           | Dynamic Pul      |
| R XMLS            | - e-                                                                 | if Then                               | If Then                 |                   |           | Publish          |
| R XMLS            |                                                                      | 💞 🖬                                   |                         | 🔶 🖬               |           | Publish Table    |
| R XMLSe           |                                                                      | the M. Eleo M. Inc. M.                | Charles March           |                   |           | E Flow Control   |
| XMLS:             | S. 25                                                                | iocar eise II. iocar eise             | cise at local.          | eise              |           | For Each         |
| S XMLS:           |                                                                      | · · · · · · · · · · · · · · · · · · · | Vir local-              |                   |           | Then 🗠           |
| R XMLS            |                                                                      | Ale Ale                               | 1 Alex                  |                   |           | A Raise Error    |
| R YM S            |                                                                      | النكار الكا                           | الكفا                   |                   |           | Reply            |
| IC VM C           | R                                                                    | eplace Replace                        | Replace                 |                   |           | E Skip           |
| @ AMEST           |                                                                      | L. I.                                 |                         |                   | 161       | Resume           |
| Properties 11     |                                                                      |                                       |                         |                   |           | 2                |
| XQuery expres     | sion validation fa                                                   | iled: The data expression h           | as either no or more th | nan one definitio | n method. |                  |
| Replace XPath:    | <xp <="" td=""><td>dh≥</td><td></td><td></td><td></td><td></td></xp> | dh≥                                   |                         |                   |           |                  |
| Comment In Varia  | ble: •                                                               |                                       |                         |                   |           |                  |
|                   |                                                                      |                                       |                         |                   |           |                  |

**30.** Click the **<xpath>** link. Here we need to enter the xpath of the element which needs to be transformed. Enter as shown below:

| 🗟 🗠 🚔 🔤 🧣                                                                                                    | • ] 🖆 🦽 · 웹 · 웹 · 핵 수 • 수 ·                                                                                                    | 🗈 🚳 XQu                                                                                                    |
|----------------------------------------------------------------------------------------------------|----------------------------------------------------------------------------------------------------|----------------------------------------------------------------------------------------------------|
| Navi 🛿 🦳 🗆                                                                                                    | 🗅 *Cu 🚨 XP ath Expression Editor 🗙 *                                                                                                    | 🗖 🚯 Design Palet 🕴                                                                                                    |
| ▼         ●         ●         ●         ●         ●         ●         ●         ●         ●         ●         ●         ●         ●         ●         ●         ●         ●         ●         ●         ●         ●         ●         ●         ●         ●         ●         ●         ●         ●         ●         ●         ●         ●         ●         ●         ●         ●         ●         ●         ●         ●         ●         ●         ●         ●         ●         ●         ●         ●         ●         ●         ●         ●         ●         ●         ●         ●         ●         ●         ●         ●         ●         ●         ●         ●         ●         ●         ●         ●         ●         ●         ●         ●         ●         ●         ●         ●         ●         ●         ●         ●         ●         ●         ●         ●         ●         ●         ●         ●         ●         ●         ●         ●         ●         ●         ●         ●         ●         ●         ●         ●         ●         ●         ●         ●         ● | XPath Expression Editor         This page allows you to configure an XPath expression.         Expression         //CreateHyCustomerOrderResponse/HyCustOrderDesc         0 body         0 hound         0 operation         0 outbound         0 outbound         0 outbound         0 outbound         0 outbound         0 outbound         0 outbound         0 outbound         0 outbound         0 outbound         0 outbound | <ul> <li>Show All</li> <li>Communicab</li> <li>Dynamic Rou</li> <li>Routing</li> <li>Routing Table</li> <li>Flow Control</li> <li>if Then</li> <li>Stage Actions</li> <li>Communicab</li> <li>Routing Option</li> <li>Service Calkol</li> <li>Transport Hea</li> <li>Publish</li> <li>Publish</li> <li>Publish Table</li> <li>Flor Control</li> <li>For Each</li> <li>if Then</li> <li>Raise Error</li> <li>Reply</li> <li>Skip</li> </ul> |
| Properties                                                                                                    |                                                                                                    | resulte                                                                                                    |
|                                                                                                    |                                                                                                    |                                                                                                    |

**31.** Click **OK**.

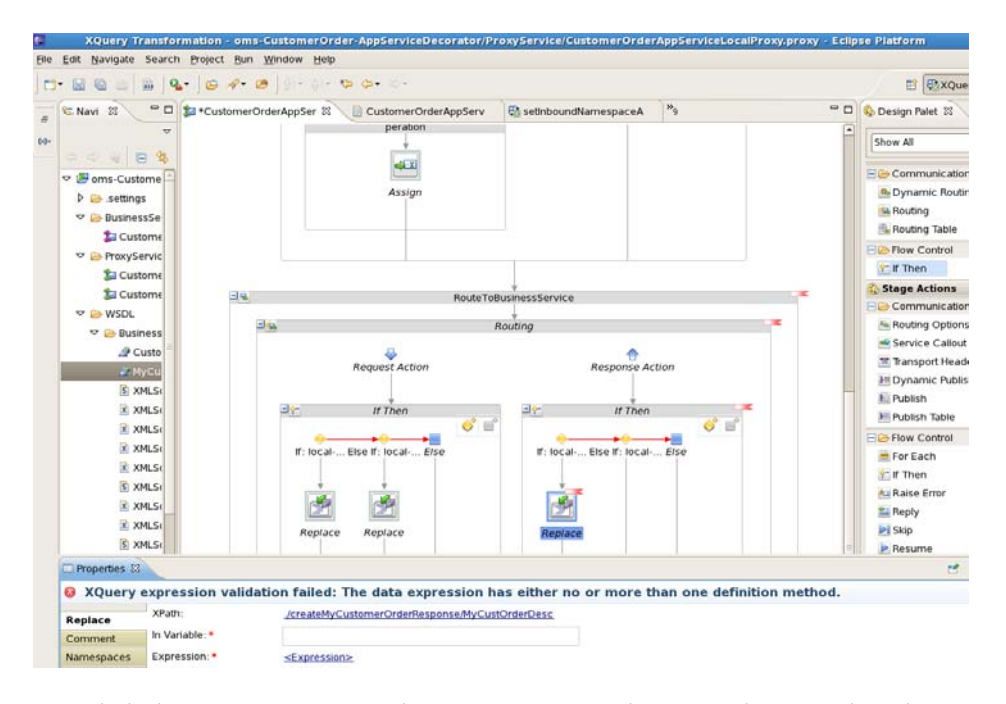

**32.** Click the **<Expression>** and go to XQuery Explorer window to select the xquery file. Select **MyCustOrderDescToCustOrderDescMapping** xquery file.

| XQuery Tr                                                                                                    | ansformation                                                                                                    | - oms-                                 | ustomerOrder-AppServiceDecorator/ProxyService/CustomerOrderApp                                                                                                    | ServiceLocalProxy.proxy -                                                                                                    | Eclip | se Platform                                                                                                    |
|----------------------------------------------------------------------------------------------------|----------------------------------------------------------------------------------------------------|----------------------------------------|----------------------------------------------------------------------------------------------------|----------------------------------------------------------------------------------------------------|-------|----------------------------------------------------------------------------------------------------|
| Edit Navigate                                                                                                    | Search Project                                                                                                    | Bun                                    | Select an XQuery Resource                                                                                                    | 3                                                                                                    |       |                                                                                                    |
| - 8 6 6                                                                                                    | 🗟   💁   😂                                                                                                    | 1- 5                                   |                                                                                                    |                                                                                                    |       | 🗈 🚳 XQu                                                                                                    |
| Savigator 23                                                                                                    | \ 0 d                                                                                                    |                                        | time filter tev?                                                                                                    | ×                                                                                                    | 0     | 🗞 Design Palet 🕴                                                                                                    |
| <ul> <li>♥ end of an arrow of a setting</li> <li>♥ end of a setting</li> <li>♥ end of a setting</li> </ul> | mmerOrder-App:<br>sService<br>omerOrderAppS<br>rvice<br>omerOrderAppS<br>omerOrderAppS<br>omerOrderAppS<br>utboundNamespa<br>utboundNamespa<br>stormerOrder-A<br>orator-instrume<br>inResponseBod<br>uration | XQue<br>This F<br>XSLT<br>Expre<br>XQt | Implementation         Implementation         Implem | ource or an<br>Variable Struct <sup>№</sup> 2<br>▷ ⓒ attachments<br>▷ ⓒ body<br>▷ ⓒ header<br>▷ ⓒ inbound<br>▷ ⓒ operation<br>▷ ⓒ outbound | •     | Show All  Show All  Communication  Oynamic Rout  Routing  Routing  Routing  Routing  Routing  The  Stage Actions  Communication  Routing Opton  Service Callou  Tansport Hea  Oynamic Rubl  Publish  Publish Publish Publish Publish Publish Publish Publish Publish Publish Publish Publish Publish Publish Publish Publish Publish Publish Publish Publish Publish Publish Publish Publish Publish Publish Publish Publish Publish Publish Publish Publish |
| X .project                                                                                                    |                                                                                                    |                                        | Cancel     Test     OK                                                                                                    |                                                                                                    | =     | 😂 Reply<br>≥ Skip<br>🖻 Resume                                                                                                    |
| Properties X                                                                                                    | <u> </u>                                                                                                    |                                        |                                                                                                    |                                                                                                    |       | e                                                                                                    |
| Query                                                                                                    | expression                                                                                                    | validat                                | on failed: The data expression has either no or more than                                                                                                    | one definition metho                                                                                                    | d.    |                                                                                                    |
| Replace                                                                                                    | " XPath:                                                                                                    |                                        | /createMyCustomerOrderResponse/MyCustOrderDesc                                                                                                    |                                                                                                    |       |                                                                                                    |
| Comment                                                                                                    | in variable:                                                                                                    |                                        |                                                                                                    |                                                                                                    |       |                                                                                                    |
| Namespaces                                                                                                    | Expression: •                                                                                                    |                                        | <expression></expression>                                                                                                    |                                                                                                    |       |                                                                                                    |

**33.** Click **OK**. In the binding field enter path to MyCustOrderDesc as that is the source payload for transformation:

| XQuery Transformation                                             | <ul> <li>oms-CustomerOrder-AppServiceDecorator/ProxyService/CustomerOrderA</li> </ul>   | ppServiceLocalProxy.proxy - Eci                                                                                                    | ipse Platform      |
|-------------------------------------------------------------------|-----------------------------------------------------------------------------------------|----------------------------------------------------------------------------------------------------|--------------------|
| e <u>E</u> dit <u>N</u> avigate Search <u>P</u> roject            | Bun Window Help                                                                         |                                                                                                    |                    |
| * 🗟 🖄 🗠 🗟 🖌 🏎 🛛 🕰 -                                               | <b>☆・ @</b> ] 외· 항· ♥ ✿• ↔·                                                             |                                                                                                    | 📑 🖶 X              |
| 6                                                                 | XQuery/XSLT Expression Editor                                                           | x ° c                                                                                                    | 🕽 🗞 Design Palet ន |
| XQuery/XSLT Expression Edito<br>This page allows you to configure | or<br>an XQuery expression using XQuery text or an XQuery resource or an XSLT resource. |                                                                                                    | Show All           |
| Expression XQuery Resources X                                     | SLT Resources Dynamic XQuery                                                            | Variable Structures 22                                                                                                    | Dynamic B          |
| XQuery : oms-CustomerO                                            | rder-AppServiceDecorator/xquery/MyCustOrderDesc%CustOrderDescMap                        | <ul> <li>Image: Image: Ima</li></ul> | Routing            |
| Variable Name                                                     | Binding                                                                                 | Þ 🔯 header                                                                                                    | Robert Control     |
| myCustOrderDe                                                     | \$body/createMyCustomerOrderResponse/MyCustOrderDesc                                    | Inbound                                                                                                    | 2 If Then          |
|                                                                   |                                                                                         | O operation     O outbound                                                                                                    | Stage Action       |
|                                                                   |                                                                                         |                                                                                                    | E Routing Op       |
|                                                                   |                                                                                         |                                                                                                    | Service Ca         |
| Bind Variables                                                    |                                                                                         | A                                                                                                    | Transport H        |
|                                                                   |                                                                                         |                                                                                                    | Publish            |
|                                                                   |                                                                                         | ic.                                                                                                    | M Publish Tab      |
|                                                                   |                                                                                         | -                                                                                                    | E Plow Contro      |
|                                                                   |                                                                                         | al                                                                                                    | 🚍 For Each         |
|                                                                   |                                                                                         |                                                                                                    | 💒 if Then          |
|                                                                   |                                                                                         | Add Remove                                                                                                    | A Raise Error      |
|                                                                   |                                                                                         |                                                                                                    | Reply              |
|                                                                   | Cancel Test OK                                                                          |                                                                                                    | Resume             |
| Properties #                                                      |                                                                                         |                                                                                                    |                    |
| Q XOuery expression y                                             | validation failed: The data expression has either no or more the                        | on one definition method.                                                                                                    |                    |
| XPath:                                                            | /createMyCustomerOrderResponse/MyCustOrderDesc                                          |                                                                                                    |                    |
| Comment In Variable:                                              |                                                                                         |                                                                                                    |                    |
| Namespaces Expression: •                                          | <expression></expression>                                                               |                                                                                                    |                    |

#### 34. Click OK. In Variable field enter body.

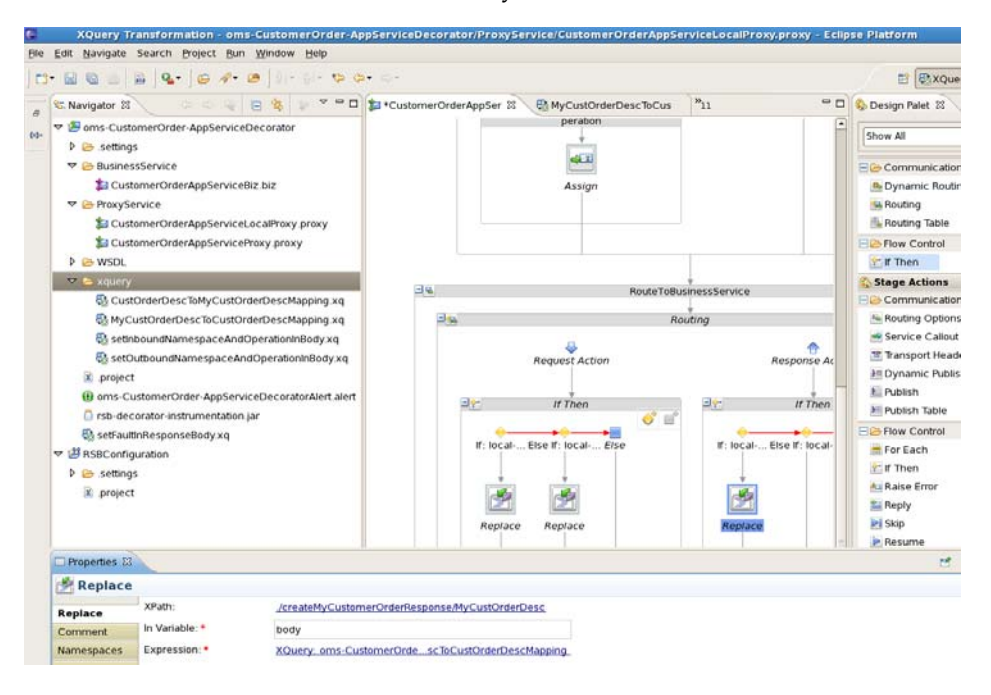

**35.** Add more replace actions for other if conditions in the if then flow:

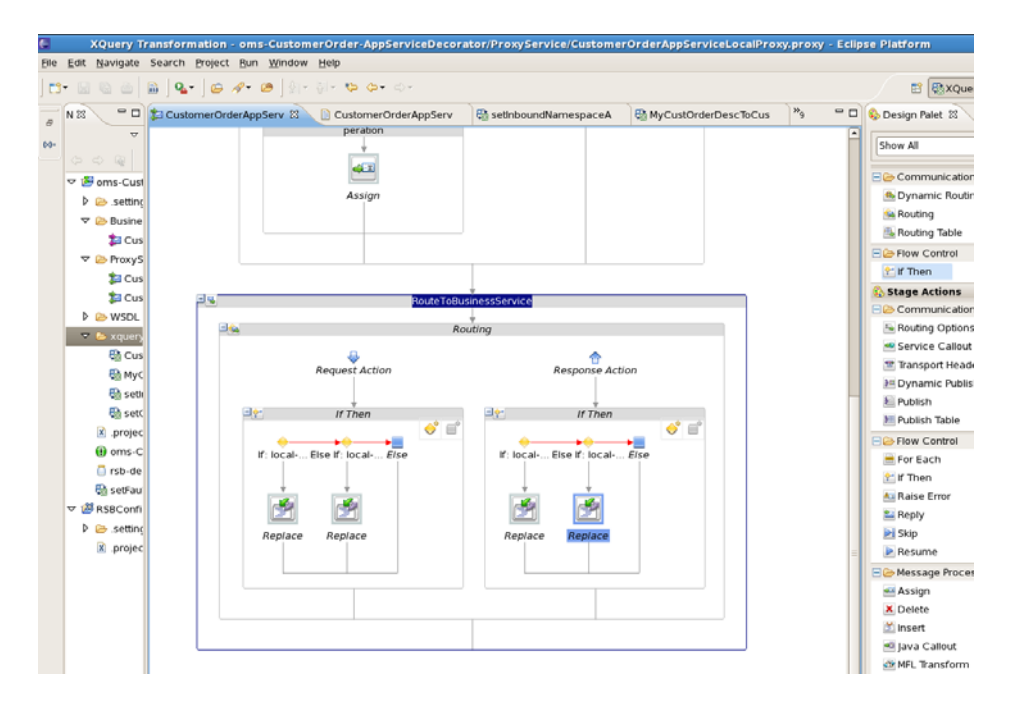

This completes the steps for payload transformation in a message flow.

# Introduction to Alerts

Alerts are generated by OSB monitoring framework and they help to diagnose problems when they occur. Oracle Service Bus provides two types of alerts:

- SLA Alerts
- Pipeline Alerts

#### **Pipeline/Business Alerts**

Pipeline alerts can be raised in the message flow of the proxy service. You can use alerts in a message flow for:

- Detecting business errors in a message flow.
- Indicating business occurrences.

#### **SLA Alerts**

SLA alerts are raised in Oracle Service Bus to indicate potential violation of the Service Level Agreements (SLAs). You can use SLA alerts for:

- Monitoring and generating email notification of WS-Security errors
- Monitoring the number of messages passing through a particular pipeline
- Detecting the violation of service level agreements with third-party products
- Detecting a non-responsive endpoint

Consider the following use case to verify the service level agreements:

Assume that a particular proxy service is generating SLA alerts due to slow response time. To investigate this problem, you must log in to the Oracle Service Bus Administration Console and review the detailed statistics for the proxy service. At this level, you can identify that a third-party web service invocation stage in the pipeline is taking a lot of time and is the actual bottleneck.

You can use these alerts as the basis for negotiating SLAs. After successfully negotiating SLAs with the third-party web service provider, you should configure alert metrics to track the web service provider's compliance with the new agreement terms.

There are different ways to add SLA alerts and Business alerts in RSB decorator projects. SLA alerts can be added from OSB console after the decorator has been deployed in a OSB server. Pipeline alerts can be added from either JDeveloper or from OSB console. It is recommended to add pipeline alerts in the OEPE and then export the decorator jar.

### **Default Alerts in RSB Decorator Projects**

RSB decorator jars have a default SLA alert configured for each proxy and business service. The default alert rule name is ErrorCountRule. This alert is configured to generate an SLA alert whenever an error condition occurs in the message flow. This is just a sample SLA alert. It is recommended to delete this rule and create a new rule for the actual SLA criteria for that environment.

## How to add new SLA alert

SLA alerts are operational settings and they can be added or modified only from OSB console. Follow the steps to delete the default alert rule and add a new rule:

1. Log in to OSB console and access the Projects page.

| ACLE' Service Bus Console 12c                                                                                                    |            |                                             | Links <del>-</del>                                                                                                    | Help | + weblagic +   |     |
|----------------------------------------------------------------------------------------------------|------------|---------------------------------------------|----------------------------------------------------------------------------------------------------|------|----------------|-----|
|                                                                                                    |            |                                             |                                                                                                    | C    | Create Discard | 1.5 |
| \$                                                                                                    |            | All Projects ×                              |                                                                                                    |      | 890            |     |
| urces Admin                                                                                                    | <u>8</u> % | All Projects Definition                     |                                                                                                    |      |                |     |
| All Projects                                                                                                    | 8          | View - 20 Detach                            |                                                                                                    |      |                |     |
| Con-Customer-AppServiceDecorator                                                                                                    |            | 0                                           | Al Types                                                                                                    | 1    |                |     |
| Customer AppServiceBiz                                                                                                    |            | Name                                        | Туре                                                                                                    |      | Actions        |     |
| > ProxyService                                                                                                    |            | Cm-Customer-AppServiceDecorator             | Project                                                                                                    |      |                |     |
| > WSDL                                                                                                    |            | default                                     | Project                                                                                                    |      |                |     |
| rsb-decorator-instrumentation                                                                                                    |            | Tri DrilBackForwardUni AppServiceDecorator  | Project                                                                                                    |      |                |     |
| setFautinResponseBody                                                                                                    |            | Tin-GiAccountValdation-AppServiceDecorator  | Project                                                                                                    |      |                |     |
| a detaut                                                                                                    |            | ins ASNInPublishing AppServiceDecorator     | Project                                                                                                    |      |                |     |
| In-DrillbackPorwardUn-AppServiceDecorator     In-GlAccourt/Validation-AppServiceDecorator                                                                                                    |            | Ins. ASND: #R-bishing. AntiGarviceDecorator | Project                                                                                                    |      |                |     |
| igs-ASNInPublishing-AppServiceDecorator                                                                                                    |            |                                             | Deplacet                                                                                                    |      |                |     |
| igs-ASNOutPublishing-AppServiceDecorator                                                                                                    |            |                                             | Property and the second second s |      |                |     |
| Igs-CurRatePublishing-AppServiceDecorator                                                                                                    |            | igs-FritTermPublishing-AppGerviceDecorator  | Project                                                                                                    |      |                |     |
| Image: Section of the section of the sectio | 16         | igs-FulliOrdPublishing AppServiceDecorator  | Project                                                                                                    |      |                |     |
|                                                                                                    |            | gs-OLCOAPublishing-AppServiceDecorator      | Project                                                                                                    |      |                |     |
|                                                                                                    |            | igs-InvAdjustPublishing-AppServiceDecorator | Project                                                                                                    |      |                |     |
|                                                                                                    |            | igs-InvRegPublishing-AppServiceDecorator    | Project                                                                                                    |      |                |     |
|                                                                                                    |            | ba-PayTermPublishing-AppServiceDecorator    | Project                                                                                                    |      |                |     |
|                                                                                                    |            | as-ReceivingPublishing-AppServiceDecorator  | Project                                                                                                    |      |                |     |
|                                                                                                    |            | Ins. BTVP. Matting. And Garving Decorator   | Project                                                                                                    |      |                |     |
|                                                                                                    |            | in Manda Babban Andrew Constant             | Designat                                                                                                    |      |                |     |
|                                                                                                    |            | ge vendor unaning appervice/econion         | Project                                                                                                    |      |                |     |
|                                                                                                    |            | gs-XAlocPublishing-AppGerviceDecorator      | Project                                                                                                    |      |                |     |
| igs-XStorePublishing-AppServiceDecorator                                                                                                    |            | igs-XCostChgPublishing-AppBerviceDecorator  | Project                                                                                                    |      |                |     |
| igs-XTstPublishing-AppServiceDecorator                                                                                                    |            | igs-XitemLocPublishing-AppGerviceDecorator  | Project                                                                                                    |      |                |     |
| mms-ShipmentManifest-AppServiceDecorator                                                                                                    |            | igs-XitemPublishing-AppServiceDecorator     | Project                                                                                                    |      |                |     |

2. Click the project for which you want to modify SLA alert.

The steps to add or modify an SLA alert are same for both business service and proxy service. In this example, we will show steps for a business service. Browse to the business service and go to SLA Alert Rules tab of that service.
| ACLE Service Bus Console 12c                                                                                                    |            |                    |               |                             |          |                | 6               | nks • Help • •    | reblogic <del>*</del> |
|----------------------------------------------------------------------------------------------------|------------|--------------------|---------------|-----------------------------|----------|----------------|-----------------|-------------------|-----------------------|
|                                                                                                    |            |                    |               |                             |          |                |                 | Create            | Discard               |
| 4                                                                                                    | Customer   | AppServiceBiz ×    |               |                             |          |                |                 | 6                 |                       |
| Admin Admin                                                                                                    | Rusines    | Sanvice Defini     | tion          |                             |          |                |                 | Ø                 |                       |
| 9 8 6 8 1                                                                                                    | R          | a Dervice Derini   | uon l         |                             |          |                |                 | U.                |                       |
|                                                                                                    | Configurat | on Security 54     | A Alert Rules |                             |          |                |                 | 17 N - 17 V (12   | and the second        |
| All Projects                                                                                                    | Summary    | of SLA Alert Rules |               |                             |          |                |                 | + / 34 6          |                       |
| cm-Customer-AppServiceDecorator                                                                                                    | Name       |                    |               | Rule State                  | Severity | Aggr. Interval | Expiration Date | Process Next Rule | Frequency             |
| U DusinessService                                                                                                    | > ErrorCo  | ountAlertRule      |               | <ul> <li>Enabled</li> </ul> | Normal   | 10 Mina        |                 | Continue          | Every Time            |
| CustomerAppBerviceBiz                                                                                                    |            |                    |               |                             |          |                |                 |                   |                       |
| Pierrore Proxybervice                                                                                                    |            |                    |               |                             |          |                |                 |                   |                       |
| WSCL                                                                                                    |            |                    |               |                             |          |                |                 |                   |                       |
| Cm-Customer-AppserviceDecoratorAlert                                                                                                    |            |                    |               |                             |          |                |                 |                   |                       |
| R2                                                                                                    |            |                    |               |                             |          |                |                 |                   |                       |
| gr sethautinHesponsebody                                                                                                    |            |                    |               |                             |          |                |                 |                   |                       |
| Contract Contract in Annual Processing                                                                                                    |            |                    |               |                             |          |                |                 |                   |                       |
| In Others at Initiation Apport Cedecorator                                                                                                    |            |                    |               |                             |          |                |                 |                   |                       |
| In Orccountratesion report/cedecorator                                                                                                    |            |                    |               |                             |          |                |                 |                   |                       |
| In ACAID and a second and a second and                                                                                                    |            |                    |               |                             |          |                |                 |                   |                       |
| in Cu Date Date him Acc Panetra Decenter                                                                                                    |            |                    |               |                             |          |                |                 |                   |                       |
| in Editor bishing Appenvice Cecturio                                                                                                    |            |                    |               |                             |          |                |                 |                   |                       |
| to E-Fillent database Appler vice Decorator                                                                                                    | 10         |                    |               |                             |          |                |                 |                   |                       |
| in a a contra data a page a record and                                                                                                    |            |                    |               |                             |          |                |                 |                   |                       |
| in the first of the first and the first of the first of t |            |                    |               |                             |          |                |                 |                   |                       |
| in In Gast Mathew Sector Contractor                                                                                                    |            |                    |               |                             |          |                |                 |                   |                       |
| ins Day Terror bilishing And English Descented                                                                                                    |            |                    |               |                             |          |                |                 |                   |                       |
| In the Received the time Apple received and the                                                                                                    |            |                    |               |                             |          |                |                 |                   |                       |
| in DT/D bishing har ania Description                                                                                                    |            |                    |               |                             |          |                |                 |                   |                       |
| British And And And And And And And And And And                                                                                                    |            |                    |               |                             |          |                |                 |                   |                       |
| Int Manda R database Application Property                                                                                                    |            |                    |               |                             |          |                |                 |                   |                       |
| Igs-VendorPublishing-AppServiceDecorator                                                                                                    |            |                    |               |                             |          |                |                 |                   |                       |
| kgs-VendorPublishing-AppServiceDecorator<br>jgs-XAlocPublishing-AppServiceDecorator<br>ing. WorkTowDishing-AppServiceDecorator                                                                                                    |            |                    |               |                             |          |                |                 |                   |                       |
| Igs-VendorPublishing-AppServiceDecorator     Igs-XAlocPublishing-AppServiceDecorator     Igs-XCostCPublishing-AppServiceDecorator     Igs-XCostCPublishing-AppServiceDecorator     Igs-Incontent on Driebing-AppServiceDecorator                                                                                                    |            |                    |               |                             |          |                |                 |                   |                       |
| Iga-VendorPublishing-AppServiceDecorator     Iga-XAlocPublishing-AppServiceDecorator     Iga-XCostChgPublishing-AppServiceDecorator     Iga-XXtemLocPublishing-AppServiceDecorator     Iga-XtemLocPublishing-AppServiceDecorator     Iga-InterfacePublishing-AppServiceDecorator                                                                                                    |            |                    |               |                             |          |                |                 |                   |                       |
| ga - Vendor Publishing-AppServiceDecorator     ga - Xendor-Publishing-AppServiceDecorator     ga - XXaloc-Publishing-AppServiceDecorator     ga - XXaloc-Publishing-AppServiceDecorator     ga - XXinemPublishing-AppServiceDecorator     ga - XXinemPublishing-AppServiceDecorator     ga - XXinemPublishing-AppServiceDecorator                                                                                                    |            |                    |               |                             |          |                |                 |                   |                       |
| Generation of the second second       |            |                    |               |                             |          |                |                 |                   |                       |
| gen-Vendorihabiliting-AppGenviceDecorator     gen-Vendorihabiling-AppGenviceDecorator     wer-XocalChybibling-AppGenviceDecorator     gen-Xolemc-OphGeniting-AppGenviceDecorator     gen-Xolemc-OphGenition-AppGenviceDecorator     gen-XolemeNabiliting-AppGenviceDecorator     gen-XolemeNabiliting-AppGenviceDecorator     gen-XolemeNabiliting-AppGenviceDecorator     gen-XolemeNabiliting-AppGenviceDecorator     gen-XolemeNabiliting-AppGenviceDecorator     gen-XolemeNabiliting-AppGenviceDecorator     gen-XolemeNabiliting-AppGenviceDecorator     gen-XolemeNabiliting-AppGenviceDecorator     gen-XolemeNabiliting-AppGenviceDecorator     gen-XolemeNabiliting-AppGenviceDecorator                                                                                                    |            |                    |               |                             |          |                |                 |                   |                       |
|                                                                                                    |            |                    |               |                             |          |                |                 |                   |                       |
| Gu Syndor-Natahning ApplemiceDecenter     Jos XMacPublishing ApplemiceDecenter     Jos XMacPublishing ApplemiceDecenter     Jos XMacRobeitshing ApplemiceDecenter     Jos XManu Schöhting ApplemiceDecenter     Jos XManu Schöhting ApplemiceDecenter     Jos XMarePublishing ApplemiceDecenter     Jos XMarePublishing ApplemiceDecenter                                                                                                    |            |                    |               |                             |          |                |                 |                   |                       |

**3.** Click **Create** in the Change Center to create a new section.

| ACLE Service Bus Console 12c                                                                                                    |                                       |                           |            |          |                | Li              | ks • Help •       | weblogic + |
|----------------------------------------------------------------------------------------------------|---------------------------------------|---------------------------|------------|----------|----------------|-----------------|-------------------|------------|
|                                                                                                    |                                       |                           |            |          |                | 🥎 weblogic      | Session Activate  | Discard    |
|                                                                                                    | CustomerAppServi                      | ceBiz ×                   |            |          |                |                 | 1                 |            |
| urces Admin                                                                                                    | Business Servi<br>Configuration Servi | ce Definition             |            |          |                |                 |                   |            |
| All Projects                                                                                                    | Summary of SLA A                      | Jert Hules                |            |          |                |                 |                   |            |
| A BusinessService                                                                                                    | Name                                  |                           | Rule State | Severity | Aggr. Interval | Expiration Date | Process Next Rule | Frequency  |
| 2 CustomerAppBerviceBiz                                                                                                    | MaximumRespor                         | seTimeRule                | Enabled    | Normal   | 10 Mins        | 3               | Continue •        | Every Time |
| > ProxyService                                                                                                    | Condition - Max Res                   | oorise Time = 1 000 maeca |            |          |                |                 |                   |            |
| > 🛄 WSOL                                                                                                    |                                       |                           |            |          |                |                 |                   |            |
| (i) cm-Customer-AppServiceDecoratorAlert                                                                                                    |                                       |                           |            |          |                |                 |                   |            |
| rsb-decorator-instrumentation                                                                                                    |                                       |                           |            |          |                |                 |                   |            |
| setFaultinResponseBody                                                                                                    |                                       |                           |            |          |                |                 |                   |            |
| delaut                                                                                                    |                                       |                           |            |          |                |                 |                   |            |
| In-DrilBackForwardUn-AppServiceDecorator                                                                                                    |                                       |                           |            |          |                |                 |                   |            |
| In GlAccountValidation AppServiceDecorator                                                                                                    |                                       |                           |            |          |                |                 |                   |            |
| ins. ASS/Inith this hins. Ann Service Decorator                                                                                                    |                                       |                           |            |          |                |                 |                   |            |
| in ASIO ID Mahing Amfendia Decembra                                                                                                    |                                       |                           |            |          |                |                 |                   |            |
| In Contract State Provide State Stat |                                       |                           |            |          |                |                 |                   |            |
| in Editor bishing to factor is Described                                                                                                    |                                       |                           |            |          |                |                 |                   |            |
| g grintening appendedectabl                                                                                                    |                                       |                           |            |          |                |                 |                   |            |
| gs-FulliOrdPublishing-AppServiceDecorator                                                                                                    |                                       |                           |            |          |                |                 |                   |            |
| gs-GLCOAPublishing-AppServiceDecorator                                                                                                    |                                       |                           |            |          |                |                 |                   |            |
| gs-InvAdjustPublishing AppServiceDecorator                                                                                                    |                                       |                           |            |          |                |                 |                   |            |
| igs-InvReqPublishing-AppGerviceDecorator                                                                                                    |                                       |                           |            |          |                |                 |                   |            |
| igs-PayTermPublishing-AppServiceDecorator                                                                                                    |                                       |                           |            |          |                |                 |                   |            |
| igs-ReceivingPublishing-AppServiceDecorator                                                                                                    |                                       |                           |            |          |                |                 |                   |            |
| igs-RTVPublishing-AppServiceDecorator                                                                                                    |                                       |                           |            |          |                |                 |                   |            |
| gs-VendorPublishing-AppServiceDecorator                                                                                                    |                                       |                           |            |          |                |                 |                   |            |
| gs-XAlocPublishing-AppServiceDecorator                                                                                                    |                                       |                           |            |          |                |                 |                   |            |
| igs-XCostChgPublishing-AppServiceDecorator                                                                                                    |                                       |                           |            |          |                |                 |                   |            |
| ins Viteral or D blabing AppCan is a Decorator                                                                                                    |                                       |                           |            |          |                |                 |                   |            |
| Sarvitemence - optimiting - Appolitive ended and                                                                                                    |                                       |                           |            |          |                |                 |                   |            |
| igs-XitemPublishing-AppServiceDecorator                                                                                                    |                                       |                           |            |          |                |                 |                   |            |
| igs-XitemExtProbability-AppServiceDecorator                                                                                                    |                                       |                           |            |          |                |                 |                   |            |
| igs-Xtten:Publishing-AppServiceDecorator      igs-Xtren:Publishing-AppServiceDecorator      igs-XtOrderPublishing-AppServiceDecorator      isa:XtOrderPublishing-AppServiceDecorator                                                                                                    |                                       |                           |            |          |                |                 |                   |            |
| ga-XieneDP-boaring-PapoenviceDecorator     igs-XiorePublishing-AppGerviceDecorator     igs-XiorePublishing-AppGerviceDecorator     igs-XiorePublishing-AppGerviceDecorator     iss-XiorePublishing-AppGerviceDecorator                                                                                                    |                                       |                           |            |          |                |                 |                   |            |
| gs-Xterinicac-rosening-rogader reduction     gs-Xterinicac-rosening-rogader reduction     gs-Xterinicac-rosening-rosening-rogader reduction     gs-Xterinicac-rosening-rogader reduction     gs-Xterinicac-rosening-rogader reduction     gs-Xterinicac-rosening-rogader reduction     gs-Xterinicac-rosening-rogader reduction     gs-Xterinicac-rosening-rogader reduction     gs-Xterinicac-rosening-rogader reduction     gs-Xterinicac-rosening-rogadere rosening-rogader reduction     gs-Xterinicac-rosening-rogader red      |                                       |                           |            |          |                |                 |                   |            |
| gr. Xitem Rub Robing Applement Percentain     gr. Xitem Rubbining Applement Reconstrain     gr. Xitem Rubbining Applemice Reconstor     gr. Xitem Rubbining Applemice Reconstor     gr. Xitem Rubbining Applemice Reconstor     mm. StepmentMannes: Applemice Reconstor     mm. StepmentMannes: Applemice Reconstor                                                                                                    |                                       |                           |            |          |                |                 |                   |            |

**4.** Select the rule and click **Delete**. The rule is deleted.

| RACLE Service Bus Console                                                                                                    | 9 12c                                                                              | Links • Help • weblogie •                               |
|----------------------------------------------------------------------------------------------------|------------------------------------------------------------------------------------|---------------------------------------------------------|
|                                                                                                    |                                                                                    | Sweblogic Session Activate Discord E                    |
|                                                                                                    | CustomerAppServiceBlz ×                                                            |                                                         |
| sources Admin                                                                                                    | Business Service Definition Configuration Security SLA Alert Rules                 | ئ 🖉 🖯 🚺                                                 |
| Al Projects                                                                                                    | Summary of SLA Alert Rules                                                         | 🔸 🥒 🗶 🛛 😔 👘 🗉                                           |
| MarresService     Contemporaries     Contemporaries     Contempor | No alert rules have been found for this service. Click ** to add a new alert rule. | Agy, Interval Expration Date Process Next Rule Propancy |

- 5. Click add to add a new rule.
- **6.** Enter appropriate values for Rule Name and Alert Summary fields. It is recommended to have a good summary of why this alert rule should be generated. Having proper description of all fields will be useful when looking at rules in RIC console and it will help better in diagnosing the issues.

| Create SLA Alert Rule |            |                    |            |                                          |               |
|-----------------------|------------|--------------------|------------|------------------------------------------|---------------|
|                       |            | Rule Configuration | Rule Condi |                                          | 1             |
| * Name                | 1          |                    |            | Specify a unique nume for ans afert fule |               |
| Rule Description      |            |                    |            |                                          |               |
|                       |            |                    |            |                                          |               |
|                       |            |                    |            |                                          |               |
|                       |            |                    |            |                                          |               |
| Rule Definition       |            |                    |            |                                          |               |
| Rule State            | Enabled    |                    |            |                                          |               |
| Summary               |            |                    |            |                                          |               |
| Aleri Destination     | Path:      |                    |            |                                          |               |
| Start Time            | Faul.      |                    |            |                                          |               |
| End Time              |            |                    |            |                                          |               |
| Expiration Date       |            | 路                  |            |                                          |               |
| Expiration Date       | Normal -   | -0                 |            |                                          |               |
| Erequency             | Even: Time |                    |            |                                          |               |
| Prequency             | Every Time |                    |            |                                          |               |
| Process Next Hule     | Continue 💽 |                    |            |                                          |               |
|                       |            |                    |            |                                          |               |
|                       |            |                    |            |                                          |               |
|                       |            |                    |            |                                          |               |
| ۲                     |            |                    |            | Pack Next                                | Create Cancel |
| 0                     |            |                    |            | Dack Next                                | Cancel        |
| Conversion Conversion |            |                    |            |                                          |               |

**7.** For Alert Destination, click browse.

| 😸 🗆 🗉 Service Bus Console 12c - Mozilla Fin         | refox                 |                         |                     |                   |              |                |            |         |         |             |         |              |       |
|-----------------------------------------------------|-----------------------|-------------------------|---------------------|-------------------|--------------|----------------|------------|---------|---------|-------------|---------|--------------|-------|
| 🖸 Service Bus Console 12c 🗙 🖶                       |                       |                         |                     |                   |              |                |            |         |         |             |         |              |       |
| 🐌 🔶 @ mspdv217:19701/servicebus/f                   | faces/resources       |                         |                     | ▼C (              | Q Search     |                |            | ☆       | Ê       | •           | 俞       | 9            | ≡     |
| 🐻 Most Visited 👻 🧶 Getting Started 📄 Genera         | ral 🔻 📄 RTG 👻 📄       | Technology <del>-</del> |                     |                   |              |                |            |         |         |             |         | Bookn        | narks |
| ORACLE' Service Bus Console 12c                     |                       | 1.11                    |                     |                   |              |                |            | Lin     | ks 🔻    | Help 🔻      | weblogi | c 🔻          | 0     |
|                                                     |                       |                         |                     |                   |              |                | <b>B</b> . | eblogic | Session | Activate    | Disc    | ard          | Exit  |
| Custor                                              | merAppServiceLocalPro | XV ×                    | _                   | _                 |              | _              | ~          |         |         |             | 8 8     | 0            |       |
| Resources Admin Cr                                  | reate SLA Alert Rule  |                         |                     |                   |              |                | ×          |         |         |             |         | <b>U</b> 000 | 1.00  |
| Pip.                                                |                       |                         | <b></b>             |                   |              |                |            |         |         | 0           |         | >   😫        | 30    |
|                                                     |                       | Ru                      | le Configuration F  | Rule Condition    |              |                |            |         |         |             |         |              |       |
| All Projects Su                                     | + Marrie A            | An image Deserves       | Time Date:          |                   |              |                | _          |         | ÷       | 1 %         | 0 0     |              | -     |
| Cm-Customer-AppServiceDecorator     BusinessService | Rule Description      | vaximumHesponse         | TimeRue             |                   |              |                | xpiratio   | Date    | Proces  | s Next Rule | Fre     | quency       |       |
| ProxyService                                        | Hule Description 6    | aenerate alert when     | n maximum response  | e time > 1 minute |              |                |            |         |         |             |         |              |       |
| CustomerAppServiceLocalPr                           |                       |                         |                     |                   |              |                |            |         |         |             |         |              |       |
| CustomerAppServiceLocalPro                          |                       |                         |                     |                   |              |                |            |         |         |             |         |              |       |
| CustomerAppServiceProxy                             | Rule Definition       |                         |                     |                   |              |                |            |         |         |             |         |              |       |
| > WSDL                                              | Rule State            | Enabled                 |                     |                   |              |                |            |         |         |             |         |              |       |
| () cm-Customer-AppServiceDecorat                    | Summary G             | Generate alert when     | n maximum response  | e time > 1 minute |              |                |            |         |         |             |         |              |       |
| sb-decorator-instrumentation                        | Alert Destination c   | m-Customer-AppS         | ervice 🔍            |                   |              |                |            |         |         |             |         |              |       |
| SetFaultInResponseBody                              | F                     | Path: cm-Custome        | er-AppServiceDecora | ator              |              |                |            |         |         |             |         |              |       |
| oriaut     fin-DrillBackForwardLitt-AppServiceD     | Start Time            |                         |                     |                   |              |                |            |         |         |             |         |              |       |
| fin-GIAccountValidation-AppServiceD                 | End Time              |                         |                     |                   |              |                |            |         |         |             |         |              |       |
| igs-ASNInPublishing-AppServiceDecc                  | Expiration Date       |                         | 國                   |                   |              |                |            |         |         |             |         |              |       |
| igs-ASNOutPublishing-AppServiceDe                   | Severity N            | Normal -                |                     |                   |              |                |            |         |         |             |         |              |       |
| igs-CurRatePublishing-AppServiceDe                  | Eraguanau E           |                         |                     |                   |              |                |            |         |         |             |         |              |       |
| igs-FulfiOrdPublishing-AppServiceDe                 | i requeriey E         |                         |                     |                   |              |                |            |         |         |             |         |              |       |
| Igs-GLCOAPublishing-AppServiceDe                    | Process Next Rule     | Sontinue                |                     |                   |              |                |            |         |         |             |         |              |       |
| igs-InvAdjustPublishing-AppServiceD                 |                       |                         |                     |                   |              |                |            |         |         |             |         |              |       |
| igs-InvReqPublishing-AppServiceDec                  |                       |                         |                     |                   |              |                |            |         |         |             |         |              |       |
| Igs-PayTermPublishing-AppServiceD                   |                       |                         |                     |                   |              |                | _          |         |         |             |         |              |       |
| igs-REVENIng-AppServiceDecora                       | 3                     |                         |                     |                   | Back Ne      | ext Create Car | ncel       |         |         |             |         |              |       |
| igs-VendorPublishing-AppServiceDec                  |                       |                         |                     |                   |              |                | , ili      |         |         |             |         |              |       |
| igs-XAllocPublishing-AppServiceDeco                 |                       |                         |                     |                   |              |                |            |         |         |             |         |              |       |
| igs-XCostChgPublishing-AppServiceE                  |                       |                         |                     |                   |              |                |            |         |         |             |         |              |       |
| Co                                                  | onflicts 🔄 History    | References              | Q Search results    | Find And F        | Replace Resu | ilts           |            |         |         |             |         |              |       |
|                                                     |                       |                         |                     |                   |              |                |            |         |         | _           |         |              |       |

**8.** Click **Search** to display all alert destinations.

| 😸 🕘 🗉 Service Bus Console 12c - Mozilla F                                                                                                    | irefox                |                                               |                          |                                             |
|----------------------------------------------------------------------------------------------------|-----------------------|-----------------------------------------------|--------------------------|---------------------------------------------|
| Service Bus Console 12c 🗙 🚭                                                                                                    |                       |                                               |                          |                                             |
| ORACLE Service Bus Console 12c                                                                                                    |                       |                                               |                          | Links 🕶 Help 👻 weblogic 👻 💭                 |
|                                                                                                    |                       |                                               |                          | weblogic Session Activate Discard Exit      |
| ⇒                                                                                                    | CustomerAppS          | erviceBiz <sub>X</sub>                        |                          | = 🗐 🕄 🕶                                     |
| Resources Admin                                                                                                    | Business Se           | rvice Definition                              |                          | 1 🖂 🗠 🕪                                     |
|                                                                                                    | Create SLA Alert Rule |                                               | ×                        |                                             |
| All Projects     Cm-Customer-AppServiceDecorator                                                                                                    |                       | Search and Select: Alert Destination Resource | ×                        | Function Data Decade Next Duta Economic     |
| BusinessService                                                                                                    | theme be              | ⊿ Search Basic                                |                          | Expiration Date Process Next Hule Prequency |
| CustomerAppServiceBiz     ProxyService                                                                                                    | Rule Description      | Name                                          |                          |                                             |
| D D WSDL                                                                                                    | v ut                  | Path                                          |                          |                                             |
| () cm-Customer-AppServiceDecoratorAlert                                                                                                    |                       | Search Res                                    | et                       |                                             |
| setEaultinBesponseBody                                                                                                    |                       |                                               |                          |                                             |
| default                                                                                                    | Rule Definition       | Name Path                                     |                          |                                             |
| fin-DrillBackForwardUrl-AppServiceDecorator                                                                                                    | Rule State 👿          | No rows to display.                           |                          |                                             |
| fin-GlAccountValidation-AppServiceDecorator                                                                                                    | Summary               |                                               | 3                        |                                             |
| igs-ASNInPublishing-AppServiceDecorator                                                                                                    | Alert Destination     |                                               |                          |                                             |
| igs-ASNOutPublishing-AppServiceDecorator                                                                                                    | Pa                    |                                               |                          |                                             |
| igs-CurRatePublishing-AppServiceDecorator                                                                                                    | Start Time            |                                               |                          |                                             |
| Igs-FritermPublishing-AppServiceDecorator                                                                                                    | End Time              |                                               |                          |                                             |
| igs r uniford ubining AppearineDecorator                                                                                                    | Expiration Data       |                                               |                          |                                             |
| Igs-InvAdjustPublishing-AppServiceDecorator                                                                                                    | Expiration Date       |                                               |                          |                                             |
| igs-InvReqPublishing-AppServiceDecorator                                                                                                    | Severity No           |                                               |                          |                                             |
| igs-PayTermPublishing-AppServiceDecorator                                                                                                    | Frequency Ev          |                                               |                          |                                             |
| igs-ReceivingPublishing-AppServiceDecorator                                                                                                    | Process Next Rule Co  |                                               |                          |                                             |
| igs-RTVPublishing-AppServiceDecorator                                                                                                    |                       |                                               |                          |                                             |
| igs-VendorPublishing-AppServiceDecorator                                                                                                    |                       |                                               |                          |                                             |
| Igs-XAllocPublishing-AppServiceDecorator                                                                                                    |                       |                                               | -                        |                                             |
| igs-Xtostong-builshing-AppenviceDecorator                                                                                                    | (?)                   | OK Can                                        | cel t Create Cancel      |                                             |
| igs-XItemPublishing-AppServiceDecorator                                                                                                    | (I)(                  | 100                                           |                          |                                             |
| igs-XOrderPublishing-AppServiceDecorator                                                                                                    |                       |                                               |                          |                                             |
| igs-XStorePublishing-AppServiceDecorator                                                                                                    |                       |                                               |                          |                                             |
| igs-XTsfPublishing-AppServiceDecorator                                                                                                    |                       |                                               |                          |                                             |
| mms-ShipmentManifest-AppServiceDecorator                                                                                                    |                       |                                               |                          |                                             |
| ms-AdvancedShipmentNotification-AppServiceDe                                                                                                    | corato                |                                               |                          |                                             |
| (Charles and the second second | Conflicts             | 🔂 History 📴 References 🔍 Search results       | Find And Replace Results |                                             |
|                                                                                                    |                       |                                               |                          |                                             |
| x                                                                                                    |                       |                                               |                          |                                             |

**9.** Select Alert Destination and click **OK**.

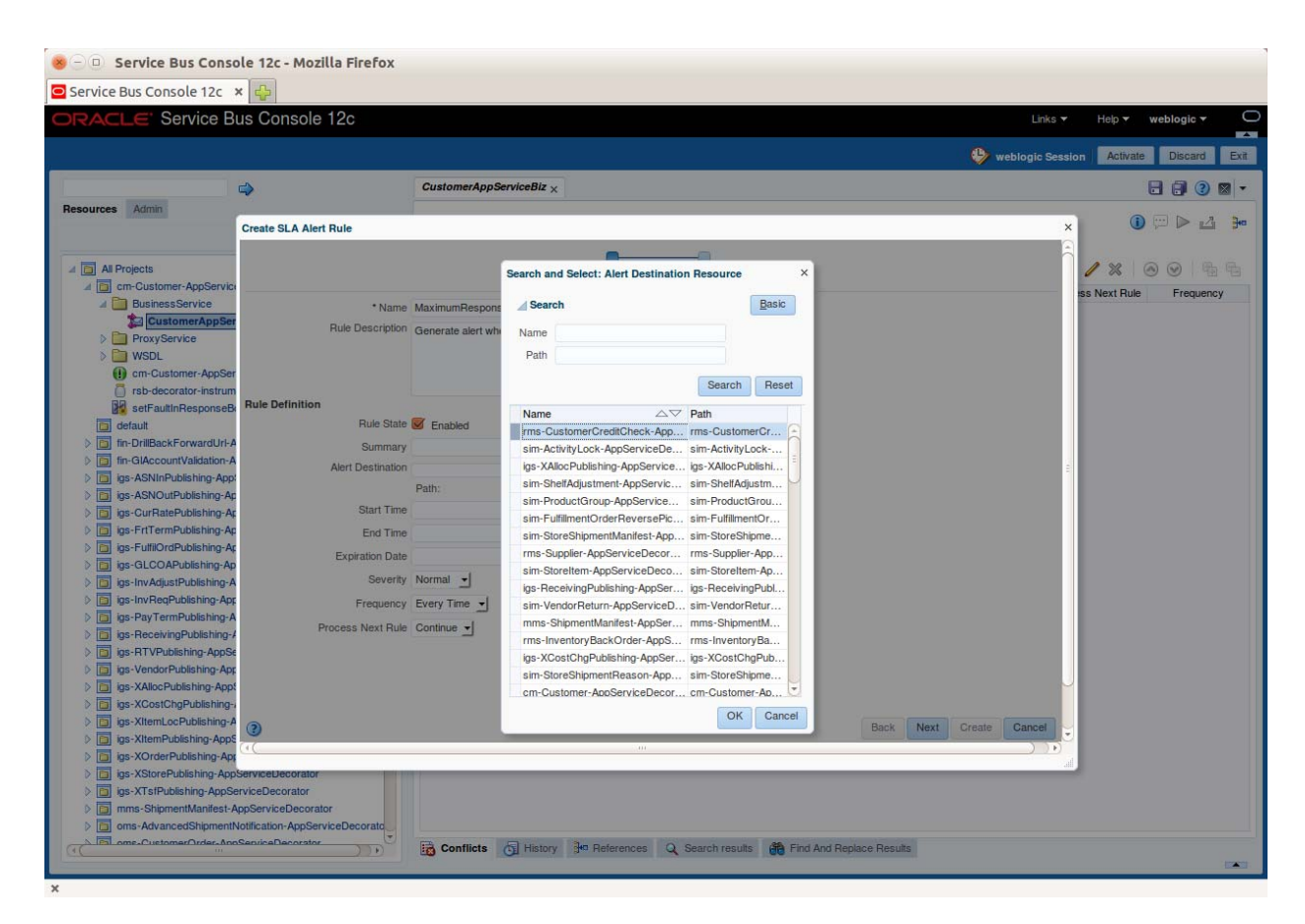

**10.** Click **Next**. You can build the expression which defines the criteria for alert rule on the next page.

|                   |                                                      |               | Rule Configuration Rule Co  | ndition |      |       |        |  |
|-------------------|------------------------------------------------------|---------------|-----------------------------|---------|------|-------|--------|--|
| * Name            | MaximumRespons                                       | seTimeRule    |                             |         |      |       |        |  |
| Rule Description  | Generate alert when maximum response time > 1 minute |               |                             |         |      |       |        |  |
| ule Definition    |                                                      |               |                             |         |      |       |        |  |
| Rule State        | Enabled                                              |               |                             |         |      |       |        |  |
| Summary           |                                                      | 5             | Select an alert destination |         |      |       |        |  |
| Alert Destination | Ims-CustomerCreditChecl                              |               |                             |         |      |       |        |  |
|                   | Path: rms-Custor                                     | merCreditCheo | ck-AppServiceDecorator      |         |      |       |        |  |
| Start Time        |                                                      |               |                             |         |      |       |        |  |
| End Time          |                                                      |               |                             |         |      |       |        |  |
| Expiration Date   |                                                      | 120           |                             |         |      |       |        |  |
| Severity          | Normal 🚽                                             |               |                             |         |      |       |        |  |
| Frequency         | Every Time -                                         |               |                             |         |      |       |        |  |
| Process Next Rule | Continue 🛨                                           |               |                             |         |      |       |        |  |
|                   |                                                      |               |                             |         |      |       |        |  |
|                   |                                                      |               |                             |         |      |       |        |  |
|                   |                                                      |               |                             |         |      |       |        |  |
|                   |                                                      |               |                             |         | Beel | March | Consta |  |
|                   |                                                      |               |                             |         | Dack | Next  | oreate |  |

**11.** Now in the Condition Builder area, you can build the expression for which you want to generate SLA alert. In this example, we will build an expression to generate an SLA alert whenever the response time of business service is more than one second. Click add.

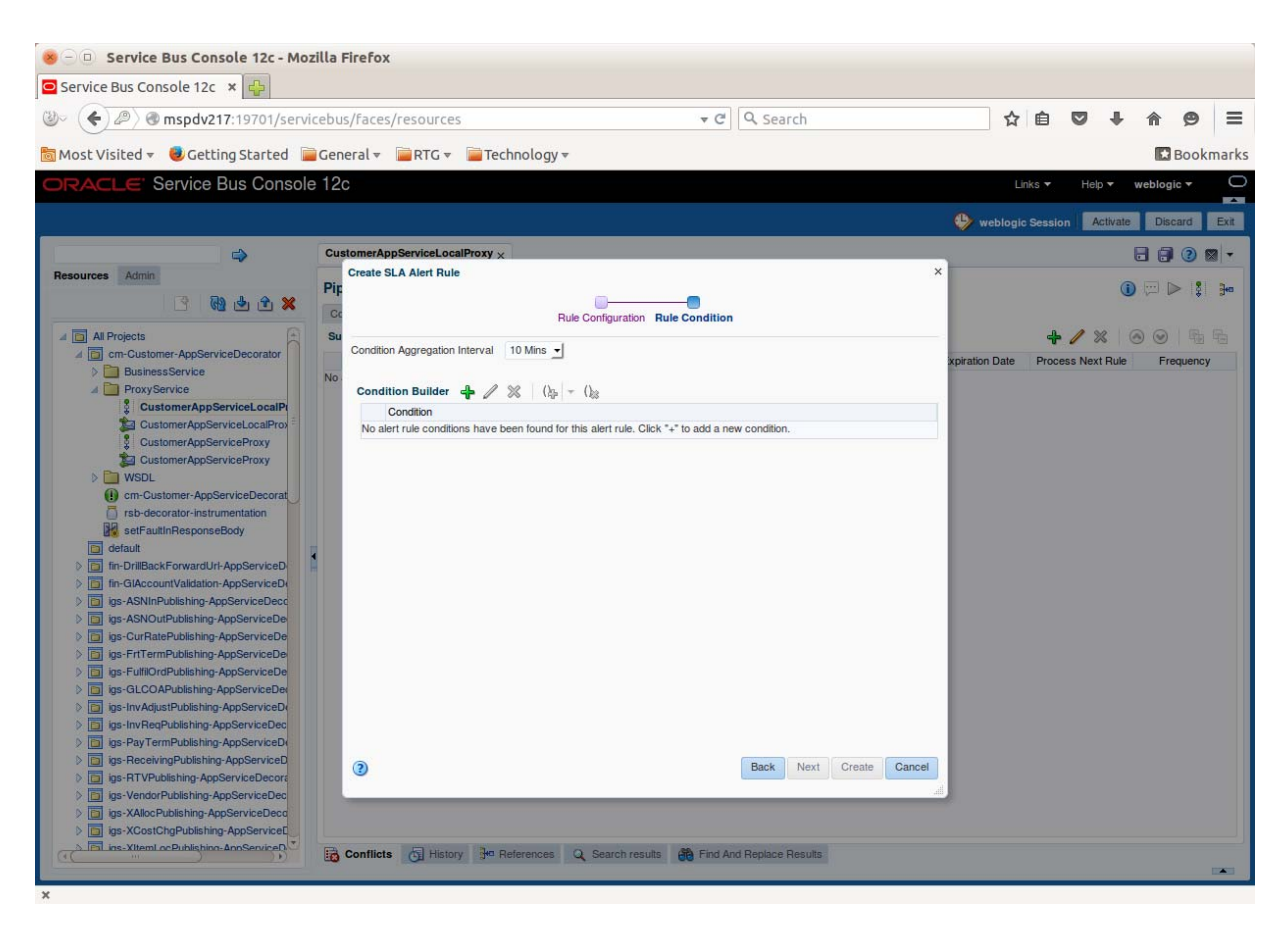

**12.** Select the appropriate values in the condition and click update.

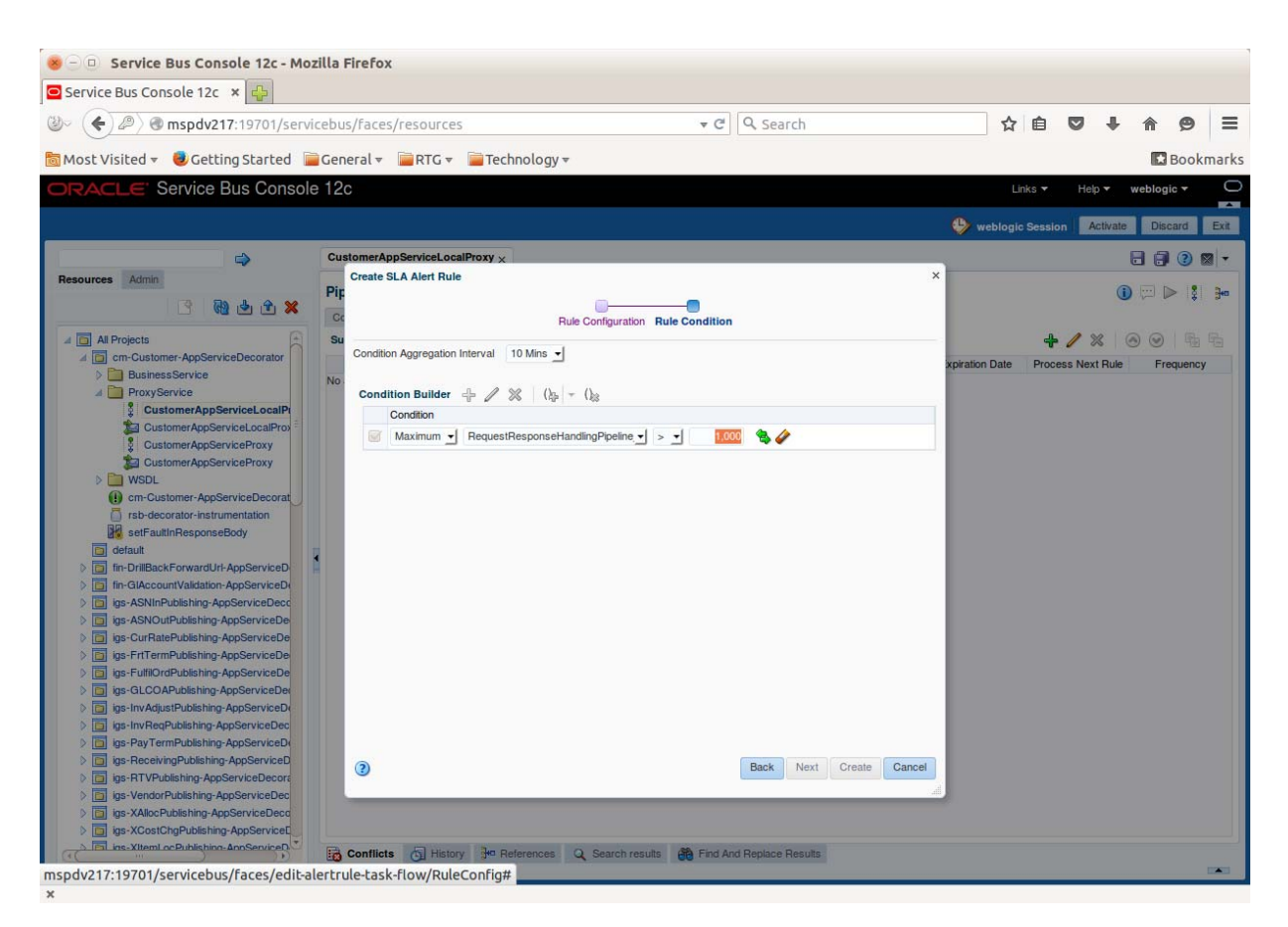

**13.** You can build more complex expression using join and split condition buttons to build the rule. After the expression is build, select the condition and click **Create**.

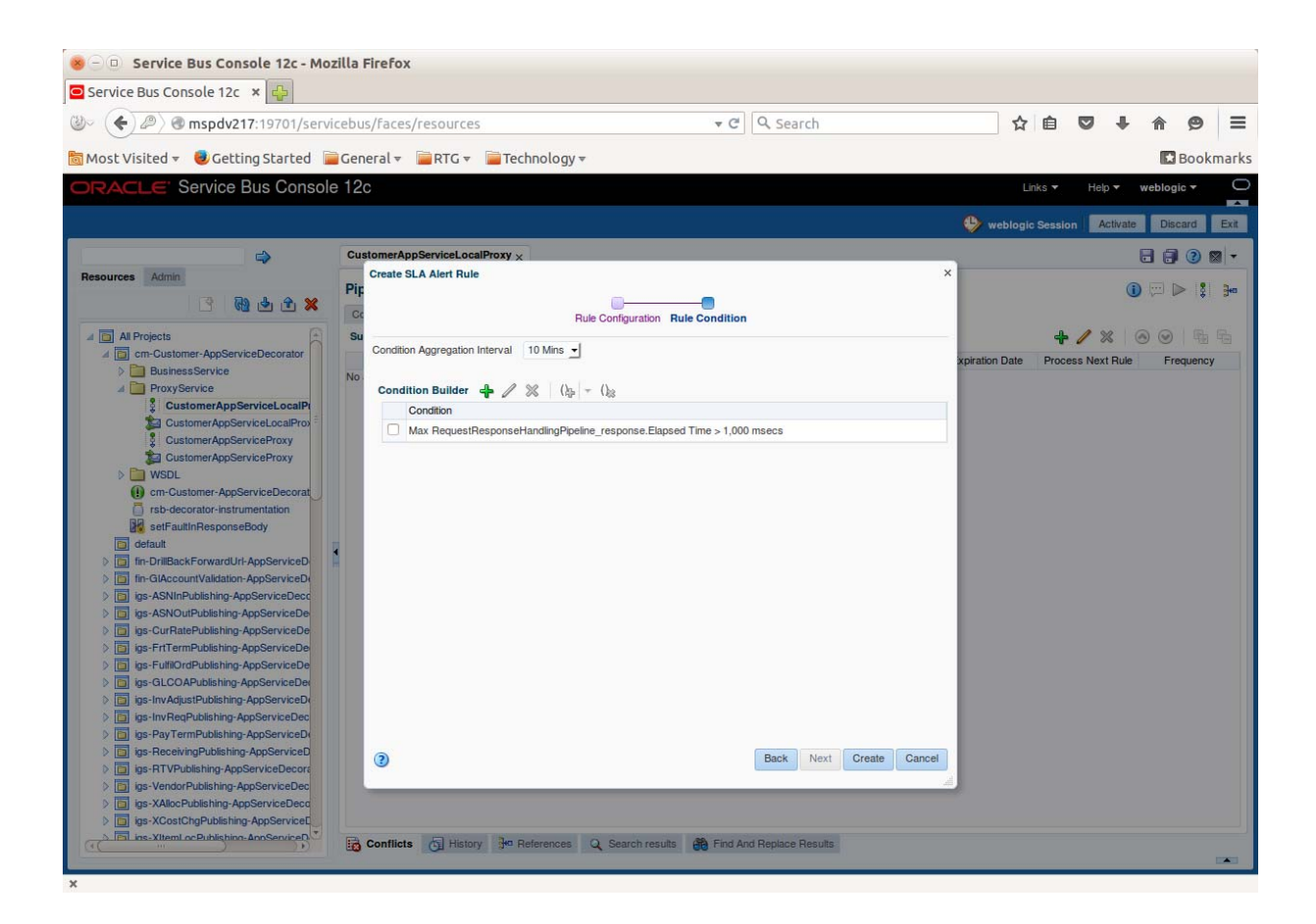

| 😸 🗇 💷 Service Bus Console 12c - Mozilla Firefox                                                                                                    |                                                      |            |            |                           |         |         |            |         |        |                |
|----------------------------------------------------------------------------------------------------|------------------------------------------------------|------------|------------|---------------------------|---------|---------|------------|---------|--------|----------------|
| 🖻 Service Bus Console 12c 🛛 🛛 🖶                                                                                                    |                                                      |            |            |                           |         |         |            |         |        |                |
| 🕹 < 🖉 🕲 mspdv217:19701/servi                                                                                                    | cebus/faces/resources                                | ▼ (        | C Q Search |                           | ☆       | ê (     | <b>J</b> † | 俞       | 9      | ≡              |
| 🐻 Most Visited 👻 🥮 Getting Started 📔                                                                                                    | 🛛 General 🔻 📄 RTG 👻 📄 Technology 👻                   |            |            |                           |         |         |            |         | Bookn  | narks          |
| ORACLE Service Bus Console                                                                                                    | e 12c                                                |            |            |                           | Link    | s 🗸     | Help 🔻     | weblogi | ic 🔻   | 0              |
|                                                                                                    |                                                      |            |            | <b>e</b> ,                | eblogic | Session | Activate   | Disc    | ard    | Exit           |
| \$                                                                                                    | CustomerAppServiceLocalProxy ×                       |            |            |                           |         |         | -          |         | 2      | a -            |
| Resources Admin                                                                                                    | Pipeline Definition<br>Configuration SLA Alert Rules |            |            |                           |         |         | 0          |         | >  \$  | <del>}</del> • |
| All Projects                                                                                                    | Summary of SLA Alert Rules                           |            |            |                           |         | +       | / ×        | 0       | B      | 6              |
| BusinessService                                                                                                    | Name<br>MaximumDesponseTimeDule                      | Rule State | Severity   | Aggr. Interval Expiration | Date    | Process | Next Rule  | Fre     | quency | *1             |
| Customer AppServiceL ccalP Customer AppServiceL ccalP Customer AppServiceLocalPro Customer AppServiceProxy Customer AppServiceProxy Customer AppServiceProxy Customer AppServiceProxy Customer AppServiceProxy Customer AppServiceProxy Customer AppServiceProxy Customer AppServiceProxy Customer AppServiceProxy Customer AppServiceProxy Customer AppServiceProxPathetic AppServiceProxPathetic Ap |                                                      |            |            |                           |         |         |            |         |        |                |

In the above page, you will see all the details about the new rule. We recommend that the condition expression is copied into the description filed as well, so that when the SLA alert is displayed in RIC, the exact condition of causing the alert is also displayed. The condition expression is not available in RIC, but the description field is available. Therefore we should have a good description for the alert. Follow the steps to copy the condition expression into the description field. To edit the rule and add the description, click edit.

14. Paste the condition expression into the Rule Description field and click Save.

| Service Bus Console 12 * *  * C Search C Search C Searc                                                                                                    | 寒 🕘 💿 Service Bus Console 12c - Mozi                                       | lla Firefox                   |                                                  |                       |                |          |            |            |            |        |
|----------------------------------------------------------------------------------------------------|----------------------------------------------------------------------------|-------------------------------|--------------------------------------------------|-----------------------|----------------|----------|------------|------------|------------|--------|
| Contract Application Application Appl                                                                                                    | 🖻 Service Bus Console 12c 🛛 🖌 🖶                                            |                               |                                                  |                       |                |          |            |            |            |        |
|                                                                                                    | 🕲 < 🖉 🕲 mspdv217:19701/service                                             | ebus/faces/resources          | <b>▼</b> C                                       | Q Search              | ☆              | Ê        |            | <b>₽</b> 1 | <b>ê</b> 9 | ≡      |
| Concerner AgeServechesere     or concerner AgeServechesere     or concerner AgeServechesere                                                                                                    | a Most Visited ▼ 🧶 Getting Started 📄                                       | General 🔻 📄 RTG 👻 📄 T         | echnology <del>v</del>                           |                       |                |          |            |            | Boo        | kmarks |
| Resource       Addition       Contracted planning contract conflictory w         Image: Section       Image: Section                                                                                                    | ORACLE' Service Bus Console                                                | 12c                           |                                                  |                       | L              | nks 🕶    | Help 🔻     | wel        | blogic 🔻   | 0      |
| Resources Curticeser/AppSorced.cos/Proxy     I all Properties     I all Properties <td></td> <td></td> <td></td> <td></td> <td></td> <td>Sapele</td> <td>Acti</td> <td>(ate</td> <td>Discard</td> <td>Evit</td>                                                                                                    |                                                                            |                               |                                                  |                       |                | Sapele   | Acti       | (ate       | Discard    | Evit   |
| Resurce: Admin   Image: Admin Image: Administrative administrative adm                                                                                                    |                                                                            | CustomerAnnServicel ocalProvv |                                                  |                       | webiogr        | , dessit |            |            |            |        |
| Image: Construct Application: Application: App                                                                                                    | Resources Admin                                                            | Edit SLA Alert Rule - Maximu  | ×<br>ImResponseTimeRule                          | ×                     | -              |          |            |            |            |        |
| A Projects      Specify a unique name for this alert rule   Provy Service   Provy Service Customer AppServiceDecorator Customer AppServiceDecorator Customer AppServiceDecorator Customer AppServiceDecorator Customer AppServiceDecorator Customer AppServiceDecorator Customer AppServiceDecorator Customer AppServiceDecorator Customer AppServiceDecorator State State of Customer AppServiceDecorator State State of Customer AppServiceDecorator Customer AppServiceDecorator State Time Customer AppServiceDecorator State Time Process Next Rule Continue Continue Customer AppServiceDecorator State Time Customer AppServiceDecorator State Time Customer AppServiceDecorator State Time Customer AppServiceDecorator State Time Customer AppServiceDecorator State Time Customer AppServiceDecorator State Time Customer AppServiceDecorator State Time Customer AppServiceDecorator Sta                                                                                                    | × 1 4 10 - 1                                                               | Pip                           | Bula Cardiana Data Cardian                       |                       |                |          |            | 1          |            | }∞     |
| Vieland individuality of the cluster individuality of the cluster indit                                                                                                    | All Projects                                                               | Su                            | Specify a unique name for this alert             | rule                  |                | +        | 1 %        | 1          | 0          |        |
| ProvyService     Continue     ProvyService     Continue     ProvyService     Continue     ProvyService     Continue     Continue                                                                                                    | Cm-Customer-AppServiceDecorator     BusinessService                        | Rule Description              | kimumHesponse i imeRule                          |                       | xpiration Date | Proce    | ess Next F | ule        | Frequen    | by     |
| Customer AppServiceDeroy Customer AppServiceDeroy Customer AppServiceD                                                                                                    | ProxyService     CustomerAppServiceLocalProx                               |                               | herate alert when maximum response time > 1 minu | ne                    | 2              | Con      | itinue     | <u> </u>   | very Time  |        |
| Customer AppServiceProxy<br>WSDL<br>Customer AppServiceProxy<br>Customer AppServiceProxy<br>Customer AppServiceProxy<br>Customer AppServicePocoration<br>Customer AppServicePocoration<br>Customer AppSe                             | CustomerAppServiceLocalProx                                                |                               |                                                  |                       |                |          |            |            |            |        |
| WSDL   Image: State in the spectra class of state in the spectra class of spectra class of spectra class of s                                                                                                    | CustomerAppServiceProxy                                                    | Rule Definition               |                                                  |                       |                |          |            |            |            |        |
| i om-Customer-AppServiceDecoration   i sub-decorator-instrumentation   i sub-decorator-instrumentation   i su                                                                                                    | > iii WSDL                                                                 | Rule State 👿                  | Enabled                                          |                       |                |          |            |            |            |        |
| Afer Destination<br>Best Fault-Response<br>Calculations-AppServiceDecorator<br>Path: cm-Customer-AppServiceDecorator<br>Path: cm-Customer-AppSe                                                         | () cm-Customer-AppServiceDecorat                                           | Summary Ger                   | nerate alert when maximum response time > 1 minu | ite                   |                |          |            |            |            |        |
| Back Next   Path: cm-Customer-AppServiceDecorator Fin-GiAccount/Valdation-AppServiceDecorator Stratt Time Stratt Time Stratt                                                                                                    | rsb-decorator-instrumentation                                              | Alert Destination cm-         | Customer-AppService                              |                       |                |          |            |            |            |        |
| <ul> <li>Im-DrilBack/ForwardUrl-AppServiceD</li> <li>Im-GiAccount/validation-AppServiceD</li> <li>Ig-ASNN-Dublishing-AppServiceDe</li> <li>Ig-FutfiltorrePublishing-AppServiceDe</li> <li>Ig-FutfiltorrePublishing-AppServiceDe</li> <li>Ig-F</li></ul>                                                                                                    | default                                                                    | Pat                           | h: cm-Customer-AppServiceDecorator               |                       |                |          |            |            |            |        |
| <ul> <li>In-Glaccount/slatisticn-AppServiceDe</li> <li>ig-ASNIDuPublishing-AppServiceDe</li> <li>ig-ASNIDuPublishing-AppServiceDe</li> <li>ig-FuffformPublishing-AppServiceDe</li> <li>ig-FuffformPublishing-AppServiceDe</li> <li>ig-FuffformPublishing-AppServiceDe</li> <li>ig-FuffformPublishing-AppServiceDe</li> <li>ig-FuffformPublishing-AppServiceDe</li> <li>ig-FuffformPublishing-AppServiceDe</li> <li>ig-FuffformPublishing-AppServiceDe</li> <li>ig-FuffformPublishing-AppServiceDe</li> <li>ig-FuffformPublishing-AppServiceDe</li> <li>ig-FuffformPublishing-AppServiceDe</li> <li>ig-FuffformPublishing-AppServiceDe</li> <li>ig-FuffformPublishing-AppServiceDe</li> <li>ig-FuffformPublishing-AppServiceDe</li> <li>ig-FufformPublishing-AppServiceDe</li> <li>ig-FufformPublishing-AppServiceDe</li> <l< td=""><td>fin-DrillBackForwardUrl-AppServiceD</td><td>Start Time</td><td></td><td></td><td></td><td></td><td></td><td></td><td></td><td></td></l<></ul>                                                                                                    | fin-DrillBackForwardUrl-AppServiceD                                        | Start Time                    |                                                  |                       |                |          |            |            |            |        |
| Sigs-ASNIP-Ubilishing-AppServiceDec<br>Sigs-FulTermPublishing-AppServiceDec<br>Sigs-FulTermPublishing-AppServiceDec<br>Sigs-FulTermPublishing-AppServiceDec<br>Sigs-FulTermPublishing-AppServiceDec<br>Sigs-RayTermPublishing-AppServiceDec<br>Sigs-RayT | fin-GIAccountValidation-AppServiceDe                                       | End Time                      |                                                  |                       |                |          |            |            |            |        |
| Severity Normal -<br>Severity Normal -<br>Severity Normal -<br>Severity Normal -<br>Severity Normal -<br>Severity Normal -<br>Frequency Every Time -<br>Process Next Rule Continue -<br>Process Next Rule Continue -<br>Process Next Rule Continue -<br>Severity Normal -<br>Process Next Rule Continue -<br>Process Next Rule Continue -<br>Back Next Save Cancel<br>Back Next Save Cancel<br>Back Next Save Cancel<br>Back Next Save Cancel<br>Back Next Save Cancel<br>Back Next Save Cancel<br>Back Next Save Cancel<br>Back Next Save Cancel                                                                                                    | Igs-ASNInPublishing-AppServiceDecc<br>ins-ASNOutPublishing-AppServiceDec   | Expiration Date               | R.                                               |                       |                |          |            |            |            |        |
| Sigs-FritTermPublishing-AppServiceDe Sigs-FritTermPublishing-AppServiceDe Sigs-InvRadjustPublishing-AppServiceDe Sigs-InvRadjustPublishing-AppServiceDe Sigs-Roreiving-Publishing-AppServiceDe Sigs-Roreiving-Publishi                                                                                                    | igs-CurRatePublishing-AppService                                           | Severity Not                  | mal 🚽                                            |                       |                |          |            |            |            |        |
| <ul> <li>igs-FullCorPublishing-AppServiceDe</li> <li>igs-Im-Racpublishing-AppServiceDe</li> <li>igs-Im-Racpublishing-AppServiceDe</li> <li>igs-PayTermPublishing-AppServiceDe</li> <li>igs-RTVFublishing-AppServiceDe</li> <li>igs-RTVFublishing-AppServiceDe</li> <li>igs-X0arcPublishing-AppServiceDe</li> <li>igs-X0arcPublishing-AppServiceDe</li> <li>igs-X0a</li></ul>                                                                                                    | igs-FrtTermPublishing-AppServiceDe                                         | Frequency Eve                 | ery Time 🔟                                       |                       |                |          |            |            |            |        |
| <ul> <li>ig s-GLCOAPublishing-AppServiceDet</li> <li>ig s-InvRegPublishing-AppServiceDec</li> <li>ig s-PayTemPublishing-AppServiceDec</li> <li>ig s-RTVPublishing-AppServiceDec</li> <li>ig s-RTVPublishing-AppServiceDec</li> <li>ig s-Xtoerblishing-AppServiceDec</li> <li>ig s-Xtoerblishing-AppServiceDec</li> <li>i</li></ul>                                                                                                    | igs-FulfilOrdPublishing-AppServiceDe                                       | Process Next Rule Con         | ntinue 🚽                                         |                       |                |          |            |            |            |        |
| igs-InvAlga-trubining-AppServiceDec         igs-RevTemPublishing-AppServiceDec         igs-RevTemPublishing-AppServiceDec         igs-RevTemPublishing-AppServiceDec         igs-RevTemPublishing-AppServiceDec         igs-RevTemPublishing-AppServiceDec         igs-RevTemPublishing-AppServiceDec         igs-Rotoconce         igs-Rotoconce                                                                                                    | igs-GLCOAPublishing-AppServiceDe                                           |                               |                                                  |                       |                |          |            |            |            |        |
| ig gr-Pay TermPublishing-AppServiceD         ig gr-RoceivingPublishing-AppServiceD         ig gr-RoceivingPublishing-AppServiceDecord         ig gr-Xoac/Dipublishing-AppServiceDecord         ig gr-Xoac/Dipublishing-AppServiceDecord                                                                                                    | igs-invAdjustPublishing-AppServiceDe                                       |                               |                                                  |                       |                |          |            |            |            |        |
| > Igs-ReceivingPublishing-AppServiceDecord       Back       Next       Save       Cancel         > Igs-ReceivingPublishing-AppServiceDecord       Back       Next       Save       Cancel         > Igs-XoatOrpublishing-AppServiceDecord       Back       Next       Save       Cancel         > Igs-XoatOrpublishing-AppServiceDecord       Back       Next       Save       Cancel         > Igs-XoatOrpublishing-AppServiceDecord       Back       Next       Save       Cancel         > Igs-XoatOrpublishing-AppServiceDecord       Back       Save       Save       Save         > Igs-XoatOrpublishing-AppServiceDecord       Back       Save       Save       Save         > Igs-XoatOrpublishing-AppServiceDecord       Back       Save       Save       Save          Igs-XoatOrpublishing-AppServiceDecord       Back       Save       Save       Save          Igs-XoatOrpublishing-AppServiceDecord       Back       Save       Save       Save          Igs-XoatOrpublishing-AppServiceDecord       Back       Save       Save       Save          Igs-XoatOrpublishing-AppServiceDecord       Igs-YoutOrpublishing-AppServiceDecord       Save       Save       Save          Igs-XoatOrpublishing-AppServiceDecord                                                                                                    | igs-PayTermPublishing-AppServiceD                                          |                               |                                                  |                       |                |          |            |            |            |        |
| Image: Status in the AppService Decord     Image: Status in the AppService Decord       Image: Status Publishing-AppService Decord       Image: Status in the AppService Decord       Image: Status in the AppServic                                                                                                    | igs-ReceivingPublishing-AppServiceD                                        | 0                             |                                                  | Back Next Save Cancel |                |          |            |            |            |        |
| Conflicts     Conflicts     Conflict     Conflicts     Conflict     Conflict     Confl                                                                                                    | igs-RTVPublishing-AppServiceDecora                                         |                               |                                                  |                       |                |          |            |            |            |        |
| Image: Second Construction     Image: Second Construction     Image: Second Construction <td>Igs-VendorPublishing-AppServiceDec</td> <td>-</td> <td></td> <td></td> <td></td> <td></td> <td></td> <td></td> <td></td> <td></td>                                                                                                    | Igs-VendorPublishing-AppServiceDec                                         | -                             |                                                  |                       |                |          |            |            |            |        |
| Conflicts Conflicts Confli                                                                                                    | igs-XAllocPublishing-AppServiceDecd     igs-XCostChaPublishing-AppServiceD |                               |                                                  |                       |                |          |            |            |            |        |
| Contraction of the second second seco                                                                                                    | A Bil ins-Xitemi ocPublishing-AppServiceD                                  | Conflicts                     | References O Search results                      | d Renlace Results     |                |          |            |            |            |        |
|                                                                                                    |                                                                            | CE tubidity Be                | TORONOOS COMPOSITOSUES CONTROLOGICA              | o nopuso nosula       |                |          |            |            |            | -      |

15. Click Activate and then Submit to commit the changes in server.

This completes the steps to create new SLA alert rule.

**Note:** SLA alerts are operational settings and can be added and modified only from OSB console. If the decorator jar is re-deployed on the server, remember that all the operational settings and SLA alerts will be lost. After deploying the new decorators, the SLA alerts will need to be created again.

#### How to Add New Pipeline/Business Alert

Pipeline alerts are also called Business Alerts in RSB context. The reason for calling them business alerts is that they are used mostly to identify unusual business conditions or errors. For example, a customer may want to see an alert whenever a request is made with a very large amount.

Pipeline alerts can be added in proxy services only. In RSB decorators, the message flow is defined in local proxy services. Therefore any new pipeline alerts should be added in local proxy service.

In this example, we will take an oms-CustomerOrderService where a business alert needs to be raised when grand total > 500000. The following steps are for adding a new pipeline alert:

1. Drag the Stage component from Components windows.

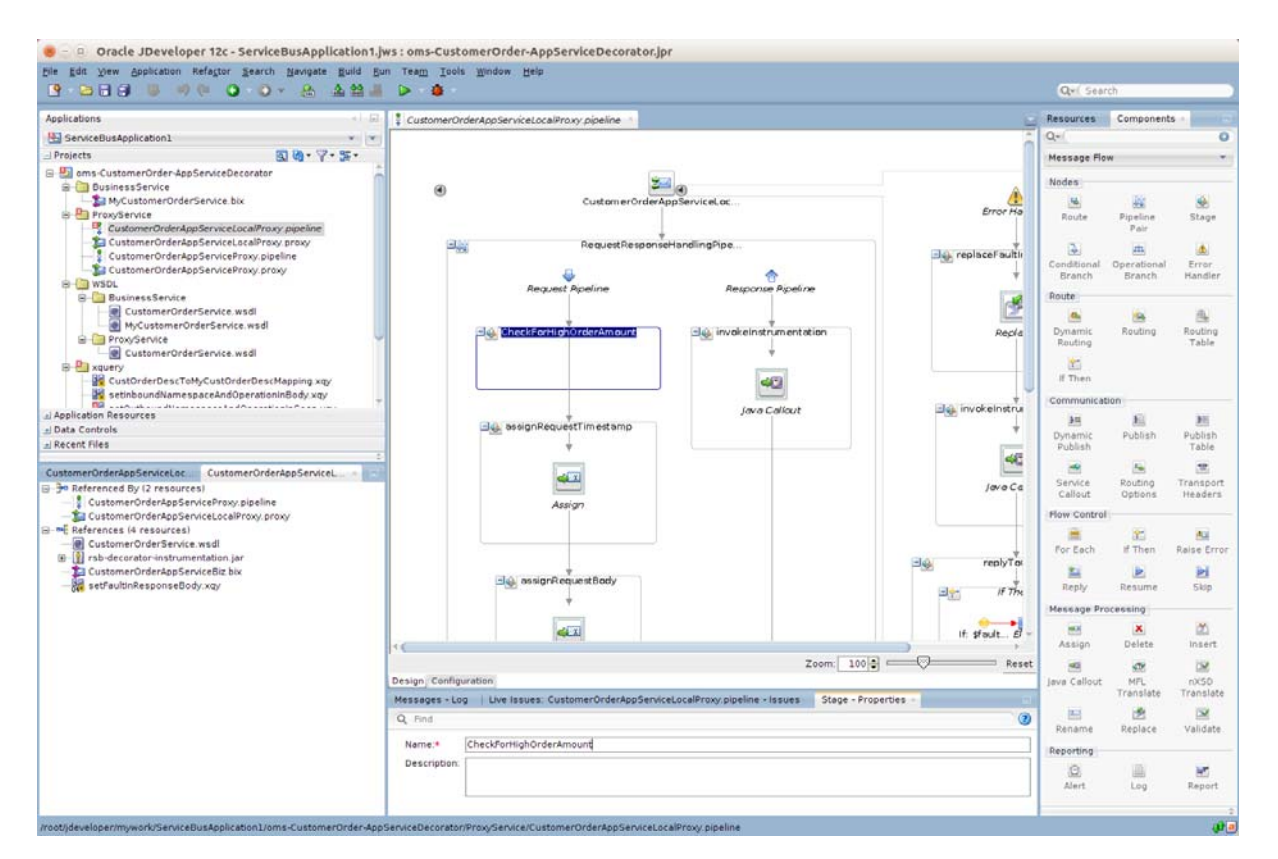

- 2. Enter appropriate name for the stage.
- **3.** In the stage, add a new If Then flow, drag the If Then component from the Components window to the newly added stage.
- **4.** For the first If condition, select the If condition and click the <Condition> link in If properties window to access Xquery access expression builder.

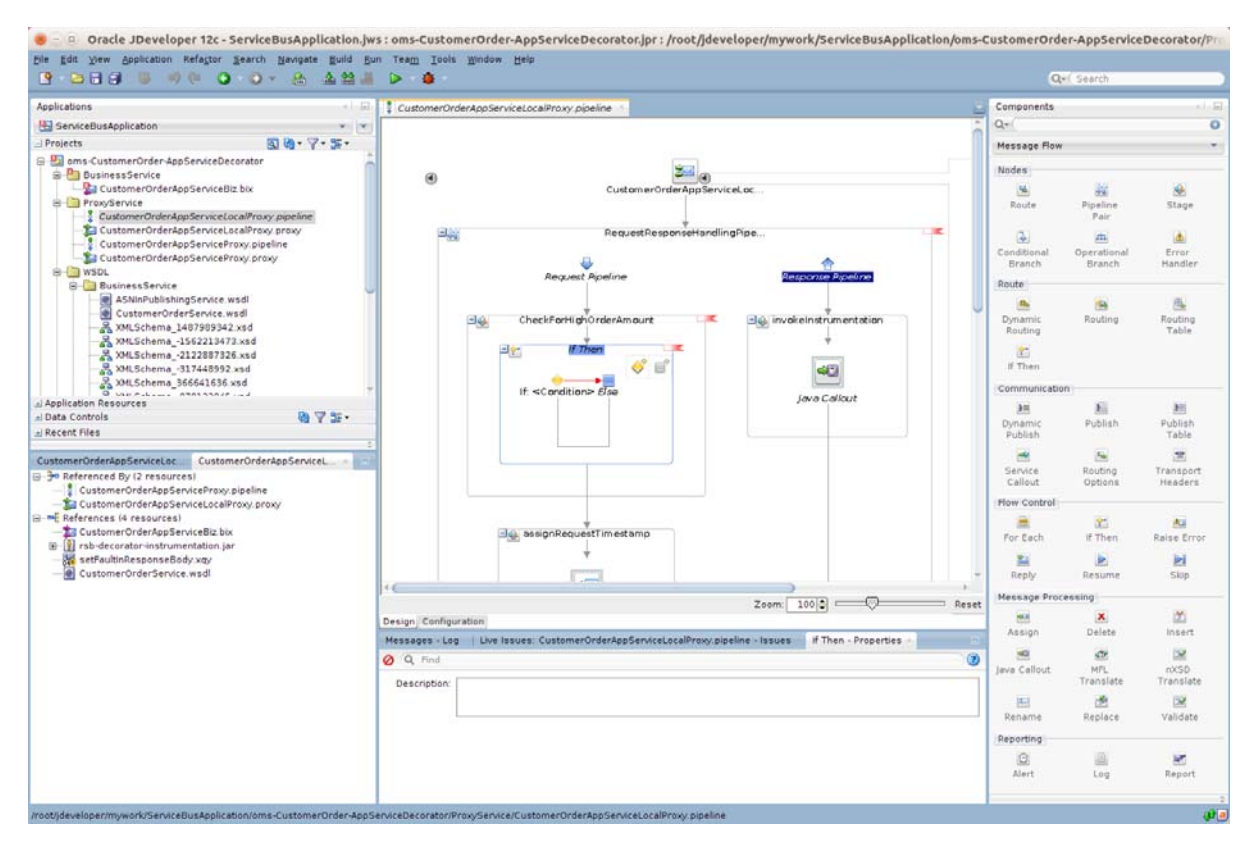

5. In this screen, you can build the expression for the alert rule. Select the request schema element body > createCustomerOrder > CustOrderDesc > grand\_total for the operation:

| 🗴 💷 XQuery Expression Builder                                                                       |                                               |
|----------------------------------------------------------------------------------------------------|-----------------------------------------------|
| Build an expression by typing directly into the Expression field and/or insert<br>expression field. | fragments from the fragment editors below the |
| Expression:                                                                                         | ର ଜ ସ                                         |
|                                                                                                    |                                               |
|                                                                                                    |                                               |
| 🔥 Insert Into Expression                                                                            | 1                                             |
|                                                                                                    | L / W                                         |
| ar of thound<br>⊕ of portion<br>⊕ of subound                                                        |                                               |
| Variables Functions Namespaces                                                                      |                                               |
| 2escription:                                                                                        |                                               |
| No Description Available                                                                            |                                               |
| Help                                                                                                | OK Cancel                                     |

6. Click Insert into Expression to add to Expression field.

| pression:  | nera.       |                       |                          | ▶ \$9 No |
|------------|-------------|-----------------------|--------------------------|----------|
|            |             |                       | 🔥 Insert Into Expression |          |
|            |             |                       |                          |          |
|            |             |                       |                          | +/%      |
| 🕀 🆓 C      | ancelNewCu  | stomerOrderId         |                          |          |
| 🖻 🏘 o      | reateCustor | nerOrder              |                          |          |
|            | Sody - re   | equest                |                          |          |
|            | Create      | CustomerOrder         |                          |          |
|            |             | storderbesc           |                          |          |
|            | 60          | external ref id       |                          |          |
|            |             | currency code         |                          |          |
|            | <b>H</b>    | LocaleDesc            |                          |          |
|            | -           | order desc            |                          |          |
|            |             | order status          |                          |          |
|            |             | initiate loc type     |                          |          |
|            | - 3         | initiate_loc_id       |                          |          |
|            |             | initiate_country_code | e                        |          |
|            | (8)         | grand_total           |                          |          |
|            | - (43)      | sub_total             |                          |          |
|            | 42          | tax_total             |                          |          |
|            | - 43        | inclusive_tax_total   |                          |          |
|            | 43          | shipping_charge_tot   | al                       |          |
|            |             | discount_total        |                          | -        |
| /ariables  | Functions   | Namespaces            |                          |          |
|            |             |                       | - 2000000 🔻 🔺 2000000    |          |
| ontent Pre | view:       |                       |                          |          |
| oody/v1:cr | eateCustom  | erOrder/v11:CustOrd   | erDesc/v11:grand_total   |          |
| scription: |             |                       |                          |          |
| bodv/v1:   | reateCustor | merOrder/v11:CustOr   | derDesc/vll:grand total  |          |
|            |             |                       |                          |          |
|            |             |                       |                          |          |
|            |             |                       |                          |          |
|            |             |                       |                          |          |

#### 7. Click **OK**. Select Condition link from If variable window.

| XQuery Expression Builder                                                                           |                                               |
|----------------------------------------------------------------------------------------------------|-----------------------------------------------|
| Build an expression by typing directly into the Expression field and/or insert<br>Expression field. | fragments from the fragment editors below the |
| Expression:                                                                                         | D (2) (2)                                     |
| <i>sbody/v</i> 1:createCustomerOrder/v11:CustOrderDesc/v11:grand_total                              | 1                                             |
| 🔦 Insert into Expression                                                                            |                                               |
| ×                                                                                                   |                                               |
|                                                                                                    | ÷ / ×                                         |
| initiate_loc_type                                                                                   | 1                                             |
| initiate_oc_d                                                                                       |                                               |
| grand total                                                                                         |                                               |
| a) sub_total                                                                                        |                                               |
| - [tax_total                                                                                        |                                               |
| - (%) inclusive_tax_total                                                                           |                                               |
| Variables Functions Namespaces                                                                      |                                               |
|                                                                                                    |                                               |
| Content <u>P</u> review:                                                                            |                                               |
| \$body/v1:createCustomerOrder/v11:CustOrderDesc/v11:grand_total                                     |                                               |
| Description:                                                                                        |                                               |
| \$body/v1:createCustomerOrder/v11:CustOrderDesc/v11:grand total                                     |                                               |
|                                                                                                    |                                               |
|                                                                                                    |                                               |
|                                                                                                    |                                               |
|                                                                                                    |                                               |
|                                                                                                    |                                               |
| Help                                                                                                | OK Cancel                                     |

Click Launch Xquery expression builder link next to Operand field. Select body > createCustomerOrder > CustOrderDesc > grand\_total and click Insert into Expression. Enter appropriate value in the Value field.

| Operand               | Operator | Value | Conju | nction: |
|-----------------------|----------|-------|-------|---------|
| Juy/VI:Createcustomer | U 🔤      | 000   | 00    | r       |
|                       | >= •     |       |       | ⊨ ∆dd   |
|                       | -        |       |       | / Updat |
|                       |          |       |       |         |
| lition Expression     |          |       |       | Up      |
|                       |          |       |       | Down    |
|                       |          |       | *     | Remov   |
|                       |          |       |       |         |
|                       |          |       |       |         |
|                       |          |       |       |         |

- 9. Click **OK** and then click **Add** to add the condition.
- **10.** You can build more complex expression using the **And** and **Or** options. After building the condition expression, click **OK**.

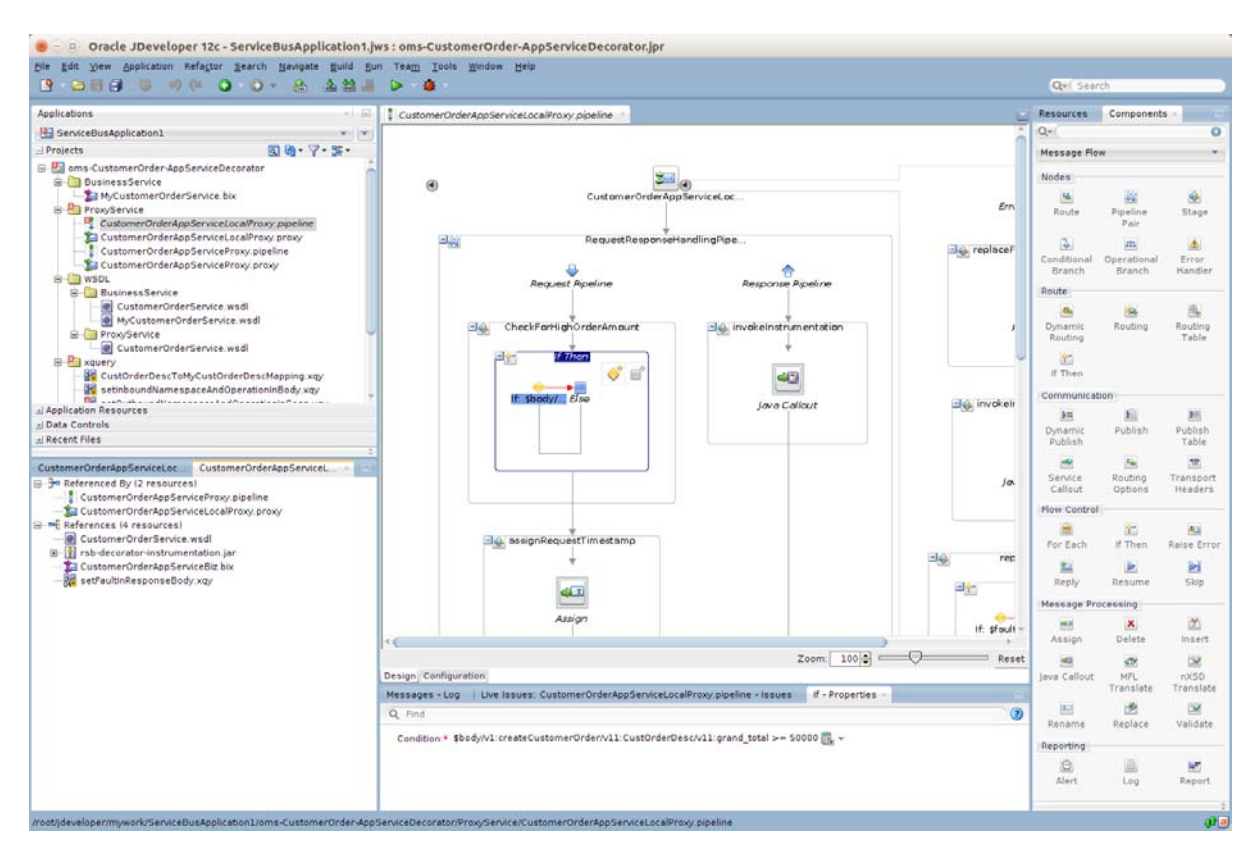

- **11.** Now we need to add an Alert action for this If condition.
- **12.** The alert action gets added, right click the If condition added in the above steps, select **Insert Into > Alert**.

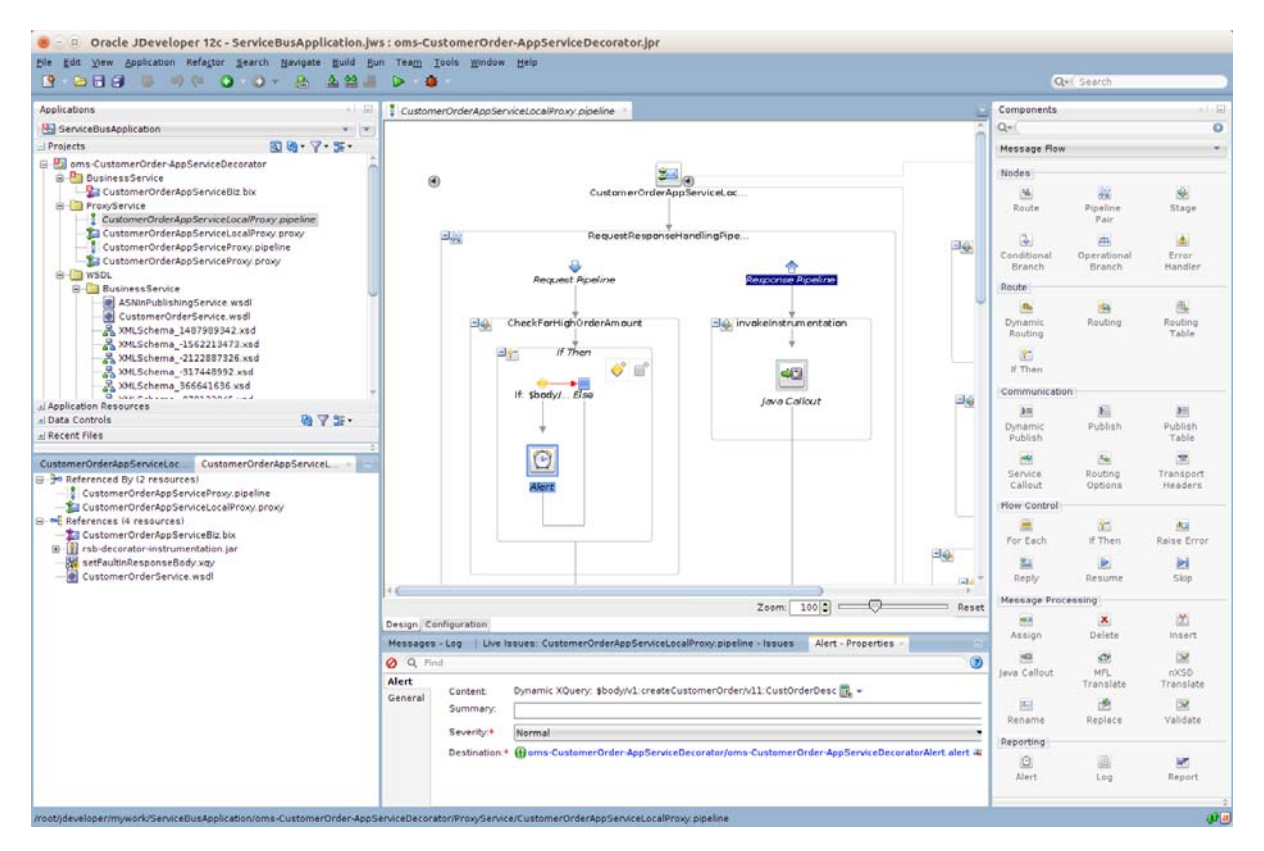

**13.** In the **Expression** field, you can enter the xml that you want to see in alert description when alert is generated. For example, you may want to see the whole SOAP body which caused the alert to be generated or a subset of the SOAP body. Click the **<Expression>** link in the Alert-Properties window to select the XML.

| Expression field                                                  | from the fragment editors below the |
|-------------------------------------------------------------------|-------------------------------------|
| Expression                                                        | ▶ ch fu (                           |
|                                                                   |                                     |
|                                                                   |                                     |
|                                                                   |                                     |
|                                                                   | +/>                                 |
| © 952 header<br>⊜ 952 incound<br>⊯ 952 contacon<br>⊕ 952 outbound |                                     |
| Variables Functions Namespaces                                    |                                     |
| Content Preview                                                   |                                     |
| Description:                                                      |                                     |
|                                                                   |                                     |
| No Description Available                                          |                                     |
| no description available                                          |                                     |

14. In this example, we will add CustOrderDesc element to the expression.

| Build an expression by typing directly into the Expression field and/or<br>Expression field                                                                                                    | insert fragments from the fragment editors below the |
|----------------------------------------------------------------------------------------------------|------------------------------------------------------|
| Expression:                                                                                                    | 🕨 🔊 🛍 🗋                                              |
| Sbody/vl:createCustomerOrder/vll:CustOrderDesc                                                                                                    |                                                      |
| ▲ Insert Into Exp                                                                                                    | ession                                               |
|                                                                                                    |                                                      |
|                                                                                                    | +/×                                                  |
| Original and the set of the set of the |                                                      |
| Variables Functions Namespaces                                                                                                    |                                                      |
| \$body/v1:createCustomerOrder/v11:CustOrderDesc                                                                                                    |                                                      |
| 2escription:                                                                                                    |                                                      |
| <pre>\$body/vl:createCustomerOrder/vl1:CustOrderDesc</pre>                                                                                                    |                                                      |
| Help                                                                                                    | OK Cancel                                            |

15. Drag CustOrderDesc to the Expression window.

| 😻 😐 XQuery Expression Builder                                                                                                    |                                                  |
|----------------------------------------------------------------------------------------------------|--------------------------------------------------|
| Build an expression by typing directly into the Expression field and/or inser<br>Expression field.                                                                                                    | rt fragments from the fragment editors below the |
| Expression                                                                                                    | D (1) 🕲 🕲                                        |
| \$8ody/vl:createCustomerOrder/vll:CustOrderDesc                                                                                                    |                                                  |
| 🔺 insert into Expressi                                                                                                    | an                                               |
|                                                                                                    | 4.78                                             |
| Or Story     Or Story     Or Story |                                                  |
| Content Preview                                                                                                    |                                                  |
| \$body/v1 createCustomerOrder/v11 CustOrderDesc                                                                                                    |                                                  |
| Description:                                                                                                    |                                                  |
| \$body/v1:createCustomerOrder/v11:CustOrderDesc                                                                                                    |                                                  |
| Belp                                                                                                    | OK Cancel                                        |

- 16. Click OK. In the Summary field, enter an appropriate name for the alert.
- **17.** Select Destination link from the Alert Properties window for the Alert. You should select the destination that was created by default in this project.

| Resource Chooser                        |  |
|-----------------------------------------|--|
| R Application                           |  |
| in ms-CustomerOrder-AppServiceDecorator |  |
|                                         |  |
|                                         |  |
|                                         |  |
|                                         |  |
|                                         |  |
|                                         |  |
|                                         |  |
|                                         |  |
|                                         |  |
|                                         |  |
|                                         |  |
|                                         |  |
|                                         |  |
|                                         |  |
|                                         |  |
|                                         |  |
|                                         |  |
|                                         |  |
|                                         |  |
|                                         |  |
|                                         |  |
| lection:                                |  |

**18.** Click **OK** to close the dialog box.

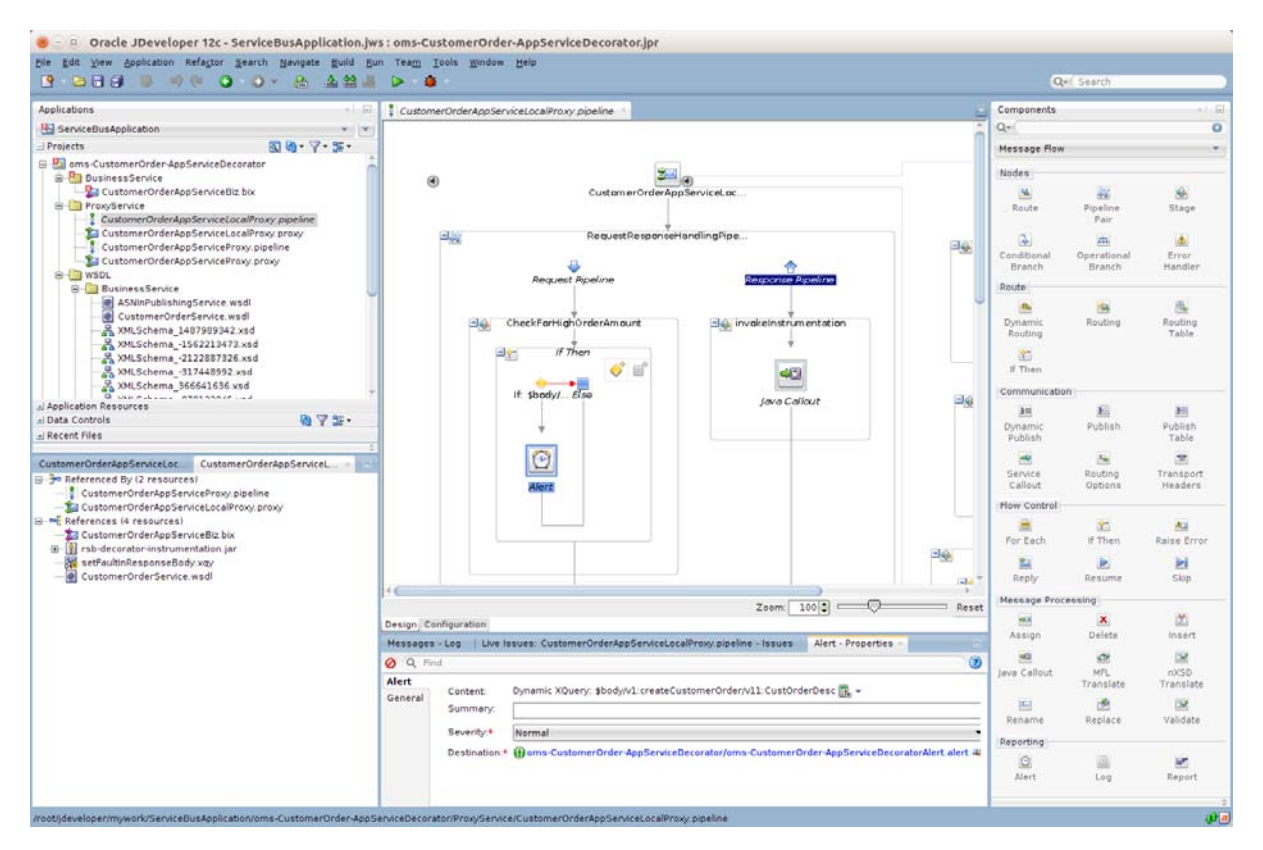

This finishes up the steps for adding new business alert to a message flow in a decorator.

#### How to add E-mail Notification for Alerts

The default alert destination created by RSB only sends alerts on OSB reporting provider JMS. The alert destination can also be configured to send email notifications; this will be useful to get immediate notifications for SLA alerts. For generating email notifications first step is to create SMTP server configuration in OSB server. You need

to have a SMTP server running and URL, port number information available. Following are the steps to create SMTP server configuration using OSB console:

- **1.** Create a new session in OSB console.
- 2. Go to System > SMTP Servers page.

| Service Bus Console 12c - Mo                                                                                                    | zilla Firefox                                                                      |                |                          |
|----------------------------------------------------------------------------------------------------|------------------------------------------------------------------------------------|----------------|--------------------------|
| Service Bus Console 12c 🗴 🤤                                                                                                    |                                                                                    |                |                          |
| ORACLE' Service Bus Consol                                                                                                    | a 12c                                                                              | Links •        | Help - weblogic -        |
|                                                                                                    |                                                                                    | 🕒 weblogic Ses | on Activate Discard Exit |
| •                                                                                                    | SMTP Servers ×                                                                     |                |                          |
| Resources Admin                                                                                                    | Folder Definition                                                                  |                | <b>9</b>                 |
| Communication of the second second seco | Description This folder contains 6MTP Server configuration                         |                |                          |
| im rwms-bhppingMantestbelection-Appl     im sim-ActivityLock-AppServiceDecorate                                                                                                    | Maria 07 R Detect                                                                  |                |                          |
| Sim FullimentOrderDelivery-AppServ                                                                                                    | 201 • 36 MM C Primer.                                                              | Al Types       | -                        |
| Sim FullimentOrderReversePick-App                                                                                                    | Name                                                                               | Type           | Actions                  |
| > aim-InventoryAdjustment-AppService                                                                                                    | t                                                                                  | Folder         |                          |
| Similar Renderson Application Decome     Similar Toole Application Decome     Similar Toole Application Decome     Similar Toole Application Decome     Similar Decome Application Decome     Similar Decome Decome     Similar Decome Decome Decome     Similar Decome Decome Decome     Similar Decome Decome Decome     Similar Decome Decome Decome     Similar Decome Decome Decome     Similar Decome Decome Decome Decome     Similar Decome Decome Decome Decome     Similar Decome Decome De |                                                                                    |                |                          |
|                                                                                                    | 16 Conflicts 6 History 3rt References Q. Search results 👪 Find And Replace Results |                | -                        |

**3.** Right click SMTP Servers and select Create > Create SMTP Server.

|                                                                                                    | e 12c                 |                                                | Links -    | Help * weblogic * |
|----------------------------------------------------------------------------------------------------|-----------------------|------------------------------------------------|------------|-------------------|
|                                                                                                    |                       |                                                | Season 😓 😓 | Activate Discard  |
| ۵                                                                                                    | SMTP Servers $\times$ |                                                |            | 890               |
| urces Admin.                                                                                                    | Folder Definit        | ion                                            |            | 1                 |
| mms-StoreOrder-AppServiceDecorato     mms-Suppler-AppServiceDecorator     mms-Suppler-AppServiceDecorator     mm-PriceChange-AppServiceDecorat     mm-PriceInguity-AppServiceDecorat                                                                                                    | Description           | This folder contains SMTP Server configuration |            |                   |
| mms-PendingReturns-AppServiceDe     mms-ShippingManifestSelection-AppI                                                                                                    | SMTP Server           |                                                |            |                   |
| sim-ActivityLock-AppServiceDecorate                                                                                                    | Vew - 3%              | Detach                                         |            |                   |
| sim-FulfilmentOrderDelivery-AppServ                                                                                                    | 0                     |                                                | Al Types   | -                 |
| Sim FullimentOrderDeverseDick.Apr                                                                                                    | Name                  |                                                | Type       | Actions           |
| aim-InventoryAdjustment-ApoService                                                                                                    | 4                     |                                                | Folder     |                   |
| im POSTanaction ApplenviceDecor     im POstanaction ApplenviceDecor     im PostactionapSchedule ApplenviceDecor     im PostactionapSchedule ApplenviceDecor     im Postalinament ApplenviceDecorat     im StateApplenviceDecorat     im StateApplenviceDecorat | the SMTP Server       |                                                |            |                   |

4. Create SMTP Server window is displayed.

| Create SMTP Server               | ×             |
|----------------------------------|---------------|
| * Resource Name<br>Description   |               |
| * Server URL<br>* Port Number 25 |               |
| 3                                | Create Cancel |

- **5.** Provide a name and URL of the SMTP server. If the SMTP server is running on localhost, then the URL will be localhost.
- 6. Enter SMTP port number, generally it is 25.
- **7.** If it is secured, then provide username/password. Generally it is not required when running on localhost.
- 8. Click Save. Click Activate and Submit to commit changes to the server.
- **9.** This completes the steps for creating SMTP server configuration. Following is a screenshot of this:

| ACLE Service Bus Consol                                                                                                    | a 12c                                               | Links • Hep • weblogic •             |
|----------------------------------------------------------------------------------------------------|-----------------------------------------------------|--------------------------------------|
|                                                                                                    |                                                     | Sweblogic Session Activate Discard E |
| •                                                                                                    | SMTP Servers x EmailServer x                        | E # 0 %                              |
| arces Acran                                                                                                    | SMTP Server Definition                              | 0 🛱                                  |
| ms-Suppler-AppServiceDecorator     pre-PriceDeange-AppServiceDecorat     pre-PriceInguity-AppServiceDecorat     mms-PendingReturns-AppServiceDe | Description SMTP Server to send Email Notifications |                                      |
| sim-ActivityLock-AppServiceDecorati                                                                                                    | Server URL locatiost                                |                                      |
| sim-FulfilmentOrderDelivery-AppServ                                                                                                    | Port Number 25                                      |                                      |
| sim-FutilmentOrderPick-AppService                                                                                                    | User Name                                           |                                      |
| sim-InventoryAdjustment-AppService                                                                                                    | New Password                                        |                                      |
| sim-ItemBasket-AppServiceDecorato                                                                                                    | Confirm Password                                    |                                      |
| sim-ItemRequest-AppServiceDecorat                                                                                                    |                                                     |                                      |
| sim-postransaction-AppServiceDec                                                                                                    |                                                     |                                      |
| im ProductGroup-AppServiceDecon                                                                                                    |                                                     |                                      |
| sim-ProductGroupSchedule-AppServ                                                                                                    |                                                     |                                      |
| sim-ShelfAdjustment-AppServiceDect                                                                                                    |                                                     |                                      |
| sim-StockCount-AppServiceDecorate                                                                                                    |                                                     |                                      |
| sim-Store-AppServiceDecorator                                                                                                    |                                                     |                                      |
| im StoreFulfilmentOrder AppService                                                                                                    |                                                     |                                      |
| sim-StoreInventory-AppServiceDecor                                                                                                    |                                                     |                                      |
| sim-StoreInventoryUn-AppServiceDe                                                                                                    |                                                     |                                      |
| sim-StorettemPrice-AppServiceDecor                                                                                                    |                                                     |                                      |
| sim-StoreShipmentManifest-App/Servi                                                                                                    |                                                     |                                      |
| sim-StoreShipmentReason-AppServic                                                                                                    |                                                     |                                      |
| sim VendorReturn AppServiceDecori                                                                                                    |                                                     |                                      |
| JNDI Providers                                                                                                    |                                                     |                                      |
| Proxy Servera                                                                                                    |                                                     |                                      |
| a SMTP Servers                                                                                                    |                                                     |                                      |
| (ja EmalServer                                                                                                    |                                                     |                                      |

After creating SMTP server configuration, we need to update alert destination to use the SMTP server for sending notifications.

- **1.** Create a new session in OSB console.
- 2. Go to **Project Explorer** tab and browse to the project for which you want to modify the alert destination. In this example, we will update cm-Customer-AppServiceDecorator project. When you click the project; it shows the list of files in that project. The default alert destination follows the naming convention as <appName>-<ServiceName>-AppServiceDecoratorAlert. So the file name here will be cm-Customer-AppServiceDecoratorAlert.
- **3.** Click the alert destination to go to alert destination configuration page.

| ACLE Service Bus Coriso                                                                                                    | le 12c                                                                                                 | Links • Help • weblogic •            |
|----------------------------------------------------------------------------------------------------|----------------------------------------------------------------------------------------------------|--------------------------------------|
|                                                                                                    |                                                                                                    | Sweblogic Session Activate Discard E |
| 4                                                                                                    | cm-Customer-AppServiceDecoratorAlert ×                                                                 | 8 9 9 8                              |
| Arrente Arrente Arrent | Alert Destination Definition  Configuration  Configuration Details  Configuration Details  DiskNP Trap | 0 🗃 🤅                                |
| self-autinResponsebody     detaut     detaut     detaut     fin-DifabackForwardUrl-AppServiceD     in-DifabackForwardUrl-AppServiceD     in-DifabackForwardUrl-AppServiceDe     in-DifabackForwardDe     in-DifabackForwardDe     in-DifabackForwardDe     in-DifabackForwardDe     in-DifabackForwardDe     in-DifabackForwardDe                                                                                                    | ■ Responses<br>■ Avert Logging<br>email Respireds<br>Respireds<br>No data to display                   | +/×                                  |
| Original Strategy Constraints and Constraints and Constra      | Destination<br>No data to display                                                                      | •/ *                                 |
| Go - Vindening AppGorverbuck     Go - Vindening AppGorverbuck     Go - Vindening AppGorverbuck     Go - XCostChgPublishing AppGorverbuck     Go - XCostChgPublishing AppGorverbuck     Go - XCostChgPublishing AppGorverbuck     Go - StimmLocPublishing AppGorverbuck     Go - StimmLocPublishing     Go - StimmLocPublishing     Go - StimmLocPublishing     Go - StimmLocPublishing     Go - StimmLocPublishing     Go - StimmLocPublishing     Go - StimmLocPublishing     Go - StimmLocPublishing       |                                                                                                    |                                      |
| Lag ge-Adreen-twenting-AppServiceDecr     Lag sys-XtstorePublishing-AppServiceDecor     Lag tes-XtstP-betshing-AppServiceDecor     mms-ShipmentMartles-AppServiceD     orms-AdvancedShipmentNotRication-A                                                                                                    |                                                                                                    |                                      |

**4.** In the e-mail Recipients section, click add. In the next page, you need to provide details about senders and receivers of e-mail notifications as shown below:

| Add email Recipients | s X                                               |
|----------------------|---------------------------------------------------|
| * Mail Recipients    | Mail Recipients format is user1@host[,user2@host] |
|                      |                                                   |
|                      |                                                   |
| SSL Required         |                                                   |
| SMTP Server          |                                                   |
| Mail Session         |                                                   |
| Erom Name            | None Available                                    |
| From Address         |                                                   |
| From Address         |                                                   |
| Reply To Name        |                                                   |
| Reply To Address     |                                                   |
| Connection Timeout   | 0                                                 |
| Socket I/O Timeout   | 0                                                 |
| Request Encoding     | iso-8859-1                                        |
|                      |                                                   |
|                      |                                                   |
|                      |                                                   |
| 3                    | Ok Cancel                                         |
|                      |                                                   |

- Mail Recipients: This needs the email addresses of the persons who should receive email notification.
- SMTP Server: Select the name of the SMTP server that was created earlier.
- From Name: The name of the person on whose behalf the notification is sent.

- From Address: Email address of the person on whose behalf the notification is sent.
- Reply To Name: Name of the person which should show in reply-to field of the email.
- Reply To Address: Email address which should show in reply-to field of email.

| Add email Recipient | s                         |                               | ×         |
|---------------------|---------------------------|-------------------------------|-----------|
| Mail Recipients     | Mail Recipients format is | user1@host[,user2@host]       |           |
|                     | receiver@host.com         |                               |           |
| SSL Required        |                           |                               |           |
| SMTP Server         | EmailServer -             |                               |           |
| Mail Session        | None Available 💌          |                               |           |
| From Name           | EmailServer               |                               |           |
| From Address        | sender@host.com           |                               |           |
| Reply To Name       | EmailServer               | The email address to reply to |           |
| Reply To Address    | sender@host.com           |                               |           |
| Connection Timeout  | 0                         |                               |           |
| Socket I/O Timeout  | 0                         |                               |           |
| Request Encoding    | iso-8859-1                |                               |           |
|                     |                           |                               |           |
|                     |                           |                               |           |
| 2                   |                           |                               | Ok Cancel |
|                     |                           |                               |           |

**5.** Click **OK** after entering all the values. Click **Activate and Submit** to commit changes to the server. This completes the steps required for setting up email notifications for alerts.

### **Introduction to Injector Service**

Injector Service is a mechanism for external web services to subscribe data published in RIB topics. In the absence of this method, external applications will always have to subscribe directly to RIB JMS topics and parse the messages. With help of the injector service, RIB can now invoke external web services to send messages to those applications.

#### Injector Service Implementation in RSB

RSB has a service integration flow which is based on RIB injector service. The purpose of this service integration flow is to route messages from RIB-OMS application to RSB decorator services. This service integration flow is an OSB project and it is available in RsbServiceIntegrationFlowPak15.0.0ForRibOmsToRsbOmsRouting\_eng\_ga.zip PAK. The OSB jar packaged inside the PAK is

RibOmsToRsbOmsRouting-ServicesIntegrationFlow.jar.

This OSB jar contains a Proxy Service which is based on Injector Service WSDL. The name of the proxy service is RibOmsToRsbOmsRoutingService. The WSDL contains an operation named as injectMessage(). This operation requires four parameters: message family, message type, business object ID and payload. When RIB-OMS application receives a message on one of its topics, it builds the request message with appropriate values for the parameters and invokes injectMessage() method of the RibOmsToRsbOmsRoutingService proxy service. Business Object Id is an optional parameter and it may be null but rest of the parameters are required.

#### How to import RSB-OMS routing service in JDeveloper

1. Copy the RibOmsToRsbOmsRouting-ServicesIntegrationFlow.jar to RSB\_WORK\_ AREA/service-integration-flows folder. The directory structure looks like this:

| 🖨<br>Back                                         |                                                                          | Ŧ | <b>⊕</b><br>Up | Stop | 🤣<br>Reload |  | 👸<br>Home | D<br>Computer  | s | earch |      |
|---------------------------------------------------|--------------------------------------------------------------------------|---|----------------|------|-------------|--|-----------|----------------|---|-------|------|
|                                                   | Location: /home/gisingh/projects/RSB_WORK_AREA/service-integration-flows |   |                |      |             |  |           |                |   |       |      |
| Name                                              |                                                                          |   |                |      |             |  |           |                | • | Size  | Туре |
| RibOmsToRsbOmsRouting-ServicesIntegrationFlow.jar |                                                                          |   |                |      |             |  | 10.3 K    | B Java archive |   |       |      |

2. Now we need to import this jar in JDeveloper. To import the jar, select File > Import > Service Bus Resources.

| 8 💷 Import Serv                   | ice Bus Reso | ources - Step 2   | 2 of 3                        |                 |                |                 |                     |        |   |
|-----------------------------------|--------------|-------------------|-------------------------------|-----------------|----------------|-----------------|---------------------|--------|---|
| Source<br>Source<br>Configuration | Select the 0 | Configuration Jar | to import.<br>RK_AREA/service | -integration-fl | ows/RibOmsToR  | sbOmsRouting-Se | rvicesIntegrationFl | ow.jar | Q |
| <u>H</u> elp                      |              |                   |                               |                 | < <u>B</u> ack | <u>N</u> ext >  | Einish              | Cancel |   |

- **3.** Click **Browse** and select the jar file.
- 4. Click Next. It will show all the files available in the jar.

| Туре          | Select the resources to import and set parameters.                                                                                                    |                                                                      | <b>B B</b> |  |  |  |  |
|---------------|----------------------------------------------------------------------------------------------------|----------------------------------------------------------------------|------------|--|--|--|--|
| Source        | Resource                                                                                                    | Operation                                                            |            |  |  |  |  |
| Configuration | Image: ServiceBuildent ServiceSintegration         Image: ServiceBuildent ServiceSintegration         Image: ServiceBuildent ServiceBuildent ServiceSintegration         Image: ServiceBuildent ServiceBuildent ServiceSintegration         Image: ServiceBuildent ServiceBuildent ServiceBuildent Ser | nF<br>Create<br>Create<br>Create<br>Dreate<br>pS Create<br>xy Create |            |  |  |  |  |
|               | ✓ Include Dependencies     Passphrase:     Preserve Environment Settings                                                                                                    |                                                                      |            |  |  |  |  |
|               | Preserve environment variable values                                                                                                    |                                                                      |            |  |  |  |  |
|               | Preserve security and policy settings     Preserve credentials (username/password)                                                                                                    |                                                                      |            |  |  |  |  |

**5.** Click **Finish**. The jar is imported as an OSB project and the project structure looks like the following:

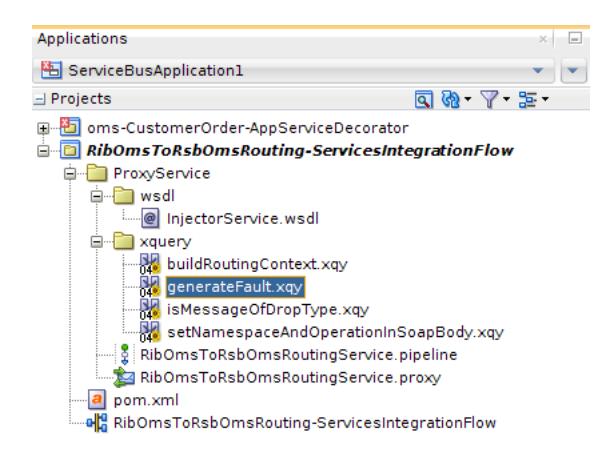

#### Message Flow in RSB-OMS Routing Service

The following diagrams show the message flow in the proxy service of the routing project. The whole message flow does not fit in once screenshot, so the first picture shows message flow at a high-level; it shows all the pipelines that define the message flow.

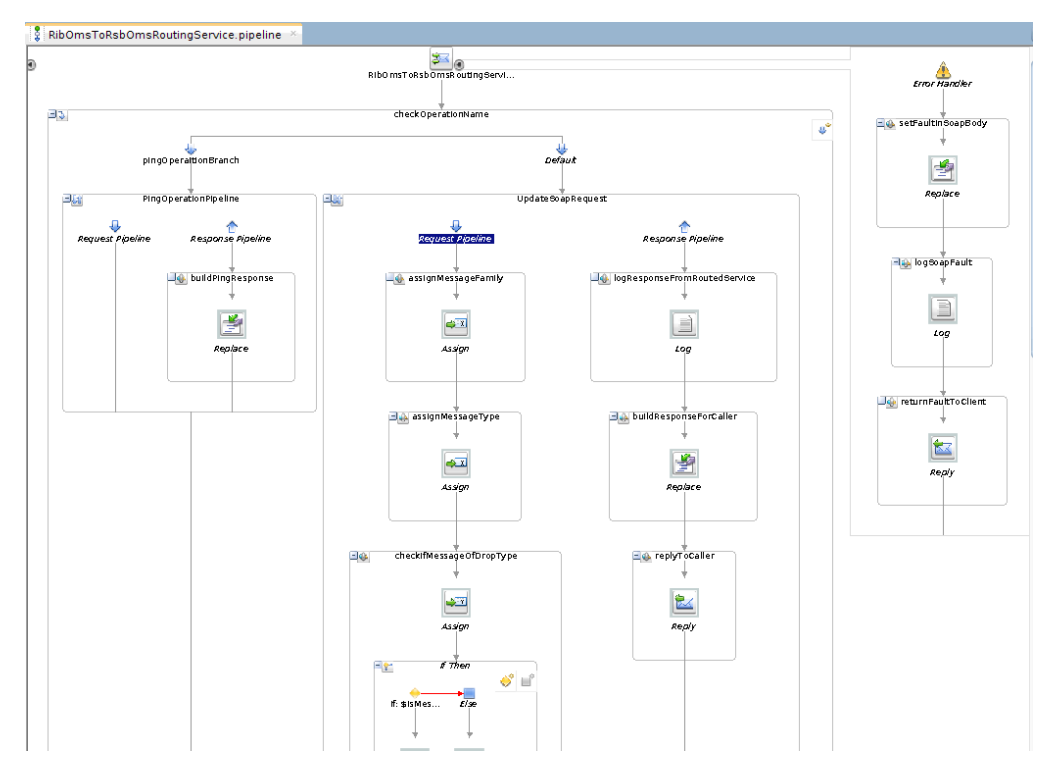

The next screenshot is of the remaining part of the updateSoapRequest pipeline-pair where most of the message processing takes place.

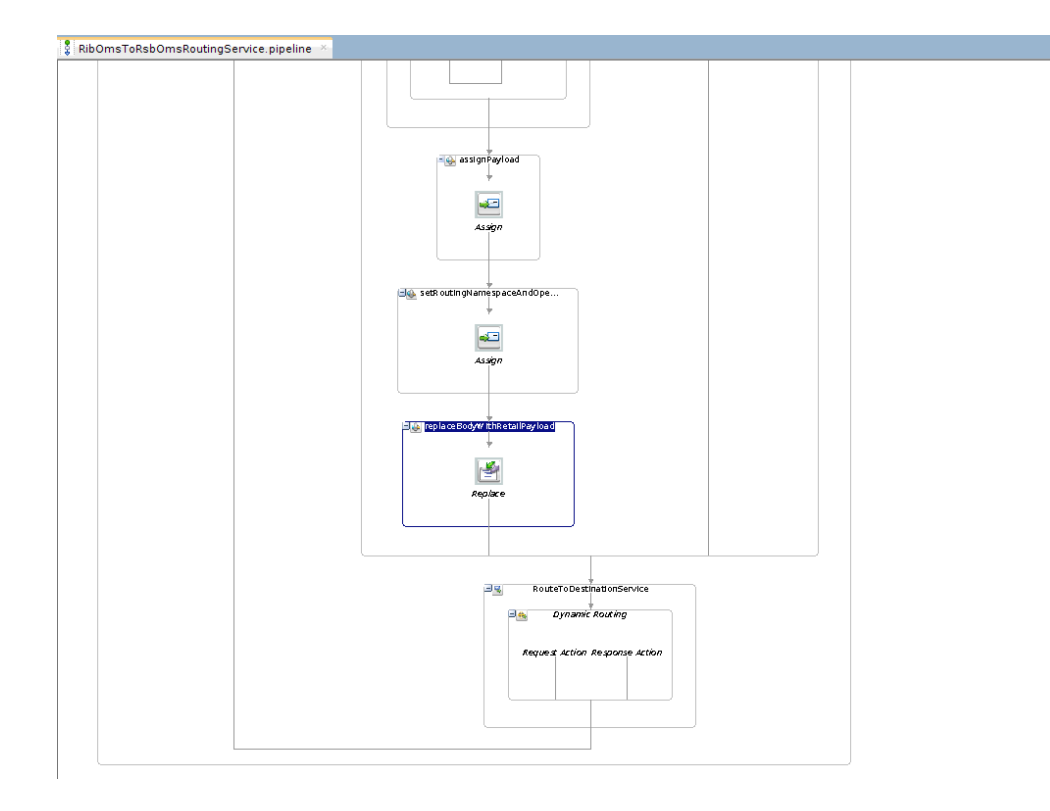

When RibOmsToRsbOmsRoutingService proxy service receives the request XML, it executes the message flow. The sequence of activities in the flow is explained below:

- The Message flow has a conditional branch, which checks for operation name in the SOAP request.
- The first condition is to check if operation invoked is ping. If operation name is
  ping, then the proxy service does not need to do further processing, it just builds a
  success response for ping method and returns the response to the client.
- If operation name is not ping, then the message goes to a Pipeline Pair which is named as updateSoapRequest. In request flow of that pipeline pair, these are the things that take place:
  - 1. Find the message family from the request and assign to a variable.
  - **2.** Find the message type from the request and assign to a variable.
  - **3.** Execute an xquery to check if the message needs to be dropped, that is, the proxy service should do nothing and return an appropriate response to the client. So if the message is of drop type, then it skips rest of the pipeline and returns an appropriate response to the client. Table 5-1 shows the combination of message family and message type which are dropped by the proxy service.
  - **4.** If the message is not of drop type, then it extracts the payload from the request and saves it to a variable.
  - **5.** Execute an xquery to set namespace and operation name in the outgoing request for the target decorator service.
  - 6. Build a new SOAP body with the payload that was stored in a variable.
- The proxy service uses dynamic routing to route the request to target decorator service. The dynamic routing action is based on an xquery file. This xquery builds route message context which is used by dynamic routing to route to the

appropriate service. The table 5-2 shows the mappings between message family, message type which are routed to decorator service URIs.

- Message is routed to the proxy service of the target decorator project.
- When the target decorator returns the response, then the response pipeline is executed. In the response pipeline, the response returned from decorator is logged. Finally a string with success response is returned to the proxy service client.
- If an error occurs in the RibOmsToRsbOmsRoutingService message flow, then the Service Error handler pipeline is executed. In this pipeline, an XQuery is used to build appropriate fault message. The fault is returned to the client with failure status.

The following table contains the combination of Message Family and Message Type that are dropped by routing service:

| Message Family | Message Type  |
|----------------|---------------|
| pendreturn     | pendretcre    |
| pendreturn     | pendretmod    |
| pendreturn     | pendretdel    |
| pendreturn     | pendretdtlcre |
| pendreturn     | pendretdtlmod |
| pendreturn     | pendretdtldel |
| asnout         | asnoutmod     |
| receiving      | appointcre    |
| receiving      | appointdel    |
| receiving      | receiptcre    |
| receiving      | receiptmod    |
| receiving      | appointdtlcre |
| receiving      | appointdtldel |
| receiving      | appointdtlmod |
| receiving      | appointhdrmod |

The following table contains the list of decorator service URI to which messages with combination of Message Family, Message type are routed:

| Message Family            | Message Type | Decorator Service URI                                                                                                    |  |  |
|---------------------------|--------------|----------------------------------------------------------------------------------------------------|--|--|
| pendreturn rtrnrcptnotify |              | oms-OrderReturn-AppServiceDecorator/ProxyService,<br>rderReturnAppServiceLocalProxy                                        |  |  |
| pendreturn                | rtrncomplete | oms-OrderReturn-AppServiceDecorator/ProxyService/O<br>rderReturnAppServiceLocalProxy                                       |  |  |
| sostatus                  | sostatuscre  | oms-StockOrderStatus-AppServiceDecorator/ProxyServi<br>ce/StockOrderStatusAppServiceLocalProxy                             |  |  |
| asnout                    | asnoutcre    | oms-AdvancedShipmentNotification-AppServiceDecorat<br>or/ProxyService/AdvancedShipmentNotificationAppSer<br>viceLocalProxy |  |  |

| Message Family  | Message Type       | Decorator Service URI                                                                                                  |
|-----------------|--------------------|----------------------------------------------------------------------------------------------------|
| fulfilordcfm    | fulfilordcfmcre    | oms-FulfillOrderConfirm-AppServiceDecorator/ProxySe<br>rvice/FulfillOrderConfirmAppServiceLocalProxy                   |
| fulfilordcfmcnc | fulfilordcfmcnccre | oms-FulfillOrderCancelConfirm-AppServiceDecorator/P<br>roxyService/FulfillOrderCancelConfirmAppServiceLocal<br>Proxy   |
| asnin           | asnincre           | oms-VendorShipmentNotification-AppServiceDecorator/<br>ProxyService/VendorShipmentNotificationAppServiceLo<br>calProxy |
| asnin           | asninmod           | oms-VendorShipmentNotification-AppServiceDecorator/<br>ProxyService/VendorShipmentNotificationAppServiceLo<br>calProxy |
| asnin           | asnindel           | oms-VendorShipmentNotification-AppServiceDecorator/<br>ProxyService/VendorShipmentNotificationAppServiceLo<br>calProxy |
| receiving       | receiptordcre      | oms-CustomerOrder-AppServiceDecorator/ProxyService<br>/CustomerOrderAppServiceLocalProxy                               |

#### How to add new routing flow in RSB-OMS Routing Service

The table 5-2 contains the list of all decorator URIs services to which RibOmsToRsbOmsRoutingService routes the messages. It is also possible to add routing to a new decorator service by modifying XQuery files in the OSB project. This document covers only the RSB side of changes. For adding message flow for a new message family and message type from RIB, there are changes required in RIB side too. Please refer to RIB documents for changes in the RIB side. This document assumes that RIB-OMS application can invoke the RibOmsToRsbOmsRoutingService for a new message family and message type and now RibOmsToRsbOmsRoutingService needs to route those messages to the appropriate decorator. Follow the steps to achieve the same:

- 1. If the message needs to be just dropped by RibOmsToRsbOmsRoutingService and not to be processed further, the only change required in the project is to add the new message family and type in the isMessageOfDropType xquery file.
- **2.** If the message need not be dropped and should be routed to a decorator, then there are no changes required in isMessageOfDropType file. In this case, open the buildRoutingContext xquery file. This xquery builds the path to the target decorator service.
- **3.** For routing to a decorator service, the request message also needs to contain the operation name and namespace for the target service. To set new operation name and namespace in the request message, open the setNamespaceAndOperationInSoapBody xquery file and add appropriate code.

The changes to the three xquery files are all that is needed in OSB project. There is a properties file in rsb-home that also needs to be modified. This properties file is used by RSB builder tool to update RSB artifacts appropriately.

# Appendix

```
The following code snippet shows the content of
setOutboundNamespaceAndOperationInSoap xquery file:
xquery version "1.0" encoding "UTF-8";
(:: pragma parameter="$soapBody" type="xs:anyType" ::)
(:: pragma type="xs:anyType" ::)
declare namespace xf =
"http://tempuri.org/oms-CustomerOrder-AppServiceDecorator/xquery/setOutboundNamesp
aceAndOperationInSoap/";
declare function xf:setOutboundNamespaceAndOperationInSoap($soapBody as
element(*))
as element(*) {
   let $namespace := fn-bea:serialize(fn:namespace-uri($soapBody/*[1]))
   let $operation := local-name($soapBody/*[1])
let $destNamespace :=
'http://www.oracle.com/retail/oms/integration/services/CustomerOrderService/v1'
let $destOperation :=
   if($operation= "queryMyCustomerOrderResponse") then
        'queryCustomerOrderResponse'
   else if ($operation= "createMyCustomerOrderResponse") then
        'createCustomerOrderResponse'
   else
       $operation
let $updatedNsBody :=
replace(fn-bea:serialize($soapBody),$namespace,$destNamespace)
let $updatedOperationBody :=
replace(fn-bea:serialize($updatedNsBody),$operation,$destOperation)
return fn-bea:inlinedXML($updatedOperationBody)
};
declare variable $soapBody as element(*) external;
xf:setOutboundNamespaceAndOperationInSoap($soapBody)
```

## **B** Appendix

```
The following code snippet shows the content of
setInboundNamespaceAndOperationInSoap xquery file:
xquery version "1.0" encoding "UTF-8";
(:: pragma parameter="$soapBody" type="xs:anyType" ::)
(:: pragma type="xs:anyType" ::)
declare namespace xf =
"http://tempuri.org/oms-CustomerOrder-AppServiceDecorator/xquery/setInboundNamespa
ceAndOperationInBody/";
declare function xf:setInboundNamespaceAndOperationInBody($soapBody as element(*))
as element(*) {
let $namespace := fn-bea:serialize(fn:namespace-uri($soapBody/*[1]))
   let $operation := local-name($soapBody/*[1])
let $destNamespace
:='http://www.oracle.com/retail/oms/integration/services/CustomerOrderService/v1'
let $destOperation :=
   if($operation = "queryMyCustomerOrderResponse") then
        'queryCustomerOrderResponse'
   else if($operation = "createMyCustomerOrderResponse") then
        'createCustomerOrderResponse'
   else
       $operation
let $updatedNsBody :=
replace(fn-bea:serialize($soapBody),$namespace,$destNamespace)
let $updatedOperationBody :=
replace(fn-bea:serialize($updatedNsBody),$operation,$destOperation)
return fn-bea:inlinedXML($updatedOperationBody)
};
declare variable $soapBody as element(*) external;
xf:setInboundNamespaceAndOperationInBody($soapBody)
```